# C612/C712/ES6412/ES7412

In Town

OKI

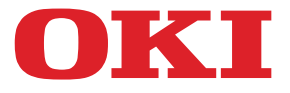

OKI

C810

# Kullanıcı Kılavuzu

| ٠ | ٠ | ٠ | ٠ | ٠ | ٠ | ٠ | • | • | ۰ | ٠ | ٠ | ٠ | ۰ | ٠ | ٠ | • | ٠ | ٠ | ٠ | ٠ | ٠ | ٠ | • | • | ٠ | ٠ | ٠ | • | • | ٠ | ٠ | ۰ | ٠ | ٠ | ٠  | ٠ | ٠  | • | • | ٠ |
|---|---|---|---|---|---|---|---|---|---|---|---|---|---|---|---|---|---|---|---|---|---|---|---|---|---|---|---|---|---|---|---|---|---|---|----|---|----|---|---|---|
| ٠ | ٠ | ٠ | ٠ | ٠ | ٠ | ٠ | ٠ | ٠ | ٠ | ٠ | ٠ | • | ٠ | ٠ | ٠ | ٠ | ٠ | ٠ | ٠ | ٠ | ٠ | ٠ | ٠ | • |   | ٠ | • | ٠ |   |   | ٠ | ٠ | ٠ | ٠ | ٠  | ٠ | ٠  | • | • | ٠ |
| ٠ | ۰ | • | ۰ | ٠ | ۰ | • | ٠ | • | ٠ | ٠ | ٠ | ٠ | ٠ | ۰ | ۰ | ٠ | ٠ | • | ۰ | ٠ | ۰ | ۰ | • | ۰ | ٠ | ٠ | ۰ |   | ٠ | ٠ | ٠ | ۰ | • | ٠ | ٠  | ٠ | ۰  | ٠ | ٠ | ٠ |
| ٠ |   | ٠ | • | • | ٠ | ٠ | • | • | • | ٠ | • | • |   |   | • | • | ٠ | • | • | • |   |   | • |   | • | • | • | • |   | • | • |   | ٠ | • | •  | ٠ |    | • | • | ٠ |
| • | ۰ |   | ۰ | ٠ | ۰ |   |   | • |   |   | ٠ | ٠ |   | ۰ | ٠ | ٠ |   |   | ٠ |   | ۰ | ٠ | ٠ |   |   | ٠ | ۰ |   |   |   | ٠ | ٠ |   | • | ٠  |   | ٠  |   |   |   |
|   |   |   |   | ٠ |   |   |   |   | ٠ |   | • | • | ٠ |   |   |   | ٠ |   |   | • |   |   |   |   |   | ٠ | • |   |   |   | ٠ |   |   |   | ٠  | ٠ |    |   |   |   |
|   |   |   |   | ٠ |   |   |   |   | ٠ | ٠ | ٠ |   | ٠ |   |   |   | ٠ |   | • | • | • |   | • |   | • |   |   |   |   | - |   |   |   |   | R. | - |    |   |   |   |
| • |   | ٠ |   | • |   | • | • | • |   |   | • |   |   |   | • | • | • | • | • | • |   |   | • |   |   |   |   | • |   |   |   |   | - | - |    |   | -  |   |   |   |
|   |   |   |   | • |   |   |   |   |   |   |   | • |   | • | • |   |   |   | • |   | ۰ |   | • | ٠ |   | • | • |   |   |   | - | - |   |   |    | 1 | 12 |   |   |   |
|   |   |   |   | • |   |   |   |   | • |   | • |   |   |   |   |   | • |   |   | • |   |   |   |   |   |   |   |   |   | - | - |   | 1 | - | _  |   |    |   |   |   |
|   |   |   |   |   |   |   |   | • |   |   |   |   |   |   |   |   |   |   |   |   |   |   | • |   |   |   |   |   |   |   |   |   | - |   | -  | 5 |    | 2 |   |   |
| • |   |   |   | • | • |   |   |   |   |   | • | • |   | • |   | • |   |   |   |   | • |   | • | • |   |   | • |   |   |   | • |   |   |   |    | - |    |   | • |   |
|   |   |   |   | • |   |   |   |   | • |   | • |   |   |   |   |   | • |   |   | • |   |   |   |   |   |   |   |   |   |   | • |   |   | • | •  | • |    |   |   |   |
|   |   |   |   |   |   |   |   |   |   |   |   |   |   |   |   |   |   |   |   |   |   |   |   |   |   |   |   |   |   |   |   |   |   |   |    |   |    |   |   |   |

# Önsöz

Bu belgedeki bilgilerin tam, doğru ve güncel olmasını sağlamak için her türlü çalışma yapılmıştır. Üretici, kontrolü dışındaki hataların sonuçları için sorumluluk kabul etmez. Üretici, başka üreticilerce yapılan ve bu kılavuzda referansta bulunulan yazılım ve ekipmandaki değişikliklerin, buradaki bilgilerin uygunluğunu etkilemeyeceğini de garanti edemez. Başka şirketlerin ürettiği yazılım ürünlerinin anılmasının, üretici tarafından onay oluşturması gerekmez.

Bu belgenin olabildiğince doğru ve yardım sağlayacak nitelikte sağlanması için gereken tüm makul çalışmalar yapılmış olmasına karşın, bu belgede yer alan bilgilerin doğruluğuna ve tamlığına yönelik olarak açık veya zımni hiçbir garanti vermemekteyiz.

En güncel sürücüler ve kılavuzlar şuradan edinilebilir:

#### https://www.oki.com/printing/

© 2016 Oki Electric Industry Co., Ltd.

OKI, Oki Electric Industry Co., Ltd'nin tescilli ticari markasıdır.

Energy Star, United States Environmental Protection Agency'nin ticari markasıdır.

Microsoft, Windows, Windows Server ve Windows Vista, Microsoft Corporation'ın tescilli markalarıdır.

Apple, Macintosh, Rosetta, Mac ve MacOS, Apple Inc.'nin tescilli ticari markalarıdır.

Diğer ürün adları ve marka adları ilgili mal sahiplerinin tescilli ticari markaları veya ticari markalarıdır.

Bu ürün, üye devletlerin Elektromanyetik Uyumluluk, Düşük Voltaj, Radyo ve Telekomünikasyon Terminali Ekipmanı ve Enerji Kullanan Ürünler ile elektrikli ve elektronik ekipmanlarda bazı tehlikeli maddelerin kullanımının Kısıtlanmasına ilişkin yasalarının yakınlaştırılmasına yönelik olarak tasarlanan ve uygun yerlerde düzeltildiği şekliyle, Konsey Direktifleri 2014/30/EU (EMC), 2014/35/EU (LVD), ~ 2014/53/EU (RED), 2009/125/EC (ErP) ve 2011/65/EU (RoHS) gereklerine uygundur.

Bu ürünün EMC direktifi 2014/30/EU ile uyumluluğuna yönelik değerlendirme için aşağıdaki kablolar kullanılmıştır ve bunun dışındaki yapılandırmalar uyumluluğu etkileyebilir.

| KABLO TÜRÜ | UZUNLUK<br>(METRE) | ANA | KORUMA |
|------------|--------------------|-----|--------|
| Güç        | 1,8                | ×   | ×      |
| USB        | 5,0                | ×   | ×      |
| LAN        | 15,0               | ×   | ~      |

Aşağıdaki işaretlerin bu kı lavuzda kullanımı söz konusudur.

- C612/ES6412 -> C612
- C712/ES7412 -> C712

## **ENERGY STAR**

ENERGY STAR programının hedef ülkeleri Amerika Birleşik Devletleri, Kanada ve Japonya'dır. Başka ülkelere uygulanamaz. Bu ürün yalnızca ENERGY STAR v2.0 ile uyumludur.

## ACIL DURUM ILK YARDIM

Toner tozuna dikkat edin:

Yutulması durumunda, bir miktar soğuk su verin ve bir doktora başvurun. Hiçbir zaman kusturmaya ÇALIŞMAYIN.

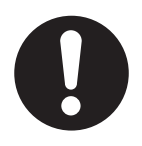

Solunması durumunda, temiz hava alması için kişiyi açık havaya çıkarın. Bir doktora başvurun.

Gözlere kaçması durumunda, göz kapaklarını açık tutarak gözleri en az 15 dakika boyunca bol miktarda suyla yıkayın. Bir doktora başvurun.

Deride veya giysilerde leke oluşmaması için dökülen tozların soğuk su ve sabunla temizlenmesi gerekir.

## **ÇEVRE BILGISI**

AEEE Yönetmeliğine Uygundur

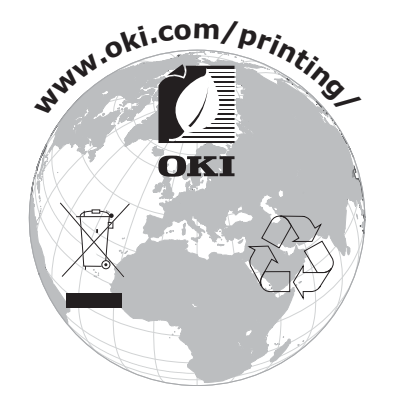

# İçindekiler

| 011502                                                                                                    |
|----------------------------------------------------------------------------------------------------|
| ENERGY STAR                                                                                                    |
| Acil durum ilk yardım                                                                                                    |
| Çevre bilgisi                                                                                                    |
| İcindekiler                                                                                                    |
| Notlar, dikkat ve uvarılar                                                                                                    |
| Bu kılavuz hakkında                                                                                                    |
| Belge paketi                                                                                                    |
| Çevrimiçi kullanım                                                                                                    |
| Sayfaları yazdırma                                                                                                    |
| Giriş                                                                                                    |
| Ön görünüm 10                                                                                                    |
| Arka görünüm                                                                                                    |
| Ekran lisanının değiştirilmesi                                                                                                    |
| Başlarken                                                                                                    |
| Gücü açma                                                                                                    |
| Gücü kapama                                                                                                    |
|                                                                                                    |
| Kağıt önerileri                                                                                                    |
| Cok amacli kaset                                                                                                    |
| Cikti tensisi (viiz asaŭi) 16                                                                                                    |
| Arka cıktı tepsisi (yüz yukarı)                                                                                                    |
| Dupleks birimi                                                                                                    |
|                                                                                                    |
| Kağıt yükleme                                                                                                    |
| Kağıt yükleme       17         Kasetli kasetler       17                                                                                                    |
| Kağıt yükleme       17         Kasetli kasetler       17         Çok amaçlı kaset       20                                                                                                    |
| Kağıt yükleme         17           Kasetli kasetler         17           Çok amaçlı kaset         20           Kullanım.         21                                                                                                    |
| Kağıt yükleme       17         Kasetli kasetler       17         Çok amaçlı kaset       20         Kullanım       21         Menü işlevleri       22                                                                                                    |
| Kağıt yükleme       17         Kasetli kasetler       17         Çok amaçlı kaset       20         Kullanım       21         Menü işlevleri       22         İşletim Paneli:       22                                                                                                    |
| Kağıt yükleme       17         Kasetli kasetler       17         Çok amaçlı kaset       20         Kullanım       21         Menü işlevleri       22         İşletim Paneli:       22         Ayarlar Nasıl Değiştirilir – Kullanıcı       23                                                                                                    |
| Kağıt yükleme       17         Kasetli kasetler       17         Çok amaçlı kaset       20         Kullanım       21         Menü işlevleri       22         İşletim Paneli:       22         Ayarlar Nasıl Değiştirilir – Kullanıcı       23         Ayarlar Nasıl Değiştirilir – Yönetici       23         USB bellekten yazdır       24                                                                                                    |
| Kağıt yükleme       17         Kasetli kasetler       17         Çok amaçlı kaset       20         Kullanım       21         Menü işlevleri       22         İşletim Paneli:       22         Ayarlar Nasıl Değiştirilir – Kullanıcı       23         Ayarlar Nasıl Değiştirilir – Yönetici       23         USB bellekten yazdır       24         Yazdır       24                                                                                                    |
| Kağıt yükleme       17         Kasetli kasetler       17         Çok amaçlı kaset       20         Kullanım       21         Menü işlevleri       22         İşletim Paneli:       22         Ayarlar Nasıl Değiştirilir – Kullanıcı       23         Ayarlar Nasıl Değiştirilir – Yönetici       23         USB bellekten yazdır       24         Yazdır       24         Yapılandırma menüsü       25                                                                                                    |
| Kağıt yükleme       17         Kasetli kasetler       17         Çok amaçlı kaset       20         Kullanım       21         Menü işlevleri       22         İşletim Paneli:       22         Ayarlar Nasıl Değiştirilir – Kullanıcı       23         Ayarlar Nasıl Değiştirilir – Yönetici.       23         USB bellekten yazdır       24         Yazdır.       24         Yazdırma bilgileri menüsü       27                                                                                                    |
| Kağıt yükleme       17         Kasetli kasetler       17         Çok amaçlı kaset       20         Kullanım       21         Menü işlevleri       22         İşletim Paneli:       22         Ayarlar Nasıl Değiştirilir – Kullanıcı       23         Ayarlar Nasıl Değiştirilir – Yönetici       23         USB bellekten yazdır       24         Yazdır       24         Yapılandırma menüsü       25         Yazdırma bilgileri menüsü       27         Menüler       28                                                                                                    |
| Kağıt yükleme17Kasetli kasetler17Çok amaçlı kaset20Kullanım21Menü işlevleri22İşletim Paneli:22Ayarlar Nasıl Değiştirilir – Kullanıcı23Ayarlar Nasıl Değiştirilir – Yönetici.23USB bellekten yazdır24Yazdır24Yazdır25Yazdırma bilgileri menüsü27Menüler.28Yönetici kurulum33                                                                                                    |
| Kağıt yükleme       17         Kasetli kasetler       17         Çok amaçlı kaset       20         Kullanım       21         Menü işlevleri       22         İşletim Paneli:       22         Ayarlar Nasıl Değiştirilir – Kullanıcı       23         Ayarlar Nasıl Değiştirilir – Yönetici.       23         USB bellekten yazdır       24         Yazdır.       24         Yapılandırma menüsü.       25         Yazdıra bilgileri menüsü       27         Menüler.       28         Yönetici kurulum       33         Yazdırma i statistikleri.       47                                                                                                    |
| Kağıt yükleme       17         Kasetli kasetler       17         Çok amaçlı kaset       20         Kullanım.       21         Menü işlevleri       22         İşletim Paneli:       22         Ayarlar Nasıl Değiştirilir – Kullanıcı       23         Ayarlar Nasıl Değiştirilir – Yönetici       23         USB bellekten yazdır       24         Yazdır.       24         Yapılandırma menüsü       25         Yazdırma bilgileri menüsü       27         Menüler.       28         Yönetici kurulum       33         Yazdırma i statistikleri.       47         Kalibrasyon       48         Google bulut yazdırma       49                                                                                                    |
| Kağıt yükleme       17         Kasetli kasetler       17         Çok amaçlı kaset       20         Kullanım.       21         Menü işlevleri       22         İşletim Paneli:       22         Ayarlar Nasıl Değiştirilir – Kullanıcı       23         Ayarlar Nasıl Değiştirilir – Yönetici.       23         USB bellekten yazdır       24         Yazdır.       24         Yapılandırma menüsü.       25         Yazdırma bilgileri menüsü       27         Menüler.       28         Yönetici kurulum.       33         Yazdırma i statistikleri.       47         Kalibrasyon.       48         Google bulut yazdırma       49         Kablosuz (Alt yapı) ayarı.       50                                                                                                    |
| Kağıt yükleme       17         Kasetli kasetler       17         Çok amaçlı kaset       20         Kullanım       21         Menü işlevleri       22         İşletim Paneli:       22         Ayarlar Nasıl Değiştirilir – Kullanıcı       23         Ayarlar Nasıl Değiştirilir – Yönetici.       23         USB bellekten yazdır       24         Yazdır.       24         Yapılandırma menüsü.       25         Yazdırma bilgileri menüsü       27         Menüler.       28         Yönetici kurulum       33         Yazdırma i statistikleri.       47         Kalibrasyon.       48         Google bulut yazdırma       49         Kablosuz (Alt yapı) ayarı.       50         Kablosuz (AP modu) ayarı       51                                                                                                    |
| Kağıt yükleme       17         Kasetli kasetler       17         Çok amaçlı kaset       20         Kullanım.       21         Menü işlevleri       22         İşletim Paneli:       22         Ayarlar Nasıl Değiştirilir – Kullanıcı       23         Ayarlar Nasıl Değiştirilir – Yönetici.       23         USB bellekten yazdır       24         Yazdır.       24         Yapılandırma menüsü.       25         Yazdırma bilgileri menüsü       27         Menüler.       28         Yönetici kurulum.       33         Yazdırma i statistikleri.       47         Kalibrasyon.       48         Google bulut yazdırma       49         Kablosuz (Alt yapı) ayarı.       50         Kablosuz (AP modu) ayarı       51         Açılış Menüsü.       52                                                                                                    |
| Kağıt yükleme       17         Kasetli kasetler       17         Çok amaçlı kaset       20         Kullanım.       21         Menü işlevleri       22         İşletim Paneli:       22         Ayarlar Nasıl Değiştirilir – Kullanıcı       23         Ayarlar Nasıl Değiştirilir – Yönetici.       23         USB bellekten yazdır       24         Yazılır       24         Yapılandırma menüsü.       25         Yazdıru       24         Yapılandırma tenüsü.       25         Yazdıru       24         Yapılandırma tenüsü.       27         Menüler.       28         Yönetici kurulum       33         Yazdırma i statistikleri.       47         Kalibrasyon.       48         Google bulut yazdırma       49         Kablosuz (Alt yapı) ayarı.       50         Kablosuz (AP modu) ayarı       51         Açılış Menüsü.       52         Bakım.       54                                                                                                    |
| Kağıt yükleme       17         Kasetli kasetler       17         Çok amaçlı kaset       20         Kullanım.       21         Menü işlevleri       22         İşletim Paneli:       22         Ayarlar Nasıl Değiştirilir – Kullanıcı       23         Ayarlar Nasıl Değiştirilir – Yönetici.       23         USB bellekten yazdır       24         Yazdır.       24         Yazlırma bilgileri menüsü       25         Yazdırma bilgileri menüsü       27         Menüler.       28         Yönetici kurulum       33         Yazdırma i statistikleri       47         Kalibrasyon       48         Google bulut yazdırma       49         Kablosuz (Alt yapı) ayarı.       50         Kablosuz (AP modu) ayarı       51         Açılış Menüsü       52         Bakım       54                                                                                                    |
| Kağıt yükleme       17         Kasetli kasetler       17         Çok amaçlı kaset       20         Kullanım       21         Menü işlevleri       22         İşletim Paneli:       22         Ayarlar Nasıl Değiştirilir – Kullanıcı       23         Ayarlar Nasıl Değiştirilir – Yönetici.       23         USB bellekten yazdır       24         Yazdır       24         Yazdır       24         Yazdır       24         Yazdır       24         Yazdırma bilgileri menüsü       27         Menüler.       28         Yönetici kurulum       33         Yazdırma i statistikleri.       47         Kalibrasyon       48         Google bulut yazdırma       49         Kablosuz (Alt yapı) ayarı.       50         Kablosuz (AP modu) ayarı       51         Açılış Menüsü       52         Bakım       54         Sarf malzemesi öğelerini değiştirme       54         Oraretri değiştirme       54                                                                                                    |
| Kağıt yükleme       17         Kasetli kasetler       17         Çok amaçlı kaset       20         Kullanım       21         Menü işlevleri       22         İşletim Paneli:       22         Ayarlar Nasıl Değiştirilir – Kullanıcı       23         Ayarlar Nasıl Değiştirilir – Yönetici.       23         USB bellekten yazdır       24         Yazdır.       24         Yazdır.       24         Yazdırma bilgileri menüsü       25         Yazdırma bilgileri menüsü       27         Menüler.       28         Yönetici kurulum       33         Yazdırma i statistikleri.       47         Kalibrasyon.       48         Google bulut yazdırma       49         Kablosuz (Alt yapı) ayarı.       50         Kablosuz (AP modu) ayarı       51         Açılış Menüsü       52         Bakım.       54         Sarf malzemesi öğelerini değiştirme       54         Görüntü dramını değiştirme       54         Görüntü dramını değiştirme       54                                                                                                    |
| Kağıt yükleme       17         Kasetli kasetler       17         Çok amaçlı kaset       20         Kullanım       21         Menü işlevleri       22         İşletim Paneli:       22         Ayarlar Nasıl Değiştirilir – Kullanıcı       23         Ayarlar Nasıl Değiştirilir – Yönetici.       23         USB bellekten yazdır       24         Yazdır       24         Yazdır       24         Yazdır       24         Yazdır       24         Yazdır       24         Yazdırma bilgileri menüsü       25         Yazdırma bilgileri menüsü       27         Menüler       28         Yönetici kurulum       33         Yazdırma i statistikleri       47         Kalibrasyon       48         Google bulut yazdırma       49         Kablosuz (Alt yapı) ayarı       50         Kablosuz (AP modu) ayarı       51         Açılış Menüsü       52         Bakım       54         Sarf malzemesi öğelerini değiştirme       54         Görüntü dramını değiştirme       54         Görüntü dramını değiştirme       54         Görüntü dramını değiştirme <t< td=""></t<> |

| Temizleme       64        Birimin çevresi       64        LED kafası       64        Kağıt besleme ruloları       65                                                                                                    |
|----------------------------------------------------------------------------------------------------|
| Özelliklerin yükseltilmesi       66         İki yüze yazdırma birimi       66         Bellek yükseltme       67         SD kartı       70                                                                                                    |
| Kablosuz LAN modülü       72         Kablosuz LAN'da Bağlama (Altyapı Modu).       74         Kablosuz LAN'da Bağlama (AP Modu).       77         Ek kağıt kasetleri       79         Sürücü aygıtı seçeneklerini ayarlama.       80         Depolama bölmesi       80 |
| Hata Giderme.81Başlıca yazıcı bileşenleri ve kağıt yolu81Kağıt algılayıcısı hata kodları.82Kağıt sıkışmalarını giderme.83                                                                                                    |
| Makine bertarafından önce                                                                                                    |
| Özellikler                                                                                                    |
| Dizin                                                                                                    |
| Contact us                                                                                                    |

## NOTLAR, DIKKAT VE UYARILAR

NOT

Bir not, ana metni destekleyecek ek bilgiler sağlar.

## DİKKAT!

Bir dikkat metni, dikkate alınmaması durumunda ekipman arızasına veya ekipmanın zarar görmesine yol açabilecek ek bilgiler sağlar.

### UYARI!

Bir uyarı, dikkate alınmaması durumunda kişisel yaralanma tehlikesiyle sonuçlanabilecek ek bilgiler sağlar.

Ürününüzü korumak ve işlevlerinden tam olarak yararlanmak için, bu model yalnızca orijinal toner kartuşlarıyla çalışacak şekilde tasarlanmıştır. Diğer toner kartuşları "uyumlu" olarak tanımlansalar da çalışmayabilirler ve çalışsa bile ürününüzün performansı ve baskı kalitesi değişebilir.

#### Orijinal olmayan ürün kullanımı garantinizi geçersizleştirebilir.

Özellikler haber vermeksizin değiştirilebilir. Tüm ticari markalar onaylanmıştır.

## **BU KILAVUZ HAKKINDA**

NOT

Bu el kitabında kullanılan resimler, ürününüzde bulunmayan isteğe bağlı özellikler içerebilir.

#### **BELGE PAKETI**

Bu kılavuz, ürününüzü tanımanıza ve birçok güçlü özelliğini en iyi şekilde kullanmanıza yardımcı olması için sağlanan çevrimiçi ve basılı belge paketinin bir parçasıdır. Belge referans için aşağıda özetlenmiştir ve aksi belirtilmedikçe kullanım kılavuzları DVD'sinde bulunmaktadır:

> Kurulum Güvenliği Kitapçığı: ürününüzün güvenli kullanımıyla ilgili bilgileri sağlar.

Bu yazılı belge ürünle birlikte verilir ve makine kurulmadan önce bu belgenin okunması gerekir.

- Kurma kılavuzu: ürününüzü ambalajından nasıl çıkaracağınızı ve nasıl açacağınızı açıklar. Bu, ürünün ambalajında bulunan bir kağıt belgedir.
- Kullanıcı Kılavuzu: ürününüzü tanımanıza ve özelliklerinden en iyi şekilde yararlanmanıza yardımcı olur. Ayrıca yazıcınızın en üst düzeyde performans göstermesi için sorun giderme ve bakım yöntemleri de belirtilmiştir. Bunun dışında, yazdırma gereksinimleriniz değiştikçe isteğe bağlı ek aksesuarlar ekleme ile ilgili bilgiler verilmiştir.
- > Ağ Kılavuzu: yerleşik ağ arayüz kartının özelliklerini tanımanızı sağlar.
- Yazdırma Kılavuzu: ürününüz ile birlikte verilen sürücü yazılımının bir çok özelliğini tanımanıza yardımcı olur.

Bunlar, sarf malzemeleri ve isteğe bağlı aksesuarlarla birlikte aynı ambalajda bulunan kağıt belgelerdir.

Çevrimiçi Yardım: yazıcı sürücüsü ve yardımcı program yazılımından erişilebilen çevrimiçi bilgileri içerir.

İşletim Sisteminize, modelinize veya sürümünüze bağlı olarak, bu belgedeki açıklama farklılık gösterebilir.

## ÇEVRIMIÇI KULLANIM

Bu kılavuz, Adobe Reader kullanılarak ekranda okunacak şekilde tasarlanmıştır. Adobe Reader'ın sağladığı gezinme ve görüntüleme araçlarını kullanın.

Bu kitabın içinde, her biri mavi metin olarak vurgulanan birçok çapraz başvuru vardır. Bir çapraz başvuruyu tıklattığınızda, ekran, hemen kılavuzun başvuru yapılan malzemeyi içeren kısmına atlar.

Adobe Reader'da 🗢 düğmesini kullanarak, doğrudan daha önce olduğunuz yere dönebilirsiniz.

Belirli bilgilere iki yoldan ulaşabilirsiniz:

- Ekranınızın sol alt tarafındaki yer işaretleri listesinde, görmek istediğiniz konunun üzerini tıklatarak o konuya geçiş yapabilirsiniz. (Yer işaretleri bulunmuyorsa, "İçindekiler", sayfa 4 öğesini kullanın.)
- Yer işaretleri listesinde Index'e (Dizin) geçiş yapmak için Index'i tıklatın. (Yer işaretleri bulunmuyorsa, "İçindekiler", sayfa 4 öğesini kullanın.) Alfabetik olarak sıralanan dizinde ilgilendiğiniz terimi bulun ve o terimi içeren sayaya geçiş yapmak için ilgili sayfa numarasını tıklatın.

### SAYFALARI YAZDIRMA

El kitabının tümü, bazı sayfaları veya bölümleri yazdırılabilir. İzlenen yol aşağıda belirtilmiştir:

- 1. Araç çubuğundan sırasıyla File > Print (Dosya > Yazdır) seçeneklerini seçin (veya Ctrl + P tuşlarına basın).
- 2. Yazdırmak istediğiniz sayfaları seçin:
  - (a) Kılavuzun tümü için All pages (Tüm sayfalar) (1).
  - (b) Bakmakta olduğunuz sayfa için Current Page (Geçerli Sayfa) (2).

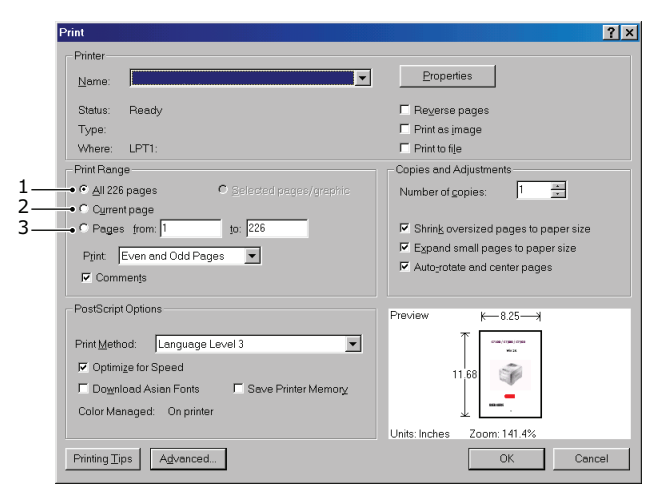

- (c) Sayfa numaralarını girerek belirttiğiniz sayfa aralığı için **Pages from (İlk sayfa)** to (Son sayfa), (3).
- (d) OK (Tamam) düğmesini tıklatın.

## Giriş

Bu renkli yazıcıyı seçtiğiniz için sizi tebrik ederiz. Yeni yazıcınız, size ofisinizde yüksek hızda canlı, renkli baskılar ve siyah-beyaz sayfalar sunmak üzere, gelişmiş özelliklerle tasarlanmıştır.

Yazıcınız aşağıdaki özelliklere sahiptir:

- ProQ2400 çok düzeyli teknoloji, belgelerinize fotoğraf kalitesi renklikazandırmak üzere daha ustaca düzenlenmiş renk tonları ve daha yumuşak renk geçişleri oluşturur.
- En ince detayları gösteren yüksek kaliteli görüntü üretimi için 600x600, 1200x600 dpi (inç başına nokta sayısı) ve ProQ2400 baskı çözünürlüğü.
- > Internet Protokolü versiyon 6 (IPv6).
- Basılı sayfalarınızın yüksek hızla işlenmesini sağlamak için Single Pass Colour Digital LED teknolojisi.
- Endüstri standardı işlemler ve çoğu bilgisayar yazılımı ile kapsamlı uyumluluk için PostScript 3, PCL 5C, PCL 6, XPS, IBM PPR ve Epson FX emülasyonları.
- > 10Base-T, 100Base-TX ve 1000Base-T ağ bağlantısı bu değerli kaynağı ofis ağınızdaki kullanıcılar arasında paylaştırmanıza olanak verir.
- > Fotoğraf çıktılarını iyileştirmek için Fotoğraf İyileştirme modu (Yalnızca Windows PCL sürücü).

Bunlara ilave olarak şu isteğe bağlı özellikler de mevcuttur:

- Daha büyük belgelerin küçültülerek yazdırılması ve kağıdın ekonomik kullanımı için otomatik iki yüze yazdırma (dupleks) (dn modellerinde standart).
- Kullanıcı müdahalesini en aza indirmek veya antetli kağıt, alternatif kağıt boyutları ya da diğer baskı medyaları için farklı kağıt stokları sağlamak için bir seferde ek olarak 530 sayfa kapasiteli ilave kağıt kaseti.
- Ek bellek daha karmaşık sayfaları yazdırmaya olanak sağlar. Örneğin, çözünürlüğü yüksek afiş baskısı.
- Çok sayfalı dokümanların birden çok kopyasının otomatik harmanlanması, şablon, makro ve yüklenebilen fontların saklanması ve ICC Profillerinin yüklenmesi için SD kart.
- > Depolama Bölmesi.
- Kablosuz LAN.

## YAZICI GÖRÜNÜMÜ

## ÖN GÖRÜNÜM

#### C612/ES6412

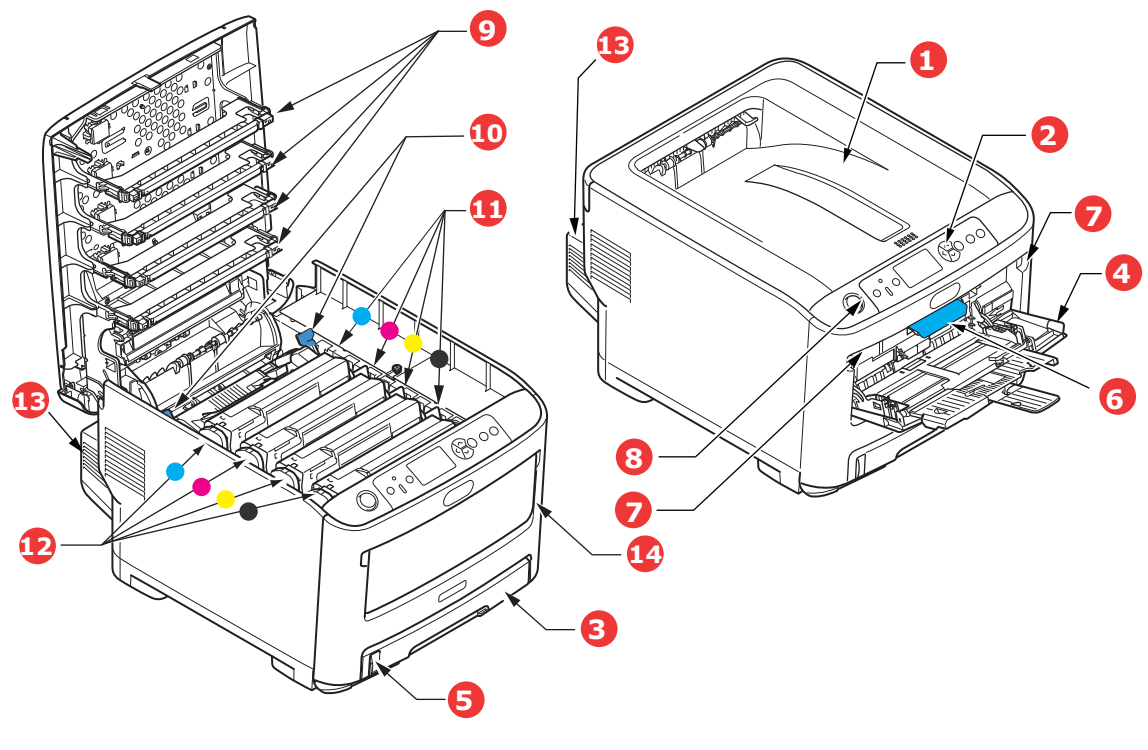

- Çıktı tepsisi (yüz aşağı).
   Standart basılı kağıt çıkış noktası.
   80 gr/m<sup>2</sup> ağırlıkta 250 yaprak alır.
- İşletim paneli.
   Menü ile kullanılan kontroller ve LCD ekran paneli.<sup>a</sup>
- 3. Kağıt kaseti.
- Standart kağıt kaseti. 80 gr/m² ağırlıkta 300 yaprak alır.
- 4. Çok amaçlı kaset.

Daha ağır kağıt malzemelerini, zarf ve diğer özel ortamları beslemek için kullanılır. Aynı zamanda gerektiğinde tek sayfa kağıtları el ile beslemek için de kullanılır.

- 5. Kağıt düzeyi göstergesi.
- 6. Ön kapak açma kolu.
- 7. Çok amaçlı kaset açma girintisi.
- 8. Çıktı tepsisi serbest bırakma düğmesi.
- 9. LED kafaları.
- 10. Kaynaştırıcı serbest bırakma kolları.
- 11. Toner kartuşları (C, M, Y, K).
- 12. Resim Dramı birimleri (C, M, Y, K).
- 13. Dupleks birimi (takılı olduğunda).
- 14. Güç anahtarı.

a. Ekran dili, farklı dilleri göstermek için değiştirilebilir. (Bkz. "Ekran lisanının değiştirilmesi", sayfa 13.)

#### C712/ES7412

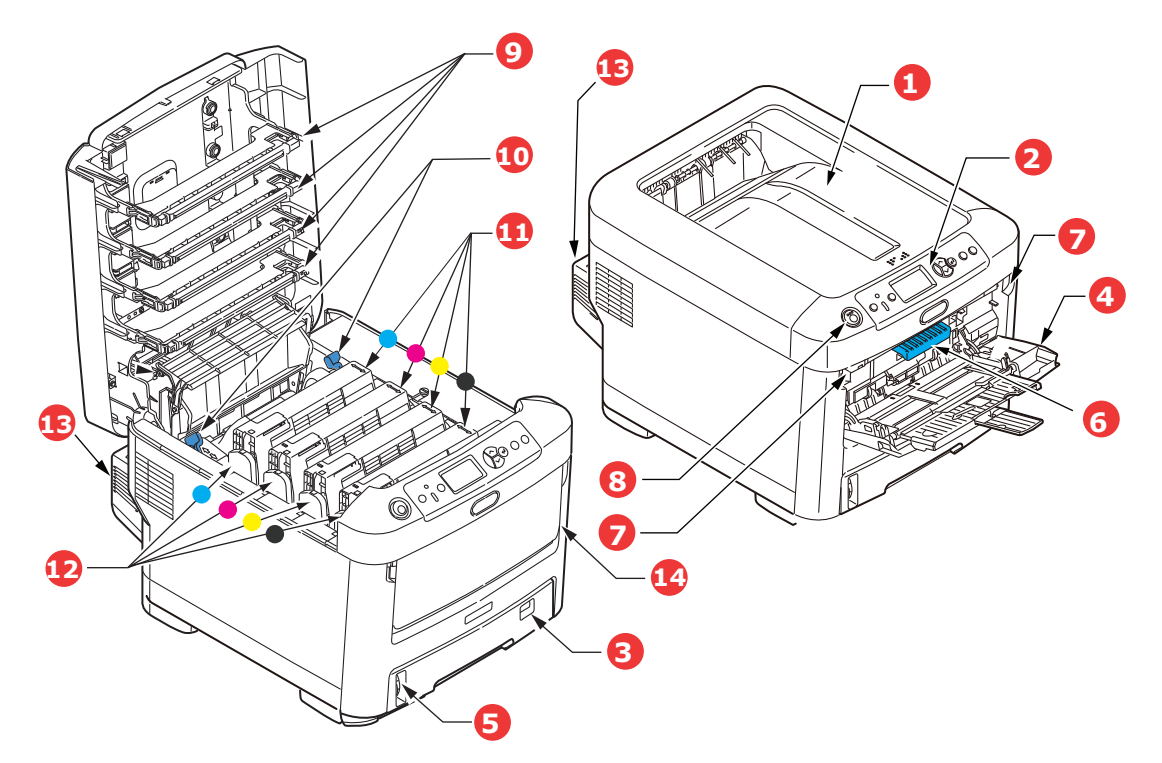

- Çıktı tepsisi (yüz aşağı).
   Standart basılı kağıt çıkış noktası.
   80 gr/m<sup>2</sup> ağırlıkta 350 yaprak alır.
- 2. İşletim paneli.
- Menü ile kullanılan kontroller ve LCD ekran paneli.<sup>a</sup>
- Kağıt kaseti.
   Standart kağıt kaseti. 80 gr/m² ağırlıkta 530 yaprak alır.
- 4. Çok amaçlı kaset.

Daha ağır kağıt malzemelerini, zarf ve diğer özel ortamları beslemek için kullanılır. Aynı zamanda gerektiğinde tek sayfa kağıtları el ile beslemek için de kullanılır.

- 5. Kağıt düzeyi göstergesi.
- 6. Ön kapak açma kolu.
- 7. Çok amaçlı kaset açma girintisi.
- 8. Çıktı tepsisi serbest bırakma düğmesi.
- 9. LED kafaları.
- 10. Kaynaştırıcı serbest bırakma kolları.
- 11. Toner kartuşları (C, M, Y, K).
- 12. Resim Dramı birimleri (C, M, Y, K).
- 13. Dupleks birimi (takılı olduğunda).
- 14. Güç anahtarı.

a. Ekran dili, farklı dilleri göstermek için değiştirilebilir. (Bkz. "Ekran lisanının değiştirilmesi", sayfa 13.)

#### **A**RKA GÖRÜNÜM

Bu görünümde bağlantı paneli, arka çıkış yığıcı ve isteğe bağlı iki yüze yazdırma biriminin konumu gösterilir.

#### C612/ES6412

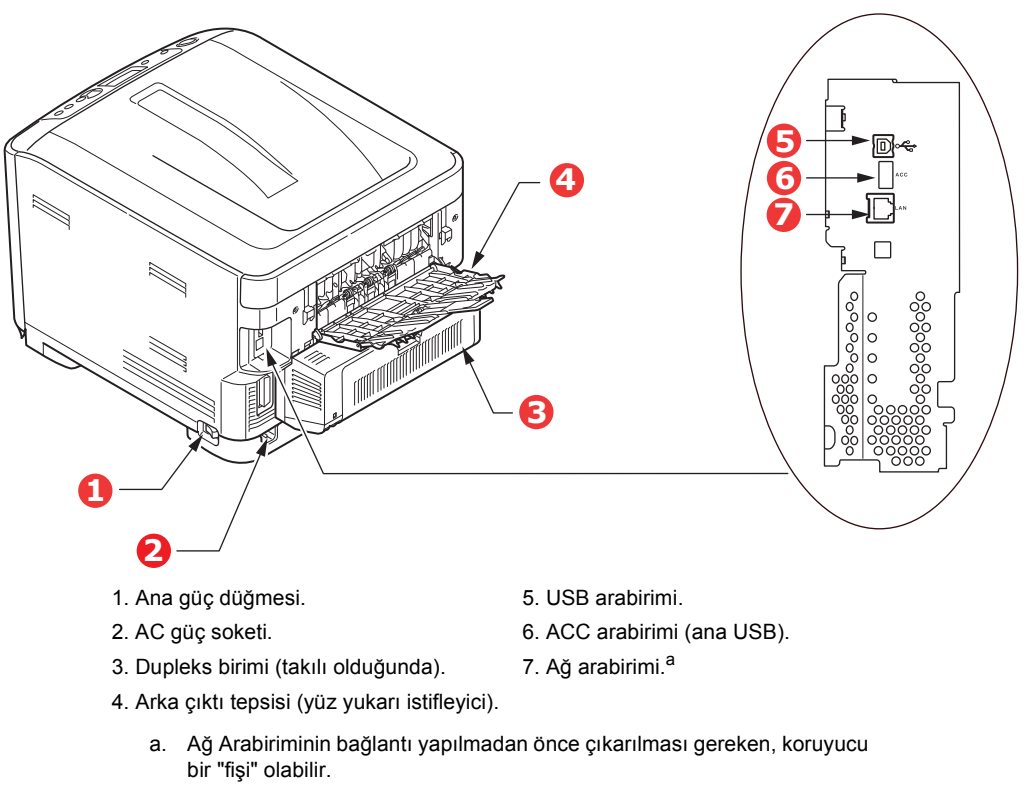

#### C712/ES7412

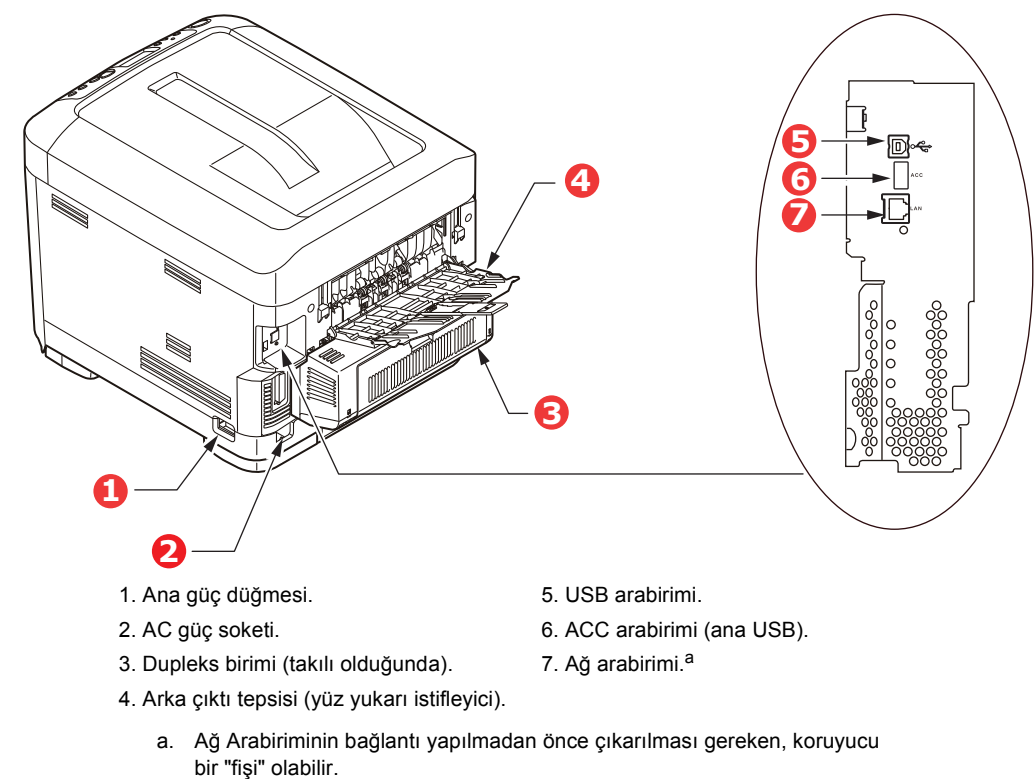

Giriş > 12

Arka kağıt yığıcı aşağıya katlandığında, kağıt yazıcının arka tarafından çıkar ve burada yüzü yukarı gelecek şekilde yığınlanır. Bu, genellikle ağır baskı ortamı için kullanılır. Çok amaçlı besleme kaseti ile birlikte kullanıldığında, yazıcıdan geçen kağıt yolu zaten düzdür. Bu, kağıt yolundaki kıvrımlarda kağıdın bükülmesini önler ve 250 g/m²'ye kadar kağıt medyasının beslenmesini sağlar.

## EKRAN LISANININ DEĞIŞTIRILMESI

Bu, operatör panelinden menüde (**Yönetici Kurulumu > Diğer Kurulumlar > Dil Ayarı > Dil Seçin**) ayarlanabilir.

## BAŞLARKEN

#### GÜCÜ AÇMA

1. AC kablosunu (1) yazıcınızın AC güç prizine takın.

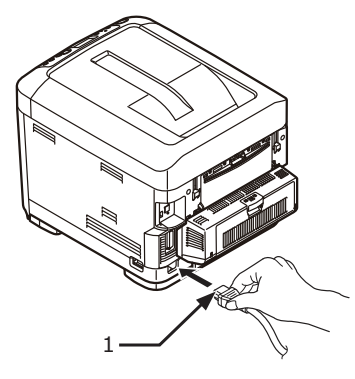

- 2. Güç kablosunu elektrik prizine takın.
- 3. Ana güç düğmesini açın.
- 4. Gücü açmak için güç anahtarını (2) yaklaşık 1 saniye basılı tutun.

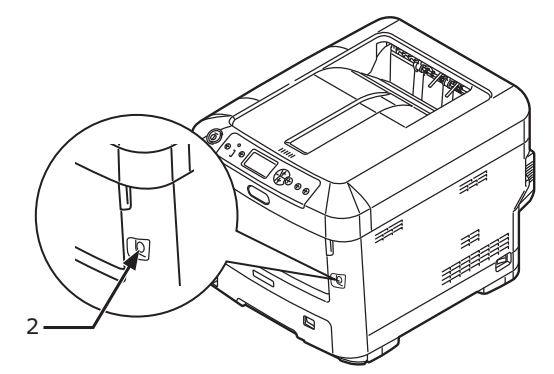

Yazıcı açıldığında güç anahtarı LED göstergesi yanar.

Yazıcı yazdırmaya hazır olduktan sonra operatör panelinde "Yazdırmaya Hazır" mesajı görüntülenir.

#### **G**ÜCÜ КАРАМА

1. Güç anahtarını (2) yaklaşık bir saniye basılı tutun.

Operatör panelinde "**Kapatılıyor. Lütfen bekleyin. Yazıcı otomatik kapanacak**" mesajı görünür ve güç düğmesi göstergesi saniyede 1 yanıp söner. Ardından, yazıcı otomatik olarak kapanır ve güç anahtarı göstergesi söner.

NOT

- > Gücün kapanması yaklaşık 5 dakika sürebilir. Yazıcı kapanıncaya kadar bekleyin.
- Güç anahtarının 5 saniyeden uzun süre basılı tutulması yazıcıyı kapanmaya zorlar. Bu işlemi yalnızca bir sorun oluştuğunda gerçekleştirin.
- 2. Ana güç düğmesini kapatın.

#### **G**ÜÇ TASARRUFU MODU

Cihaz bir süre kullanılmadığında güç tüketimini kontrol etmek için güç tasarrufu moduna geçer. Güç tasarrufu modunu iptal etmek veya başlatmak için kontrol panelinde **Power Save/Wake Up** (Güç Tasarrufu/Uyandır) düğmesine basın.

## KAĞIT ÖNERILERI

Çeşitli kağıt ağırlıkları ve boyutları, etiketler ve zarflar da dahil olmak üzere yazıcınız pek çok yazdırma medyasını kullanabilir. Bu bölüm, ortam seçimi hakkında öneriler sunar ve her kağıt türünün nasıl kullanılacağını açıklar.

En iyi performans, fotokopi makineleri ve lazer yazıcılarda kullanmak üzere tasarlanan standart 75~90 gr/m²'lik kağıt kullanıldığında elde edilir. Uygun türler şunlardır:

- M-Real Data Copy Everyday 80 g/m<sup>2</sup>
- > Mondi Renkli Fotokopi 90 g/m<sup>2</sup>.

Aşırı kabartmalı veya pürüzlü dokuya sahip kağıt kullanımı önerilmez.

#### **ANTETLI KAĞIT**

#### DİKKAT!

Antetli kağıt kullanılabilir, ancak baskı sürecinde kullanılan yüksek eritme sıcaklıklarına maruz kaldığında mürekkebinin dağılmaması gerekir.

Sürekli antetli kağıt kullanılması, kağıt besleme performansının zamanla azalmasına ve kağıt sıkışmalarının meydana gelmesine neden olabilir. Kağıt besleme rulolarını şu sayfada açıklanan şekilde temizleyin: sayfa 65.

#### ZARFLAR

#### DİKKAT!

Zarflar bükülmüş, kıvrılmış veya deforme olmamalıdır. Bu tür yazıcılarda kullanılan yüksek sıcaklıklı kaynaştırıcıdan geçirildiğinde bozulmayan yapıştırıcı içeren, kapaklı dikdörtgen şeklinde olmalıdır. Pencereli zarfların kullanılması uygun değildir.

#### **E**TIKETLER

#### DİKKAT!

Etiketler taşıyıcı ana sayfası tamamen etiketlerde kaplanmış fotokopi makineleri ve lazer yazıcılarda kullanılması önerilen türde olmalıdır. Diğer etiket türleri, yazdırma sırasında etiketlerin sıyrılarak açılması nedeniyle yazıcıya zarar verebilir.

Avery Beyaz Etiket türleri 7162, 7664, 7666 (A4) veya 5161 (Letter) önerilen türlerdir.

#### **KASETLI KASETLER**

| BOYUT           | BOYUTLAR       | AĞIRLIK (GR/M²) | )                         |
|-----------------|----------------|-----------------|---------------------------|
| A6 <sup>a</sup> | 105x148 mm     | Hafif           | 64-74 g/m²                |
| A5              | 148x210 mm     | Orta Hafif      | 75-90 g/m²                |
| B5              | 182x257 mm     | Orta            | 91-105 g/m²               |
| Executive       | 184,2x266,7 mm | Ağır            | 106-120 g/m²              |
| A4              | 210x297 mm     | Ultra ağır1     | 121-188 g/m²              |
| Letter          | 215,9x279,4 mm | Ultra ağır2     | 189-220 gr/m²             |
| Legal 13 inç    | 216x330 mm     | Ultra ağır3     | 221-250 gr/m <sup>2</sup> |
| Legal 13,5 inç  | 216x343 mm     | Tepsi 1/2/3:    | 64-220 g/m²               |
| Legal 14 inç    | 216x356 mm     | MP Tensi        | 64-250 g/m <sup>2</sup>   |

a. **C712:** A6 yalnızca MP Tepsi'den yazdırılabilir.

Aynı kağıttan diğer bir kasete (çok amaçlı kaset veya varsa ikinci veya üçüncü kaset) de koyduysanız, birinci kasetteki kağıtlar bittiğinde yazıcıyı diğer kasetteki kağıtları otomatik olarak kullanacak şekilde ayarlayabilirsiniz. Windows uygulamalarından yazdırma işlemi yapıldığında, sürücü ayarlarında bu fonksiyon devreye sokulur. Diğer sistemlerden yazdırma işlemi yapıldığında, bu fonksiyon Print Menu'de (Yazdır Menüsü) etkinleştirilir. (Bkz. "Menü işlevleri", sayfa 22.)

### ÇOK AMAÇLI KASET

Çok amaçlı kasetler, kağıt kasetlerinin taşıdığı büyüklükte ancak en fazla 250 gr/m<sup>2</sup> ağırlıklarda olan kağıtları taşıyabilir. Çok ağır kağıt desteleri için ön yüz yukarı (arka) kağıt yığıcı kullanın. Bu, yazıcıdan geçen kağıt yolunun hemen hemen düz olmasını sağlar.

Çok amaçlı tepsi, 76-215,9 mm genişliğinde ve 127-1320 mm uzunlukta kağıt besleyebilir (afiş baskısı).

356 mm'yi aşan uzunluklarda kağıtlar için (Legal 14 inç), 90 gr/m² ile 128 gr/m² arasında kağıt desteleri ve yüz yukarı (arka) kağıt yığıcıyı kullanın.

Zarf üzerine yazdırmak için çok amaçlı tepsiyi kullanın. En fazla 10mm olacak şekilde 10 adet zarfı bir seferde yerleştirebilirsiniz.

## ÇIKTI TEPSISI (YÜZ AŞAĞI)

**C612:** Yazıcının üst tarafındaki çıktı tepsisi 250 adete kadar 80 gr/m<sup>2</sup> standart kağıt taşıyabilir ve en çok 188 gr/m<sup>2</sup> kağıt desteleriyle yerleştirilebilir.

**C712:** Yazıcının üst tarafındaki çıktı tepsisi 350 adete kadar 80 gr/m<sup>2</sup> standart kağıt taşıyabilir ve en çok 188 gr/m<sup>2</sup> kağıt desteleriyle yerleştirilebilir.

Okuma sırasına göre yazdırılan sayfalar (sayfa 1'den başlayan) okuma sırasına göre sıralanır (en son sayfa en üstte ve ön yüz aşağıda olacak şekilde).

## ARKA ÇIKTI TEPSISI (YÜZ YUKARI)

Kullanılması gerektiğinde yazıcının arka tarafındaki arka çıktı tepsisi açılmalı ve tepsi uzantısı dışarı doğru çekilmelidir. Bu durumda sürücü ayarlarından bağımsız olarak kağıt bu yoldan dışarı çıkacaktır.

Arka çıktı tepsisi en fazla 100 sayfa 80 gr/m<sup>2</sup> standart kağıt tutabilir ve en fazla 250 gr/m<sup>2</sup> desteyi işleyebilir.

Aşağıdakinden daha ağır kağıtlar için her zaman bu yığıcı ve çok amaçlı besleyiciyi kullanın: 188 g/m<sup>2</sup>.

### **DUPLEKS BIRIMI**

Bu seçenek, aşağıdaki kağıt destelerini kullanarak, tepsi 2 ile aynı kağıt boyutunda otomatik iki yüze yazdırma işlemini sağlar (diğer bir deyişle, A6 dışındaki tüm kaset boyutları) 64-220 gr/m<sup>2</sup>.

NOT: Dupleks birimi dn modelleriyle standart olarak gelir.

## KAĞIT YÜKLEME

#### NOT

Açıklayıcı olması amacıyla C712 yazıcı gösterilmiştir. C612 yazıcınız varsa belirtilen istisnalar dışında prensip aynıdır.

### **KASETLI KASETLER**

1. Kağıt kasetini yazıcıdan çıkarın.

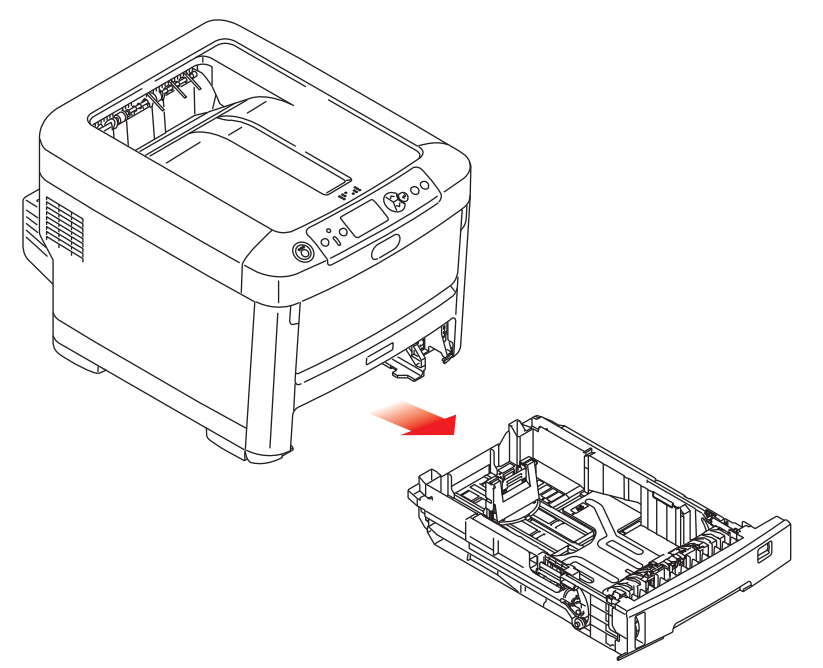

2. Kağıtların düzgün bir şekilde yazıcıya alınabilmesi için yüklenecek kağıtları kenarlarından (1) ve ortasından (2) havalandırın, daha sonra tüm destenin kenarlarını düz bir yüzeye hafifçe vurarak yeniden aynı hizaya getirin (3).

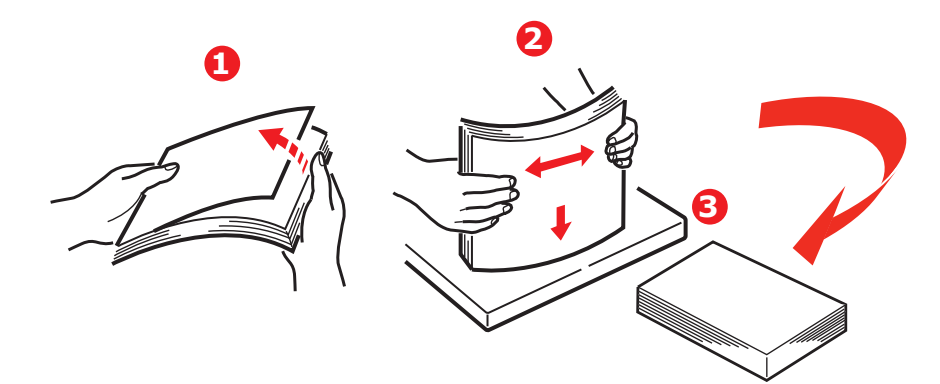

3. Kağıtları (antetli kağıtları yüzü aşağı ve üst kenarı yazıcının ön tarafına doğru gelecek şekilde) şekilde gösterildiği gibi yerleştirin.

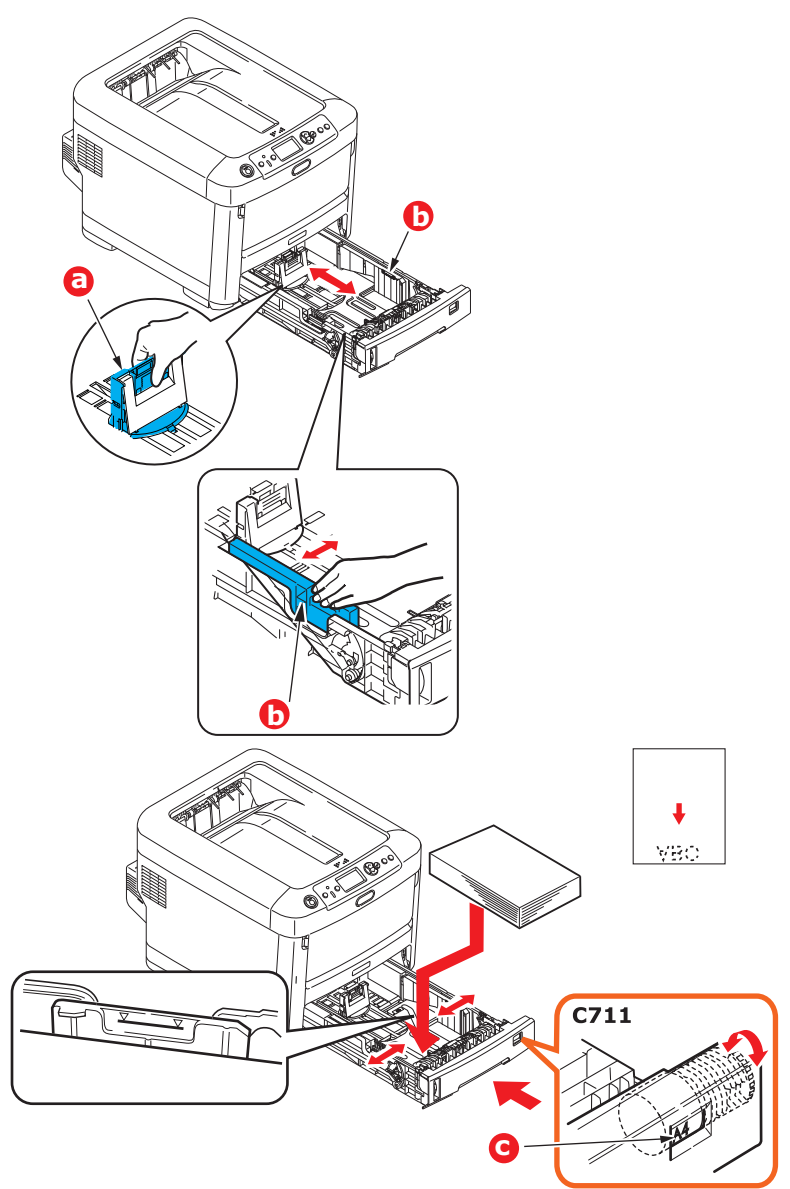

> Arka durdurucuyu (a) ve kağıt kılavuzlarını (b) kullanılan kağıt boyutuna ayarlayın.

### DİKKAT!

YALNIZCA C712: ÖNEMLİ: Kağıt boyutu kadranını (c) kullanılan kağıdın boyutuna ayarlayın (yukarıdaki örnekte A4).

Kağıt sıkışmalarını önlemek için:

- > Kağıt ile kılavuzlar ve arka durdurucu arasında boşluk bırakmayın.
- > Kağıt kasetini aşırı doldurmayın. Kasetin kağıt kapasitesi, kağıt türüne bağlıdır.
- > Hasar görmüş kağıtlar yüklemeyin.
- > Aynı anda farklı tür ve büyüklükte kağıtlar yüklemeyin.
- > Kağıt kasetini yavaşça kapatın.

 Yazdırma işlemi sırasında kağıt kasetini dışarı çekmeyin (aşağıda 2. kaset için açıklanan durum hariç).

#### NOT

- İki kasetiniz varsa ve birinci kasetten (üstteki) yazdırıyorsanız, yazdırma sırasında ikinci kaseti (alttaki) çekerek kağıt yükleyebilirsiniz. 2. kasetten (alttaki) yazdırıyorsanız, birinci kaseti (üstteki) dışarı çekmeyin. Bu, kağıt sıkışmasına neden olur.
- Yüz aşağı yazdırma için, arka çıktı tepsisinin (a) kapatıldığından emin olun (kağıt yazıcının üstünden çıkar). Kaset kapasitesi kağıt ağırlığına bağlı olarak C612 için yaklaşık 250 yaprak ve C712 için 350 yapraktır.
- Yüz yukarı yazdırma için, arka çıktı tepsisinin (a) açık olduğundan ve kağıt desteğinin (b) genişletilmiş olduğundan emin olun. Kağıt ters sırada yığılır ve kaset kapasitesi kağıt ağırlığına bağlı olarak yaklaşık 100 yapraktır.
- > Ağır kağıt (kart vb.) için her zaman arka çıktı tepsisini kullanın.

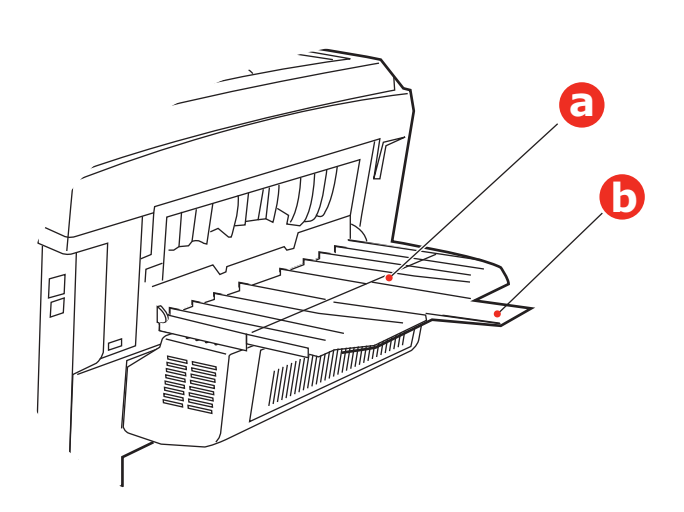

#### **DİKKAT**!

Kağıt sıkışmasına neden olabileceği için yazdırma sırasında arka kağıt çıkışını açmayın veya kapatmayın.

## ÇOK AMAÇLI KASET

- 1. Çok amaçlı kaseti açın (a).
- 2. Kağıt desteklerini açın (b).

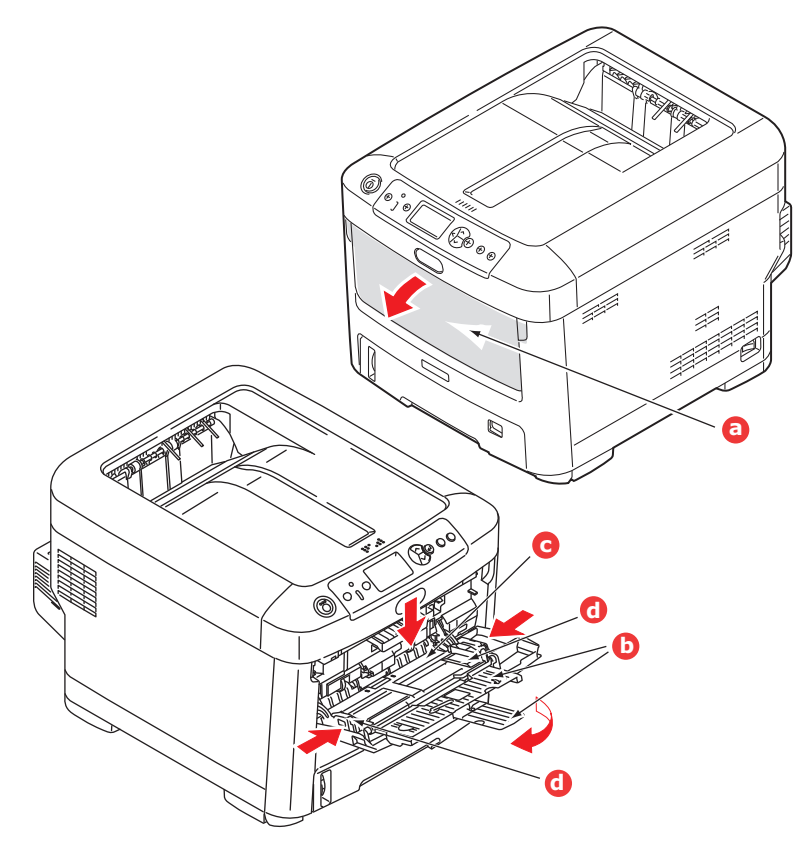

- 3. Mandalların aşağıya doğru kapanmasını sağlamak için kağıt platformu (c) üzerine yavaşça bastırın.
- 4. Kağıdı yükleyin ve kağıt kılavuzlarını (d) kullanılan kağıdın boyutuna ayarlayın.
  - Antetli kağıda tek taraflı yazdırma işlemi için, kağıdı, baskılı yüzü yukarıya ve üst kenarı yazıcıya doğru olacak şekilde çok amaçlı kasete yerleştirin.
  - Antetli kağıda iki-yüze yapıştırma (dupleks) için, yazılı yüzü aşağıda ve üst kenarı yazıcının aksi yönünde olacak şekilde kağıdı yerleştirin. (Bu fonksiyon için opsiyonel iki yüze yazdırma biriminin yüklü olması gereklidir.)
  - Zarflar ise, üst kenarı sola ve kısa kenarı yazıcıya doğru olacak şekilde ve yüzü yukarı doğru yerleştirilmelidir. Zarf için iki yüze yazdırmayı seçmeyin.
  - Yaklaşık 100 yaprak veya 10 zarflık kağıt kapasitesini aşmayın. Maksimum kağıt yığını derinliği 10 mm'dir.
- 5. Kağıdın kaldırılıp yerine oturtulması için kağıt platformunu serbest bırakmak amacıyla tepside mandal düğmesini içeri doğru bastırın.
- 6. Medya menüsünde çok amaçlı tepsi için doğru kağıt boyutunu ayarlayın (bkz. "Menü işlevleri", sayfa 22).

## KULLANIM

Makineyi ve işlerin verimli ve etkin biçimde yazdırılmasını sağlayan isteğe bağlı aksesuarları kullanma hakkında ayrıntılı bilgilerin tamamı için, lütfen Yazdırma Kılavuzu ve Barcode Guide'a bakın.

Yazıcının güvenlik özelliklerine erişme ve kullanma hakkında bütün ayrıntılar için Security Guide'a bakın.

## Menü işlevleri

Bu bölüm, yazıcının işletim panelindeki ve LCD pencerede görüntülenen kontroller üzerinden erişilen menüleri listeler.

## İşletim Paneli:

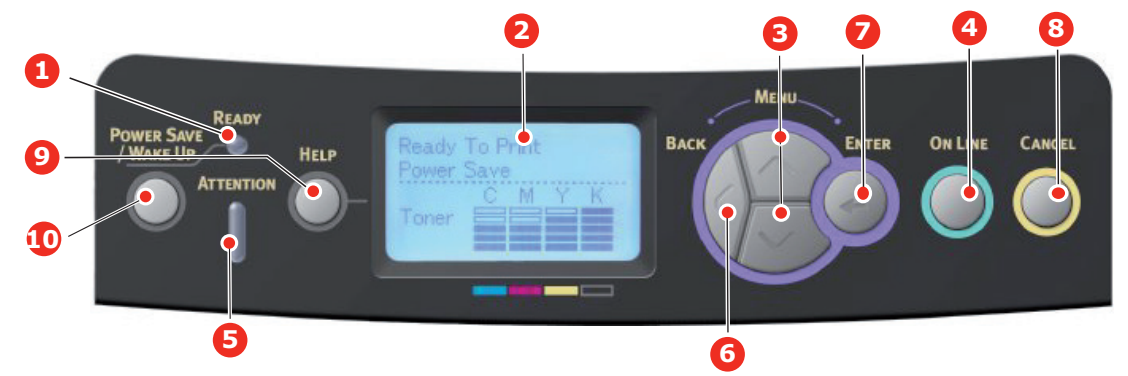

| 1. Ready (Hazır)<br>LED'i      | AÇIK: Veri almak için hazır durumda.<br>YANIP SÖNEN: Veri işleniyor.<br>KAPALI: Çevrimdışı.                                                                                                 | 2. Ekran                                                          | Yazıcı durumunu ve tüm hata<br>mesajlarını görüntüler.                                                                                                    |
|--------------------------------|----------------------------------------------------------------------------------------------------|-------------------------------------------------------------------|----------------------------------------------------------------------------------------------------|
| 3. Menü İlerleme<br>Düğmeleri  | <b>Menu (Menü)</b> moduna girer. Menu<br>(Menü) modunda, görüntülenen<br>menü öğesini ilerletir veya geri alır.<br>En üstten en alta gitmek için 2 sn.<br>veya daha uzun süre basılı tutun. | 4. On Line (Çevrimiçi)<br>Düğmesi                                 | ONLINE (Çevrimiçi) ve OFFLINE<br>(Çevrimdışı) arasında geçiş yapar.<br>Menüden çıkın ve Menü modunda<br>basıldığında ONLINE (Çevrimiçi) olur.<br>HELP (Yardım) ekranına ilerler.<br>"WRONG PAPER" (Yanlış Kağıt)<br>veya "WRONG PAPER SIZE" (Yanlış<br>Kağıt Boyutu) görüntülenirken<br>yüklenmiş olan kağıda yazdırmayı<br>zorlar.                                                                                                   |
| 5. Attention (Dikkat)<br>LED'i | AÇIK: Bir uyarı verilir. Yazdırma<br>olasılığı vardır (örn. toner azaldı).<br>YANIP SÖNÜYOR: Bir hata var.<br>Yazdırma yapılamaz (örn. toner boş).<br>KAPALI: Normal koşul.                 | 6. Back (Geri)<br>Düğmesi                                         | Önceki üst düzey menü öğesine döner.<br>Bu düğmeye 4 saniyeden çok basılırsa<br>yazıcı kapanma yordamı başlatılır,<br>devam etmek için <b>Evet</b> veya iptal etmek<br>için <b>Hayır</b> seçeneğini belirleyin.                                                                                                    |
| 7. Enter (Giriş)<br>Düğmesi    | Çevrimiçi veya Çevrimdışı<br>modunda: Menü moduna girer.<br>Menu (Menü) modunda: seçilen<br>ayarı belirler.                                                                                 | 8. Cancel (İptal)<br>Düğmesi                                      | İki saniye veya daha uzun süre basılı<br>tutulduğunda yazdırılan veya alınan<br>verileri siler.<br>WRONG PAPER SIZE (Yanlış Kağıt<br>Boyutu), RUN OUT OF PAPER (Kağıt<br>Bitti), TRAY 1 IS OPEN (Kaset 1 Açık)<br>veya TRAY 1 IS NOT FOUND (Kaset<br>1 Bulunamadı) görüntülenirken iki<br>saniye veya daha uzun süre basılı<br>tutulduğunda verileri siler.<br>Menüden çıkar ve Menü modunda<br>basıldığında ONLINE (Çevrimiçi) olur. |
| 9. Help (Yardım)<br>Düğmesi    | Yanlış kağıt boyutu gibi bir hata<br>oluştuğunda öneri verir.                                                                                                    | 10. Power Save/<br>Wake Up<br>(Güç tasarrufu/<br>Uyandır) Düğmesi | Bu düğmeye basılınca cihaz uyku veya<br>uyanma moduna geçer. "Güç tasarrufu<br>modu", sayfa 14 bölümüne bakın.                                                                                                    |

## AYARLAR NASIL DEĞIŞTIRILIR – KULLANICI

Ancak bu ayarların çoğunun sık sık yazıcı ayarlarındaki ayarlar tarafından geçersiz kılınabileceği de unutulmamalıdır. Bununla birlikte sürücü ayarlarından birkaçı, daha sonra bu yazıcı menülerinde girilen ayarlara standart olarak kullanılmak üzere "Yazıcı Ayarı" değerinde bırakılabilir.

Bulunduğunda, fabrika çıkış ayarları aşağıdaki tablolarda koyu olarak gösterilmiştir.

"Bekleme" olarak bilinen normal işletim koşulunda yazıcının LCD penceresi Yazdırmaya Hazır. mesajını gösterir. Bu durumda menü sistemine girmek için, girmek istediğiniz menü ekrana gelene kadar menü listesi üzerinde yukarı ve aşağı hareket etmek amacıyla işletim panelindeki **yukarı** ve **aşağı** menü düğmelerine basın. İzlenecek adımlar aşağıda verilmiştir:

- 1. Menüye girmek için Enter (Giriş) tuşuna basın.
- Menülerde ilerlemek için işletim panelindeki yukarı ve aşağı menü düğmelerini kullanın. Değiştirmek istediğiniz öğe ekrana geldiğinde, alt menülerini görüntülemek için Enter (Giriş) tuşuna basın.
- Alt menü maddeleri arasında yukarı ve aşağı hareket etmek için yukarı ve aşağı menü düğmelerini kullanın. Değiştirmek istediğiniz öğe ekrana geldiğinde, ayarı görüntülemek için Enter (Giriş) tuşuna basın.
- 4. Alt menü maddeleri için kullanılabilir ayarlar arasında yukarı ve aşağı hareket etmek için yukarı ve aşağı menü düğmelerini kullanın. Değiştirmek istediğiniz öğe ekrana geldiğinde, ayarı görüntülemek için Enter (Giriş) tuşuna basın. O ayarın kullanıldığını gösteren bir yıldız (\*) işareti ayarın yanında görünür.
- 5. Aşağıdakilerden birini gerçekleştirin:

> Menü listesine yukarı hareket etmek için tekrar Back (Geri) tuşuna basın;

veya...

Menü sisteminden çıkmak ve yazıcıyı bekleme moduna geri döndürmek için On Line (Çevrimiçi) veya Cancel (İptal) tuşuna basın.

### AYARLAR NASIL DEĞIŞTIRILIR – YÖNETICI

Kullanıcı menüsündeki her kategoriyi **ETKİNLEŞTİRMEK** veya **DEVRE DIŞI BIRAKMAK** gerektiğini ayarlayabilirsiniz.

Devre dışı bırakılan kategoriler Kullanıcı menüsünde görüntülenmez. Bu ayarları yalnızca bir sistem yöneticisi değiştirebilir.

- 1. Yazıcıyı OFF (Kapalı) konumuna getirin. Enter (Giriş) düğmesine basarken yazıcıyı açın. Boot Menu görüntülendiğinde parmağınızı düğmeden çekin.
- 2. Enter (Giriş) düğmesine basın.
- 3. Enter Password istendiğinde yönetici parolasını girin:
  - (a) Yukarı ve aşağı menü düğmelerini kullanarak istenen harf veya rakamı seçin.
  - (b) Giriş için Enter (Giriş) tuşuna basın ve sonraki harf veya rakama geçin.
  - (c) Tüm harf ve rakamlar girilene kadar (a) ve (b) numaralı adımları tekrarlayın.

#### 6-12 basamaklı parolanızı girin.

(Varsayılan parola 999999'dır.)

- 4. Enter (Giriş) düğmesine basın.
- 5. Değiştirmek istediğiniz kategori ekrana gelene kadar yukarı veya aşağı menü tuşlarına basın.
- 6. Enter (Giriş) düğmesine basın.
- 7. Değiştirmek istediğiniz "madde" ekrana gelene kadar yukarı veya aşağı menü düğmelerine basın.
- 8. Enter (Giriş) düğmesine basın.
- 9. Yukarı veya aşağı MENU düğmesini kullanarak parametreyi gerektiği gibi tanımlayın.
- **10.** Enter (Giriş) düğmesine basın. Ayarın yanında, söz konusu ayarın kullanıldığını gösteren bir yıldız işareti (\*) görünür.
- **11.** Çevrimiçine geçmek için **On Line (Çevrimiçi)** düğmesine basın. Makine otomatik olarak kapanıp açılır.

#### USB BELLEKTEN YAZDIR

| ÖĞE                                                                                |               | EYLEM                                                          | AÇIKLAMA                                                                                                    |
|------------------------------------------------------------------------------------|---------------|----------------------------------------------------------------|----------------------------------------------------------------------------------------------------|
| Yzdrma Dsysı Sç<br>(Dosya<br>seçiminden<br>sonra. LCD<br>başlığı dosya<br>adıdır.) |               | Yazdır                                                         | Seçilen dosyayı geçerli ayarlarla yazdır.                                                                                                    |
| Yazdırma<br>Kurulumu                                                               | Kağıt Besleme | MPTepsisi(xx)<br><b>Tepsi1(xx)</b><br>Tepsi2(xx)<br>Tepsi3(xx) | Bir kağıt tepsisini belirtir. (xx) tepsilerdeki kağıt<br>boyutudur. Dizeler, Bekleme Ekranında<br>görüntülenenlerle aynıdır.<br>TEPSİ2, 3: Yalnızca takılılarsa görüntülenir. |
|                                                                                    | Коруа         | 1<br>~<br>999                                                  | Kopya sayısını ayarlar.                                                                                                    |
|                                                                                    | Dupleks       | Açık<br><b>Kapalı</b>                                          | Dupleks Yazdırmayı Belirtir.<br>Dupleks ünite yazıcının standart bir parçası<br>olduğundan bu menü öğesi her zaman görüntülenir.                                              |
|                                                                                    | Ciltleme      | <b>Uzun Kenar</b><br>Kısa Kenar                                | Dupleks Yazdırmada Ciltlemeyi Belirtir.<br>Görüntülenme Koşulları:<br>Yukarıdaki "Dupleks" menüsünde "Açık" seçilir.                                                          |
|                                                                                    | Sğdr          | <b>Açık</b><br>Kapalı                                          | Takmayı belirtir.                                                                                                    |
|                                                                                    | Renkli Mod    | <b>Renkli</b><br>Mono                                          | Yazdırma modunu belirtir(Renkli/Tek Renk).                                                                                                    |

### Yazdir

NOT

Bu menü yalnızca isteğe bağlı SD kart takılıysa görüntülenir.

| ÖĞE                 | EYLEM         | AÇIKLAMA                                                                                                    |
|---------------------|---------------|----------------------------------------------------------------------------------------------------|
| Paylaşılan Yazdırma | Yazdır<br>Sil | Belgeleri yazdırır ve tüm yazıcı kullanıcıları arasında sürücüden<br>paylaşılabilen yazdırma verileri olarak kaydeder. |
| Özel Yazdırma       | Yazdır<br>Sil | Tek bir kullanıcıya özel belgeleri yazdırır.                                                                           |

#### YAPILANDIRMA MENÜSÜ

| ÖĞE                                                                                                    | EYLEM                                                                                                    | AÇIKLAMA                                                                                                    |
|----------------------------------------------------------------------------------------------------|----------------------------------------------------------------------------------------------------|----------------------------------------------------------------------------------------------------|
| Tepsi Sayacı                                                                                                    | MP Tepsisi<br>Tepsi 1<br>Tepsi 2*<br>Tepsi 3*<br>*Not: Yalnızca isteğe<br>bağlı tepsiler mevcutken<br>kullanılabilir                                                                                                    | İlgili tepsiden yazdırılan toplam sayfa sayısını<br>görüntülemek için bir öğe seçin.                                                                                                    |
| A4/Letter Baskıları Sayısı                                                                                                    | Renkli<br>Mono                                                                                                    | Renkli ya da tek renkte yazdırılan A4/Letter sayfalarının dönüştürülen sayısını görüntüler.                                                                                                    |
| Sarf Malz.Ömrü                                                                                                    | Camgöbeği Toner (n.nK)<br>Macenta Toner (n.nK)<br>Sarı Toner (n.nK)<br>Siyah Toner (n.nK)<br>Mavi Dram<br>Kırmızı Dram<br>Sarı Dram<br>Siyah Dram<br>Kyş<br>Kayn.                                                                                                 | Kalan sarf malzemesi yüzdesi görüntülenecek öğeyi<br>seçin.                                                                                                    |
| Ağ<br>* Yerleşik kablosuz LAN desteği<br>olmadığından ya da yerleşik kablosuz<br>LAN desteği olsa bile Kablosuz Modül<br>"Devre Dışı" olarak ayarlandığında | Yazıcı Adı<br>Kısa yazıcı adı<br>Kablolu<br>IPv4 Adresi<br>Alt Ağ Maskesi<br>Ağ Geçidi Adresi<br>MAC Adresi<br>NIC Program Versiyonu<br>Web Remote Sürümü<br>IPv6 Adresi (Yerel)<br>IPv6 Adresi (Durum<br>Bilgisiz Adres)<br>IPv6 Adresi (Durum<br>Bilgili Adres) | Tam yazıcı adını görüntüler.<br>Kısaltılmış yazıcı adını görüntüler.<br>Kablolu LAN'ın durumunu (etkin/devre dışı) görüntüler.<br>Ağın IPv4 Adresini görüntüler.<br>Ağın Alt Ağ Maskesini görüntüler.<br>Ağın Ağ Geçidi Adresini görüntüler.<br>Yazıcının MAC adresini görüntüler.<br>Ağın üretici yazılımı revizyonunu görüntüler.<br>Web uzak sürümünü görüntüler.<br>Ağın IPv6 Adresini (Yerel) görüntüler.<br>Ağın IPv6 Adresini (Durum Bilgisiz Adres) görüntüler. |

| ÖĞE                             |                               | EYLEM                                   | AÇIKLAMA                                                                   |  |  |  |
|---------------------------------|-------------------------------|-----------------------------------------|----------------------------------------------------------------------------|--|--|--|
| Ağ                              | Ağ Bilgileri                  | Yazıcı Adı                              | Tam yazıcı adını görüntüler.                                               |  |  |  |
| Yerleşik kablosuz               |                               | Kısa yazıcı adı                         | Kısaltılmış yazıcı adını görüntüler.                                       |  |  |  |
| LAN desteği<br>olduğunda ve     |                               | Varsayılan Ağ Geçidini<br>Etkinleştirme | Geçerli varsayılan ağ geçidini görüntüler.                                 |  |  |  |
| Kablosuz Modül<br>"Etkinlestir" |                               | Kablolu                                 | Kablolu LAN'ın durumunu (etkin/devre dışı) görüntüler.                     |  |  |  |
| olarak                          |                               | IPv4 Adresi                             | Ağın IPv4 Adresini görüntüler.                                             |  |  |  |
| ayarlandığında                  |                               | Alt Ağ Maskesi                          | Ağın Alt Ağ Maskesini görüntüler.                                          |  |  |  |
|                                 |                               | Ağ Geçidi Adresi                        | Ağın Ağ Geçidi Adresini görüntüler.                                        |  |  |  |
|                                 |                               | MAC Adresi                              | Yazıcının MAC adresini görüntüler.                                         |  |  |  |
|                                 |                               | NIC Program Versiyonu                   | Ağın üretici yazılımı revizyonunu görüntüler.                              |  |  |  |
|                                 |                               | Web Remote Sürümü                       | Web uzak sürümünü görüntüler.                                              |  |  |  |
|                                 |                               | IPv6 Adres (Yerel)                      | Ağın IPv6 Adresini (Yerel) görüntüler.                                     |  |  |  |
|                                 |                               | IPv6 Adresi (Durum<br>Bilgisiz Adres)   | Ağın IPv6 Adresini (Durum Bilgisiz Adres) görüntüler.                      |  |  |  |
|                                 |                               | IPv6 Adresi (Durum<br>Bilgili Adres)    | Ağın IPv6 Adresini (Durum Bilgili Adres) görüntüler.                       |  |  |  |
|                                 | Kablosuz                      | Üretici Yazılımı Sürümü                 | Kablosuz LAN Üretici Yazılımı Sürümü.                                      |  |  |  |
|                                 | (Altyapı) Bilgileri           | Kablosuz (Altyapı)                      | Kablosuz LAN'ın durumunu (etkin/devre dışı)<br>görüntüler (Alt yapı modu). |  |  |  |
|                                 |                               | SSID                                    | Bağlantı hedefinin SSID'i.                                                 |  |  |  |
|                                 |                               | Güvenlik                                | Kablosuz LAN işlevinin güvenliği.                                          |  |  |  |
|                                 |                               | Aşama                                   | Kablosuz bağlantı durumu.                                                  |  |  |  |
|                                 |                               | Bant                                    | Kullanılmakta olan bant.                                                   |  |  |  |
|                                 |                               | Kanal                                   | Kullanılmakta olan kanal numarası.                                         |  |  |  |
|                                 |                               | RSSI                                    | Alım sinyali kuvveti. Sinyal kuvveti yüzdesi.                              |  |  |  |
|                                 |                               | IPv4 Adresi                             | Ağın IPv4 Adresini görüntüler.                                             |  |  |  |
|                                 |                               | Alt Ağ Maskesi                          | Ağın Alt Ağ Maskesini görüntüler.                                          |  |  |  |
|                                 |                               | Ağ Geçidi Adresi                        | Ağın Ağ Geçidi Adresini görüntüler.                                        |  |  |  |
|                                 |                               | MAC Adresi                              | Yazıcının MAC adresini görüntüler.                                         |  |  |  |
|                                 |                               | IPv6 Adres (Yerel)                      | Ağın IPv6 Adresini (Yerel) görüntüler.                                     |  |  |  |
|                                 |                               | IPv6 Adresi (Durum<br>Bilgisiz Adres)   | Ağın IPv6 Adresini (Durum Bilgisiz Adres) görüntüler.                      |  |  |  |
|                                 |                               | IPv6 Adresi (Durum<br>Bilgili Adres)    | Ağın IPv6 Adresini (Durum Bilgili Adres) görüntüler.                       |  |  |  |
|                                 | Kablosuz<br>(AP Modu) Bilgisi | Kablosuz (AP Modu)                      | Kablosuz LAN'ın durumunu (etkin/devre dışı)<br>görüntüler (AP modu).       |  |  |  |
|                                 | _                             | SSID                                    | Bağlantı hedefinin SSID'ini görüntüler.                                    |  |  |  |
|                                 |                               | Parola                                  | Parolayı görüntüler.                                                       |  |  |  |
|                                 |                               | Bağlı Aygıtlar                          | Bağlı aygıtların sayısını görüntüler.                                      |  |  |  |
|                                 |                               | IPv4 Adresi                             | IPv4 adresini görüntüler.                                                  |  |  |  |
| Sistem                          | L                             | Seri Numarası                           | Bu öğelerin bilgilerini görüntüler.                                        |  |  |  |
|                                 |                               | Demirbaş No.                            | 5 5 5                                                                      |  |  |  |
|                                 |                               | Üretici Yazılımı Sürümü                 |                                                                            |  |  |  |
|                                 |                               | CU Sürümü                               |                                                                            |  |  |  |
|                                 |                               | PU Sürümü                               |                                                                            |  |  |  |
|                                 |                               | Panel Modeli                            |                                                                            |  |  |  |
|                                 |                               | RAM                                     |                                                                            |  |  |  |
|                                 |                               | Flaş Bellek                             |                                                                            |  |  |  |
|                                 |                               | SD Kartı                                |                                                                            |  |  |  |
|                                 |                               | Tarih ve Saat                           |                                                                            |  |  |  |

### YAZDIRMA BILGILERI MENÜSÜ

Bu menü, yazıcı içinde depolanan çeşitli öğeleri listelemenin hızlı bir yöntemini sağlar.

| ÖĞE                           | EYLEM | AÇIKLAMA                                                                                                    |
|-------------------------------|-------|----------------------------------------------------------------------------------------------------|
| Yapılandırma                  | Yürüt | Bir yapılandırma raporu yazdırmak için yürüt seçeneğini seçin.                                                                           |
| Ağ                            | Yürüt | Ağ bilgilerini yazdırmak için aşağıya kaydırarak bu parametreye<br>ilerleyin ve yürüt seçeneğini seçin.                                  |
| Demo Sayfası                  |       |                                                                                                    |
| DEMO1                         | Yürüt | Demo sayfası yazdırmak için aşağıya kaydırarak bu parametreye<br>ilerleyin ve yürüt seçeneğini seçin.                                    |
| Dosya Listesi                 | Yürüt | İş dosyaları listesini yazdırmak için aşağıya kaydırarak bu                                                                              |
|                               |       | (yalnızca FileSystem yüklüyse görüntülenir).                                                                                             |
| PS Yazı Tipi Listesi          | Yürüt | PostScript emülasyon yazı biçimi listesini yazdırmak için aşağıya kaydırarak bu parametreye ilerleyin ve yürüt seçeneğini seçin.         |
| PCL Yazı Tipi Listesi         | Yürüt | Bir PLC yazı tipi listesini yazdırmak için aşağıya kaydırarak bu<br>parametreye ilerleyin ve yürüt seçeneğini seçin.                     |
| IBM PPR Yazı Tipi<br>Tipleri  | Yürüt | Bir IBM PPR yazı tipi listesini yazdırmak için aşağıya kaydırarak<br>bu parametreye ilerleyin ve yürüt seçeneğini seçin.                 |
| EPSON FX Yazı Tipi<br>Tipleri | Yürüt | Bir Epson FX emülasyonu yazı tipi listesini yazdırmak için<br>aşağıya kaydırarak bu parametreye ilerleyin ve yürüt seçeneğini<br>seçin.  |
| Kullanım Raporu               | Yürüt | Yazdırılan renkli ve tek renk sayfaların listesini yazdırmak için aşağıya kaydırarak bu parametreye ilerleyin ve yürüt seçeneğini seçin. |
| Sarf Malzemeleri<br>Raporu    | Yürüt | Sarf malzemeleri raporunu yazdırır.                                                                                                    |
| Hata Günlüğü                  | Yürüt | Hata günlüğünü yazdırmak için aşağıya kaydırarak bu<br>parametreye ilerleyin ve yürüt seçeneğini seçin.                                  |
| Renk Profil Listesi           | Yürüt | Renkli profillerinin listesini yazdırmak için aşağıya kaydırarak bu<br>parametreye ilerleyin ve yürüt seçeneğini seçin.                  |
| İş Günlüğü                    | Yürüt | İş geçmişini yazdırır.                                                                                                    |

#### Menüler

| ÖĞE                  | EYLEM         |                                                                                                    | AÇIKLAMA                                                                                                    |
|----------------------|---------------|----------------------------------------------------------------------------------------------------|----------------------------------------------------------------------------------------------------|
| Tepsi Yapılandırması | MP Tepsi Yap. |                                                                                                    | Kağıt Boyutu/Ortam Türü/Ortam Ağırlığı/Tepsi<br>Kullanımı öğelerini yapılandırın. Kaydırarak ve Enter<br>düğmesiyle seçin. |
|                      | Kağıt Boyutu: | A4/A5/A6/B5/B6/<br>B6 Half/Legal14/<br>Legal13.5/<br>Legal13/Letter/<br>Executive/<br>Statement/<br>8.5"SQ/Folio/<br>16K(184x260mm)/<br>16K(195x270mm)/<br>16K(197x273mm)/<br>Özel/Index Card/<br>4x6 inç/5x7 inç/<br>COM-9 Zarf/<br>COM-10 Zarf/<br>Monarch Zarf/DL<br>Zarf/C5 Zarf/<br>Hagaki/<br>Oufukuhagaki/<br>Nagagata#3/<br>Nagagata#4/<br>Yougata#4 |                                                                                                    |
|                      | X Boyutu:     | 2,5inç<br>~<br>8,3inç<br>~<br><b>8,5inç</b>                                                                                                    |                                                                                                    |
|                      |               | 64<br>milimetre<br>∼                                                                                                    |                                                                                                    |
|                      |               | <b>210milimetre</b><br>~<br>216milimetre                                                                                                    |                                                                                                    |
|                      | Y Boyutu:     | 5,0inç<br>~<br><b>11,0inç</b><br>~<br>11,7inç<br>~<br>52,0inç<br>127milimetre<br>~<br>279milimetre<br>~                                                                                                    |                                                                                                    |
|                      | Ortam Türü:   | ~<br>1321milimetre<br>Düz/Antetli/<br>Filmler/Etiketler/<br>Bond/Geri<br>Dönüşümlü/Kart<br>Stoğu/Pürüzlü/<br>Zarf/Parlak/<br>KULLANICI<br>TÜRÜ 1-5                                                                                                    | KULLANICI TÜRÜ 1 ila 5 yalnızca ana bilgisayarda<br>kayıtlıysa görüntülenir.                                               |

| ÖĞE                             | EYLEM                  |                                                                                                    | AÇIKLAMA                                                                                                    |
|---------------------------------|------------------------|----------------------------------------------------------------------------------------------------|----------------------------------------------------------------------------------------------------|
| Tepsi Yapılandırması<br>(devam) | Ortam Ağırlığı:        | Hafif/ <b>Orta Hafif</b> /<br>Orta/Ağır/Ultra<br>Ağır1/Ultra Ağır2/<br>Ultra Ağır3                                                                                      |                                                                                                    |
|                                 | Tepsi Kullanımı:       | Eşleşmezse/<br>Kullanmayın                                                                                                    | MP Tepsisi kullanımını ayarlar.<br><b>Eşleşmezse</b> : kağıt eşleşmezse belirtilen tepsi yerine<br>MP tepsisinden kağıt istenir.<br><b>Kullanmayın</b> : MP Tepsisini hem Oto Tepsi Seciminde |
|                                 |                        |                                                                                                    | hem de Oto.Tepsi Değiştirmede kullanılamaz yapar.                                                                                                    |
|                                 | Tepsi1<br>Yapılandırma |                                                                                                    | Kağıt Boyutu/Ortam Türü/Ortam Ağırlığı öğelerini<br>yapılandırın. Kaydırarak ve Enter düğmesiyle seçin.                                                                                       |
|                                 | Varsayılan:            |                                                                                                    |                                                                                                    |
|                                 | Kağıt Boyutu:          |                                                                                                    |                                                                                                    |
|                                 | C612                   | A4/A5/A6/B5/<br>Legal14/<br>Legal13.5/<br>Legal13/Letter/<br>Executive/<br>Statement/<br>8.5"SQ/Folio/<br>16K(184x260mm)/<br>16K(195x270mm)/<br>16K(197x273mm)/<br>Özel |                                                                                                    |
|                                 | C712                   | Kaset/Özel                                                                                                    |                                                                                                    |
|                                 | X Boyutu:              |                                                                                                    |                                                                                                    |
|                                 | C612                   | 4,1ınç<br>∼                                                                                                    |                                                                                                    |
|                                 |                        | 8,3inç<br>~                                                                                                    |                                                                                                    |
|                                 |                        | 8,5inç                                                                                                    |                                                                                                    |
|                                 |                        | 105milimetre<br>∼                                                                                                    |                                                                                                    |
|                                 |                        | 210milimetre                                                                                                    |                                                                                                    |
|                                 |                        | ~<br>216milimetre                                                                                                    |                                                                                                    |
|                                 | C712                   | 5,8inç                                                                                                    |                                                                                                    |
|                                 |                        | ~<br>8,3inç                                                                                                    |                                                                                                    |
|                                 |                        | ~<br>8,5inç                                                                                                    |                                                                                                    |
|                                 |                        | 148milimetre                                                                                                    |                                                                                                    |
|                                 |                        | ~<br>210milimetre                                                                                                    |                                                                                                    |
|                                 |                        | ~<br>216milimetre                                                                                                    |                                                                                                    |
|                                 | Y Boyutu:              |                                                                                                    |                                                                                                    |
|                                 | C612                   | 5,8inç<br>~                                                                                                    |                                                                                                    |
|                                 |                        | 11,0inç<br>~                                                                                                    |                                                                                                    |
|                                 |                        | 11,7inç                                                                                                    |                                                                                                    |
|                                 |                        | ~<br>14,0inç                                                                                                    |                                                                                                    |

| ÖĞE                  | EYLEM                                      |                                                                                                 | AÇIKLAMA                                                                                                    |
|----------------------|--------------------------------------------|-------------------------------------------------------------------------------------------------|----------------------------------------------------------------------------------------------------|
| Tepsi Yapılandırması |                                            | 148milimetre                                                                                    |                                                                                                    |
| (devam)              |                                            | ~<br>279milimetre                                                                               |                                                                                                    |
|                      |                                            | ~                                                                                               |                                                                                                    |
|                      |                                            | 297milimetre<br>~                                                                               |                                                                                                    |
|                      |                                            | 356milimetre                                                                                    |                                                                                                    |
|                      | C712                                       | 8,3inç<br>~                                                                                     |                                                                                                    |
|                      |                                            | 11,0inç<br>~                                                                                    |                                                                                                    |
|                      |                                            | 11,7inç<br>~                                                                                    |                                                                                                    |
|                      |                                            | 14,0inç                                                                                         |                                                                                                    |
|                      |                                            | 210milimetre                                                                                    |                                                                                                    |
|                      |                                            | ~<br>279milimetre                                                                               |                                                                                                    |
|                      |                                            | ~                                                                                               |                                                                                                    |
|                      |                                            | ~                                                                                               |                                                                                                    |
|                      |                                            | 356milimetre                                                                                    |                                                                                                    |
|                      | Ortam Türü:                                | Düz/Antetli/Bond/<br>Geri Dönüşümlü/<br>Kart Stoğu/<br>Pürüzlü/Parlak/<br>KULLANICI<br>TÜRÜ 1-5 | KULLANICI TÜRÜ 1 ila 5 yalnızca ana bilgisayarda<br>kayıtlıysa görüntülenir.                                                                                                   |
|                      | Ortam Ağırlığı:                            | Hafif/ <b>Orta Hafif</b> /<br>Orta/Ağır/Ultra<br>Ağır1/Ultra Ağır2                              |                                                                                                    |
|                      | Tepsi 2 Yapılandırm<br>Tepsi 3 Yapılandırm | ası*<br>ası*                                                                                    | *Not: yalnızca seçenek yüklüyse mevcuttur.                                                                                                    |
|                      | Kağıt Besleme                              |                                                                                                 | Tepsi seçin. Kaydırarak ve Enter düğmesiyle seçin.                                                                                                    |
|                      | Varsayılan:                                | Tepsi 1                                                                                         |                                                                                                    |
|                      | Oto.Tepsi Değiştirm                        | e                                                                                               | Otomatik Açar/Kapatır. Kaydırarak ve Enter                                                                                                    |
|                      | Varsayılan:                                | Açık                                                                                            | augmesiyie seçin.                                                                                                    |
|                      | Tepsi Sırası                               |                                                                                                 | Yukarı/Aşağı/Kağıt Besleme Tepsisi tepsi işlem<br>sırasını seçer. Kaydırarak ve Enter düğmesiyle seçin.                                                                        |
|                      | Varsayılan:                                | Aşağı                                                                                           |                                                                                                    |
|                      | Son Sayfa Dupleks                          |                                                                                                 | "Boş Sayfayı Atla" seçeneğiyle, Dupleks'te tek sayfalar<br>yazdırılırken Simpleks'te son sayfa çıktı verilir.                                                                  |
|                      | Varsayılan:                                | Boş Sayfayı<br>Atla                                                                             | "Her Zaman Yazdır" seçeneğiyle, Dupleks'te tek<br>sayfalar yazdırılırken Dupleks'te son sayfa çıktı verilir.<br>* Yalnızca dupleks yazdırma ünitesi yüklüyken<br>görüntülenir. |
| Sistem Ayarı         | Güç Tasarrufu Zamı<br>Varsayılan:          | anı<br>1                                                                                        | 1/2/3/4/5/10/15/30/60/120/180 Dakika arasından<br>seçim yapın.                                                                                                    |
|                      |                                            |                                                                                                 | Kaydırarak ve Enter düğmesiyle seçin.                                                                                                    |
|                      | Uyku Zamanı<br>Varsayılan:                 | 1                                                                                               | <ul> <li>1/2/3/4/5/10/15/30/60/120/180 Dakika arasından<br/>seçim yapın.</li> <li>Kaydırarak ve Enter düğmesiyle seçin.</li> </ul>                                             |

| ÖĞE                  | EYLEM                                             |               | AÇIKLAMA                                                                                                    |
|----------------------|---------------------------------------------------|---------------|----------------------------------------------------------------------------------------------------|
| Sistem Ayarı (devam) | Oto Güç Kesme Sür<br>Varsayılan:                  | e<br>4        | <b>1/2/3/4/8/12/18/24 saat</b> arasından seçim yapın.<br>Kaydırarak ve <b>Enter</b> düğmesiyle seçin.                                                                                                    |
|                      | Sessiz Mod<br>Varsayılan:                         | Açık          | <b>Açık/Kapalı</b> arasından seçim yapın. Kaydırarak ve<br>Enter düğmesiyle seçin.                                                                                                    |
|                      | Silinebilir Uyarı<br>Varsayılan:                  | ÇEVRİMİÇİ     | Aşağıdakilerden seçin: <b>ÇEVRİMİÇİ/İş</b> . Kaydırarak ve<br>Enter düğmesiyle seçin. Yalnızca PS işi.                                                                                                    |
|                      | Otom. Devam<br>Varsayılan:                        | Kapalı        | <b>Açık/Kapalı</b> arasından seçim yapın. Kaydırarak ve<br>Enter düğmesiyle seçin.                                                                                                    |
|                      | El ile Zaman Aşımı<br>Varsayılan:                 | 60            | Kapalı/30 saniye/60 saniye arasından seçim yapın.<br>Kaydırarak ve Enter düğmesiyle seçin.                                                                                                    |
|                      | Bekleme Zam.Aşımı<br>Varsayılan:                  | 40            | Kapalı/5/10/20/30/40/50/60/90/120/150/180/210/240/<br>270/300 saniye arasından seçim yapın. Kaydırarak ve<br>Enter düğmesiyle seçin.                                                                            |
|                      | Zaman Aşımı Yerel<br>Varsayılan:                  | 40            | <b>0/5~40~290/295/300</b> saniye arasından seçim yapın.<br>Kaydırarak ve <b>Enter</b> düğmesiyle seçin.                                                                                                    |
|                      | Zaman Aşımı Ağ<br>Varsayılan:                     | 90            | <b>0/5~90~290/295/300</b> saniye arasından seçim yapın.<br>Kaydırarak ve <b>Enter</b> düğmesiyle seçin.                                                                                                    |
|                      | Toner Azaldı<br>Varsayılan:                       | Devam         | Toner sensörü düşük toner gösterdiğinde<br>gerçekleştirilecek eylemi seçin. <b>Devam/Dur</b> arasından<br>seçim yapın. Kaydırarak ve <b>Enter</b> düğmesiyle seçin.                                             |
|                      | Renkli Tonersiz Basl                              | ki Modu       | Alarm/İptal arasından seçim yapın.                                                                                                    |
|                      | Varsayılan:                                       | Alarm         | Kaydırarak ve Enter düğmesiyle seçin.                                                                                                    |
|                      | Sıkışma giderme<br>Varsayılan:                    | Açık          | Açık/Kapalı arasından seçim yapın. Kaydırarak ve<br>Enter düğmesiyle seçin.                                                                                                    |
|                      | Hata Raporu<br>Varsayılan:                        | Kapalı        | <b>Açık/Kapalı</b> arasından seçim yapın. Kaydırarak ve<br>Enter düğmesiyle seçin.                                                                                                    |
|                      | Heks Dökümü                                       | Yürüt         | Ana bilgisayardan alınan verileri onaltılık Dökümde<br>yazdırır. Güç kaynağı anahtarı kapatıldığında Normal<br>Moda geçilir.                                                                                    |
| Baskı Ayarı          | Yazdırma Konumu A<br>Varsayılan:                  | ayarı<br>0,00 | X Ayarı/Y Ayarı/Dupleks X Ayarı/Dupleks Y ayarı<br>arasından seçim yapın. Kaydırarak ve Enter<br>düğmesiyle seçin. Ölçümü tanımlayın.<br>* Tepsi başına ayarlanır.                                              |
|                      | Kağıt Siyah Ayarı<br>-2/-1/0/+1/+2<br>Varsayılan: | 0             | Kağıttaki siyah baskının ince ayarı için kullanılır.                                                                                                    |
|                      | Kağıt Renk Ayarı<br>-2/-1/0/+1/+2                 |               | Kağıttaki renkli baskının ince ayarı için kullanılır.                                                                                                    |
|                      | Varsayılan:                                       | 0             |                                                                                                    |
|                      | Film Siyah Ayarı<br>-2/-1/0/+1/+2<br>Varsayılan:  | 0             | Filmlerdeki siyah baskının ince ayarı için kullanılır.                                                                                                    |
|                      | Film Renkli Ayarı<br>-2/-1/0/+1/+2<br>Varsayılan: | 0             | Filmlerdeki renkli baskının ince ayarı için kullanılır.                                                                                                    |
|                      | SMR Ayarı<br>+3/+2/+1/0/-1/-2/-3/<br>Varsayılan:  | 0             | Sıcaklık/nem koşulları ve ayrıca baskı yoğunluğu/<br>frekansındaki farklılık nedeniyle baskı sonuçlarında<br>meydana gelen farklılıkları düzeltmek için.<br>Baskı kalitesi düzensiz olduğunda ayarı değiştirin. |

| ÖĞE                 | EYLEM                                                    | AÇIKLAMA                                                                                                    |
|---------------------|----------------------------------------------------------|----------------------------------------------------------------------------------------------------|
| Baskı Ayarı (devam) | BG Ayarı<br>+3/+2/+1/0/-1/-2/-3/<br>Varsayılan: <b>0</b> | Sıcaklık/nem koşulları ve ayrıca baskı yoğunluğu/<br>frekansındaki farklılık nedeniyle baskı sonuçlarında<br>meydana gelen farklılıkları düzeltmek için.<br>Artalan karanlık olduğunda ayarı değiştirin.                         |
|                     | Dram Silme<br>Varsayılan: <b>Kapalı</b>                  | Yatay beyaz çizgileri azaltmak için yazdırmadan önce<br>boşta durumunda dramı döndürüp döndürmemeyi ayarlar.<br>Bu işlemin Kimlik ömrünü bu dönüş kadar kısaltacağını<br>unutmayın. Kaydırarak ve <b>Enter</b> düğmesiyle seçin. |
|                     | Yüksek Nem Modu<br>Varsayılan: <b>Kapalı</b>             | Kıvrılma azaltma modunu açık/kapalı olarak ayarlar.                                                                                                    |

#### YÖNETICI KURULUM

| ÖĞE        |                            | AYARLAR                          | AÇIKLAMA                                                                                                    |
|------------|----------------------------|----------------------------------|----------------------------------------------------------------------------------------------------|
| Parola Gir |                            | ****                             | Yönetici kurulumu menüsüne girebilmek için bir<br>parola girin.                                                                                                    |
|            |                            |                                  | Parola alfa/sayısal karakterden (veya karışımı)<br>oluşmalı ve 6 ila 12 basamak arasında olmalıdır<br>Varsayılan değer "9999999"dur                                 |
| Network    | Varsayılan Ağ Geçidini     | Kablolu                          | Geçerli bir varsayılan ağ geçidini ayarlar.                                                                                                    |
| Kurulum    | Etkinleştirme              | Kablosuz (Altyapı)               | Görüntülenme Koşulları:                                                                                                    |
|            |                            |                                  | Dahili kablosuz LAN desteği olmalıdır ve <b>Boot</b><br>Menu > Kablosuz Modülü etkinleştirilmelidir.                                                                |
|            | Kablolu                    | <b>Etkinleştir</b><br>Devre Dışı | Kablolu LAN'ı Etkinleştirir/Devre Dışı Bırakır.                                                                                                    |
|            | TCP/IP                     | Etkinleştir                      | TCP/IP Protokolünü ayarlar.                                                                                                    |
|            |                            | Devre Dışı                       | Etkinleştir: TCP/IP Protokolü kullanılabilir.                                                                                                    |
|            |                            |                                  | Devre Dışı Bırak: TCP/IP Protokolü kullanılamaz.                                                                                                    |
|            | TCP üzerinden NetBIOS      | <b>Etkinleştir</b><br>Devre Dışı | TCP'den NetBIOS protokolünü etkinleştirme/devre<br>dışı bırakma.                                                                                                    |
|            |                            |                                  | Görüntülenme Koşulları: TCP/IP etkinleştirilmelidir.                                                                                                    |
|            | IP Adresi Ayarı            | Otomatik                         | IP adresi ayarlama yöntemini belirler.                                                                                                    |
|            |                            | El ile                           | Görüntülenme Koşulları: TCP/IP etkinleştirilmelidir.                                                                                                    |
|            | IPv4 Adresi                | XXX.XXX.XXX.XXX                  | IP Adresini ayarlar.                                                                                                    |
|            |                            |                                  | Görüntülenme Koşulları:TCP/IP etkinleştirilmelidir.                                                                                                    |
|            | Alt Ağ Maskesi             | XXX.XXX.XXX.XXX                  | Alt Ağ Maskesini ayarlar.                                                                                                    |
|            |                            |                                  | Görüntülenme Koşulları: TCP/IP etkinleştirilmelidir.                                                                                                    |
|            | Ağ Geçidi Adresi           | XXX.XXX.XXX.XXX                  | Ağ Geçidi (varsayılan yönlendirici) adresini ayarlar.<br>0.0.0.0 yönlendiricinin olmadığını anlamına gelir.<br>Görüntülenme Koşulları: TCP/IP etkinleştirilmelidir. |
|            | DHCPv6                     | Etkinleştir<br><b>Devre Dışı</b> | DHCPv6'yı Etkinleştirmeyi/Devre Dışı Bırakmayı<br>ayarlar.                                                                                                    |
|            | Web                        | Etkinleştir                      | Web'i Etkinleştirmeyi/Devre Dışı Bırakmayı ayarlar.                                                                                                    |
|            |                            | Devre Dışı                       | Etkinleştir: Web/IPP kullanılabilir.<br>Devre Dışı Bırak: Web/IPP kullanılamaz.<br>Görüntülenme Koşulları: TCP/IP etkinleştirilmelidir.                             |
|            | Telnet                     | Etkinleştir                      | Telnet'i Etkinleştirmeyi/Devre Dışı Bırakmayı ayarlar.                                                                                                    |
|            |                            | Devre Dışı                       | Etkinleştir: Telnet kullanılabilir.<br>Devre Dışı Bırak: Telnet kullanılamaz.<br>Görüntülenme Koşulları: TCP/IP etkinleştirilmelidir.                               |
|            | FTP                        | Etkinleştir                      | FTP'yi Etkinleştirmeyi/Devre Dışı Bırakmayı ayarlar.                                                                                                    |
|            |                            | Devre Dışı                       | Etkinleştir: FTP kullanılabilir.<br>Devre Dışı Bırak: FTP kullanılamaz.<br>Görüntülenme Koşulları: TCP/IP etkinleştirilmelidir.                                     |
|            | IPSec (etkinleştirilmişse) | Etkinleştir<br><b>Devre Dışı</b> | IPSec'i Etkinleştirmeyi/Devre Dışı Bırakmayı ayarlar. Web                                                                                                    |
|            |                            |                                  | yoluyla etkinleştirin.<br>Etkinlestir: IPSec kullanılabilir.                                                                                                    |
|            |                            |                                  | Devre Dışı Bırak: IPSec kullanılamaz.                                                                                                    |
|            | SNMP                       | Etkinleştir                      | SNMP'yi Etkinleştirmeyi/Devre Dışı Bırakmayı ayarlar.                                                                                                    |
|            |                            | Devre Dışı                       | Etkinleştir: SNMP kullanılabilir.                                                                                                    |
|            |                            |                                  | Görüntülenme Koşulları: TCP/IP ya da NetWare etkinleştirilmelidir.                                                                                                  |

| ÖĞE                           |                           | AYARLAR                                                                                        | AÇIKLAMA                                                                                                    |
|-------------------------------|---------------------------|------------------------------------------------------------------------------------------------|----------------------------------------------------------------------------------------------------|
| Network<br>Kurulum<br>(devam) | Ağ Ölçeği                 | <b>Normal</b><br>Küçük                                                                         | Normal seçildiğinde, ağ, kapsayan ağaç özelliği<br>olan bir HUB'a bağlandığında bile verimli bir şekilde<br>çalışabilir. Ancak bilgisayarlar iki veya üç küçük<br>LAN ile bağlandığında yazıcı başlama süreleri uzar.<br>Küçük seçildiğinde, bilgisayarlar iki veya üç küçük<br>LANdan büyük bir LAN'a kadar kapsayabilir, ancak<br>kapsayan ağaç özelliğine sahip bir HUB'a<br>bağlandığında etkin çalışmayabilir. |
|                               | Gigabit Ağı               | Etkinleştir<br><b>Devre Dışı</b>                                                               | Bir gigabit ağının desteklenip desteklenmeyeceğini<br>ayarlar.<br>Devre dışı bırakıldığında 1000Base-T Tam/Yarım<br>dupleks bağlantısı yapılamaz.                                                                                                    |
|                               | Hub Bağlantı Ayarı        | Otomatik<br>Anlaşma<br>100Base-TX Tam<br>100Base-TX<br>Yarım<br>10Base-T Tam<br>10Base-T Yarım | Bir HUB'a bağlama yöntemini ayarlar. <b>Otomatik</b><br>seçildiğinde bir HUB'a bağlantı yöntemi otomatik<br>seçilir ve bağlanma girişiminde bulunulur.<br>Başka bir yöntem seçilirse bir HUB'a yalnızca<br>seçilen bağlantı yöntemi bağlanma girişiminde<br>bulunur.                                                                                                    |
|                               | Ağ Fabrika Varsayılanları | Yürüt                                                                                          | Ağ için ağ fabrika varsayılan ayarlarının başlatılıp başlatılmayacağını belirler.                                                                                                    |
| USB Kurulum                   | USB                       | <b>Etkinleştir</b> / Devre<br>Dışı                                                             | USB bağlantı noktasını ETKİNLEŞTİRİR / DEVRE<br>DIŞI BIRAKIR.                                                                                                    |
|                               | Hız                       | 480 / 12 Mbps                                                                                  | Arabirimi hızını seçer. Menüde ayar değiştirildikten<br>sonra çıkıldığında yazıcı yeniden başlatılır.                                                                                                    |
|                               | Yazılımla Sıfırlama       | Etkinleştir / <b>Devre</b><br>Dışı                                                             | YAZILIMLA SIFIRLA komutunu etkinleştirir ya da<br>devre dışı bırakır.                                                                                                    |
|                               | Seri Numarası             | <b>Etkinleştir</b> / Devre<br>Dışı                                                             | Bir USB seri numarasının ETKİN veya DEVRE DIŞI<br>olduğunu belirtir.<br>USB seri numarası, PC'nize bağlı USB aygıtını<br>tanımlamak için kullanılır.                                                                                                    |
|                               | Çevrimdışı Alım           | Etkinleştir / <b>Devre</b><br>Dışı                                                             | ÇEVRİM DIŞI ALIM.                                                                                                    |
|                               | USB Bellek Arayüzü        | <b>Etkinleştir</b> / Devre<br>Dışı                                                             | USB belleği I/F'sini etkinleştirir/devre dışı bırakır.                                                                                                    |
|                               | BAĞLI ANA BİLGİSAYAR      | <b>Normal</b><br>Belirli                                                                       | Yazıcı USB ile belirli br ana bilgisayara bağlıysa bu<br>belirli ana bilgisayardan yazdırmak için "Belirli"<br>olarak ayarlayın.                                                                                                    |
| Yazdırma<br>Kurulumu          | Kişilik                   | Otomatik<br>PostScript<br>PCL<br>XPS<br>IBM PPR<br>EPSON FX                                    | Bir yazıcı dili seçer.                                                                                                    |
|                               | Коруа                     | 1- 999                                                                                         | Kopya sayısını seçer.<br>Bu ayar, Demo Sayfası dışında Yerel Yazdırma için<br>devre dışıdır.                                                                                                    |
|                               | Dupleks                   | Açık/ <b>Kapalı</b>                                                                            | Bir dupleks ünite kurulu v etkinse dupleks<br>yazdırmayı (seçenek) belirtir                                                                                                    |
|                               | Ciltleme                  | <b>Uzun Kenar</b><br>Kısa Kenar                                                                | Dupleks yazdırmada Ciltlemeyi belirtir.<br>Görüntülenme Koşulları: Bir dupleks ünite kurulu ve<br>etkin.<br>Bkz. "Dupleks", sayfa 34.                                                                                                    |

| ÖĞE                      |                    |                              | AYARLAR                                                                                                    | AÇIKLAMA                                                                                                    |
|--------------------------|--------------------|------------------------------|----------------------------------------------------------------------------------------------------|----------------------------------------------------------------------------------------------------|
| Yazıcı Ayarı<br>(devamı) | Ortam Denetimi     |                              | <b>Etkinleştir</b><br>Devre Dışı                                                                                                    | Yazıcının yazdırılan veri boyutunun ve tepsinin<br>eşleşmesini kontrol etme durumunu ayarlar.<br>Yalnızca standart boyutlar kontrol edilir.                                                                                                    |
|                          | A4/Mektup Atltma   |                              | Hayır/ <b>Evet</b>                                                                                                    | Sürücüde A4 boyutu belirtildiğinde, ama yazıcıda<br>A4 için hiçbir tepsi ayarlanmadığında yazdırma<br>işlemi bir kağıt isteği olmadan Letter kağıdıyla yüklü<br>tepsiden yapılır.<br>Sürücüde Letter boyutu belirtildiğinde, ama yazıcıda<br>Letter için hiçbir tepsi ayarlanmadığında yazdırma<br>işlemi bir kağıt isteği olmadan A4 kağıdıyla yüklü<br>tepsiden yapılır.<br>* Yazıcı sürücüsünden açma/kapama yok. |
|                          | Çözünürlük         |                              | 600dpi<br><b>600x1200dpi</b><br>600dpi M-SVYE                                                                                                    | Varsayılan çözünürlüğü ayarlar.                                                                                                    |
|                          | Toner<br>Tasarrufu | Toner<br>Tasarrufu<br>Düzeyi | <b>Kapalı</b><br>Düşük<br>Orta<br>Yüksek                                                                                                    | Toner tasarrufu düzeyini ayarlar. Toner Tasarrufu<br>"KAPALI" ayarında devre dışı bırakılır; "Düşük"<br>ayarında %15, "Orta" ayarında %35 ve "Yüksek"<br>ayarında %50 tasarruf eder.                                                                                                    |
|                          |                    | Renkli                       | <b>Tüm</b><br>%100SiyahHariç                                                                                                    | <ul> <li>"%100 Siyah"a toner tasarrufunun uygulanma<br/>durumunu belirtir.</li> <li>"Tümü" seçeneğinde toner tasarrufu "%100 Siyah"a da<br/>uygulanır. "%100SiyahHariç" seçeneğinde, toner<br/>tasarrufu "%100 Siyah" dışında diğer modlara uygulanır.</li> </ul>                                                                                                    |
|                          | Tek Yazdırma Hızı  |                              | <b>Otomatik</b><br>Renkli Hız<br>Normal Hız                                                                                                    | Tek renkli sayfalar için yazdırma modunu ayarlar.                                                                                                    |
|                          | Varsayılan Yön     |                              | <b>Dikey</b><br>Yatay                                                                                                    | Baskı yönünü belirler.<br>PS için geçersiz (yalnızca PCL/ IBMPPR/<br>EPSONFX için geçerli).                                                                                                    |
|                          | Düzenleme Boyutu   |                              | Kaset ebadi/A4/<br>A5/A6/B5/B6/B6<br>Half/Legal14/<br>Legal13.5/<br>Legal13/Letter/<br>Executive/<br>Statement/<br>8.5"SQ/Folio/<br>16K(184x260mm)/<br>16K(195x270mm)/<br>16K(195x270mm)/<br>16K(197x273mm)/<br>Özel/Index Card/<br>4x6 inç/5x7 inç/<br>COM-9 Zarf/COM-<br>10 Zarf/Monarch<br>Zarf/DL Zarf/<br>C5 Zarf/Hagaki/<br>Oufukuhagaki/<br>Nagagata#4/<br>Yougata#4 | Ana bilgisayar kağıt boyut düzenleme komutu<br>aracılığıyla boyutu belirtmediğinde çizlecek bir<br>alanın boyutunu ayarlar (PS için geçerli değil; yalnız<br>PLC için geçerli).                                                                                                    |
|                          | Yakalama           |                              | <b>Kapalı</b><br>Dar<br>Geniş                                                                                                    | Yakalamayı ayarlar.<br>* C612 için kullanılamaz.                                                                                                    |

| ÖĞE                      |                      | AYARLAR                                                             | AÇIKLAMA                                                                                                    |
|--------------------------|----------------------|---------------------------------------------------------------------|----------------------------------------------------------------------------------------------------|
| Yazıcı Ayarı<br>(devamı) | X Boyutu             | 2,5inç<br>∼                                                         | Varsayılan değer olarak Özel kağıdın Kağıt<br>genişliğini belirtir.                                                                      |
|                          |                      | 8,3 inç                                                             | Kağıt geçiş yönüne dik açılı kağıt boyutunu ayarlar.                                                                                     |
|                          |                      | ~<br>8,5inç                                                         |                                                                                                    |
|                          |                      | 64 milimetre<br>∼                                                   |                                                                                                    |
|                          |                      | 210 milimetre                                                       |                                                                                                    |
|                          |                      | ~<br>216 milimetre                                                  |                                                                                                    |
|                          | Y Boyutu             | 5,0 inç<br>~                                                        | Özel kağıdın kağıt uzunluğunu varsayılan değer<br>olarak belirtir.                                                                       |
|                          |                      | 11,0 inç<br>~                                                       | Kağıt geçiş yönüyle aynı yönde kağıt boyutu<br>ayarlar.                                                                                  |
|                          |                      | 11,7 inç                                                            |                                                                                                    |
|                          |                      | ~<br>52,0 inç                                                       |                                                                                                    |
|                          |                      | 127 milimetre<br>~                                                  |                                                                                                    |
|                          |                      | 279 milimetre                                                       |                                                                                                    |
|                          |                      | ~<br>297 milimetre                                                  |                                                                                                    |
|                          |                      | ~<br>1321 milimetre                                                 |                                                                                                    |
| PS Kur.                  | L1 Tepsi             | Tip1                                                                | Seviye 1 operatöründe seçilebilir tepsi numarası Tip1                                                                                    |
|                          |                      | Tip2                                                                | ayarında 1'den ve Tip2 ayarında 0'dan başlar.                                                                                            |
|                          | Ağ Protokolü         | ASCII/ <b>RAW</b>                                                   | NIC bağlantı noktasından verilerin PS iletişim<br>protokol modunu belirtir.                                                              |
|                          |                      |                                                                     | (RAW modunda, Ctrl-T geçersizdir). Yalnızca PS modelleri.                                                                                |
|                          | USB Protokolü        | ASCII/ <b>RAW</b>                                                   | USB bağlantı noktasından verilerin PS iletişim<br>protokol modunu belirtir.                                                              |
|                          |                      |                                                                     | (RAW modunda, Ctrl-T geçersizdir). Yalnızca PS modelleri.                                                                                |
|                          | PDF Kağıt Boyutu     | Mevcut Tepsi<br>Boyutu/PDF<br>dosyasında boyut/<br>Ölçekleme Boyutu | "PDF Doğrudan yazdırma" boyutlarının değiştirilmesi.                                                                                     |
|                          |                      |                                                                     | yazdırır.                                                                                                    |
|                          |                      |                                                                     | PDF Kağıt Boyutu: PDF dosyası kağıt boyutuyla<br>yazdırır.                                                                               |
|                          |                      |                                                                     | Ölçekleme Boyutu: Tepsiye PDF dosyasıyla aynı<br>boyutta kağıt yüklenirse yazdırma için bu kağıt                                         |
|                          |                      |                                                                     | kunannır. Aksi takorde, mevcut tepsiye bir kağıt<br>isteği gönderilir. Yazdırma işlemi ölçekleme boyutu<br>düşürülerek gerçekleştirilir. |
|                          | PDF Ölçekleme Boyutu | %1~ <b>99</b>                                                       | "PDF Kağıt Boyutu" öğesi "Ölçekleme Boyutu"<br>olarak ayarlandığında küçültme oranını ayarlar.                                           |
|                          |                      |                                                                     | Görüntülenme Koşulları:<br>Bu öğe yalnızca "PDF Kağıt Bovutu" öğesi "Ölcekleme                                                           |
|                          |                      |                                                                     | Boyutu" olarak ayarlandığında görüntülenir.                                                                                              |
| ÖĞE          |                     | AYARLAR                                                    | AÇIKLAMA                                                                                                    |
|--------------|---------------------|------------------------------------------------------------|----------------------------------------------------------------------------------------------------|
| PCL Kurulumu | Yazı Tipi Kaynağı   | Yerleşik                                                   | PCL varsayılan yazı tipinin yerini belirler.                                                                                                    |
|              | Yazı Tipi Numarası  | <b>IO</b> ~ 190                                            | PCL yazı tipi sayısını ayarlar.<br>Bu değişkenin geçerli aralığı o zamanki YAZI TİPİ<br>KAYNAĞI ayarına bağlı olarak değişir. YAZI TİPİ<br>KAYNAĞI için varsayılan yazı tipi ayarlanırsa sayı<br>0'dan başlar. Aksi takdirde, sayı 1'den başlar.<br>Maksimum değer YAZI TİPİ KAYNAĞI öğesinde<br>yüklü yazı tipi sayısına eşittir.                                                                                                    |
|              | Yazı Tipi Vuruşu    | 0,44 CPI<br>~<br><b>10,00 CPI</b><br>~<br>99,99 CPI        | İnç başına karakter (CPI) olarak PCL varsayılan<br>yazı tipi genişliği. Varsayılan yazı tipi sabit aralıklı,<br>ölçeklenebilir yazı tipidir.<br>Aralığın değeri ikinci ondalık basamağa kadar<br>görüntülenir.<br>Yalnızca Yazı Tipi Sayısı içinde seçilen yazı tipi<br>sabit aralıklı, ölçeklenebilir yazı tipi olduğunda<br>görüntülenir.                                                                                                    |
|              | Yazı Tipi Boyu      | 4,00 punto<br>~<br><b>12,00 punto</b><br>~<br>999,75 punto | PCL varsayılan yazı tipinin yüksekliği. Bu değer<br>ikinci ondalık basamağa kadar görüntülenir (0,25<br>punto artışlarla).<br>Yalnızca Yazı Tipi Sayısı içinde seçilen yazı tipi orantılı<br>aralıklı, ölçeklenebilir yazı tipi olduğunda görüntülenir.                                                                                                    |
|              | Simge Seti          | PC-8                                                       | PLC sembol setini ayarlar (tüm liste için bkz.<br>makine operatör paneli).                                                                                                    |
|              | A4 Yazdırma Eni     | 78 sütun<br>80 sütun                                       | A4 kağıdı için karakter saysını ayarlar.<br>Oto. LF.<br>Bu, Oto. CR/LF Modu KAPALI olarak<br>ayarlandığında 10-CPI karakteri içindir.<br>Bu menü, yalnızca dikey yönde A4 kağıdının<br>yazdırma genişliğini ayarlayan menüde A4 kağıdı<br>seçildiğinde etkindir.<br>Genellikle, A4 kağıdının bu yazdırma genişliği 8 inçten<br>biraz dardır (7,93 inç civarında).<br>Bu ayar ile 80 10-cpi karakter yazdırılamaz<br>(yalnızca 78 10-cpi karakter kadar yazdırılabilir).<br>A4 Yazdırma Genişliğinde ayarlanan 80 karakter<br>seti sağ ve sol kenar boşluklarını genişletir.<br>Bir PLC komutu Oto. CR/LF modunu seçer ya da<br>seçer/seçimini kaldırır. |
|              | Beyaz Sayfa Atla    | Açık/ <b>Kapalı</b>                                        | PLC modunda FF komutu (OCH) alındığında<br>yazdırmaya hiçbir veri gönderilmeden (boş sayfa) bir<br>kağıdın çıkarılma durumunu ayarlar. KAPALI: Çıkarılıyor.                                                                                                    |
|              | CR İşlevi           | <b>CR</b> /CR+LF                                           | PCL'de CR kodu alındığında gerçekleştirilecek<br>eylemi ayarlar.<br>CR: Satır Başı<br>CR+LF: Satır Başı ve Satır Besleme                                                                                                    |
|              | LF İşlevi           | LF/LF+CR                                                   | PCL'de LF kodu alındığında gerçekleştirilecek<br>eylemi ayarlar.<br>LF: Satır Besleme<br>LF+CR: Satır Besleme ve Satır Başı                                                                                                    |
|              | Baskı Kenar Boşluğu | Normal<br>1/5 inç<br>1/6 inç                               | Kağıtta yazdırılamaz bir alan ayarlar.<br>Kağıdın sağ ve sol kenarları boyunca olan alanın<br>genişliği (sağ ve sol taraflar kağıt yönüne göre değişir).<br>NORMAL: PCL emülasyonu uyumlu, yaklaşık 1/<br>4~1/4,3İNÇ (kağıda bağlı olarak) yazdırılabilir<br>alanın dışındadır.                                                                                                    |

| ÖĞE                  |                              | AYARLAR                                                                      | AÇIKLAMA                                                                                                    |
|----------------------|------------------------------|------------------------------------------------------------------------------|----------------------------------------------------------------------------------------------------|
| PCL Kur.<br>(devamı) | Koyu Siyah                   | Açık/ <b>Kapalı</b>                                                          | Görüntü verilerinde siyah (%100) için Birleşik Siyah<br>(cmyk karışık) veya Saf Siyah (yalnızca K) kullanılma<br>durumunu ayarlar.<br>KAPALI: Kompozit Siyah kullanılarak mod<br>AÇIK: Saf Siyah kullanılarak mod (Yalnızca PCL)                                                                                                    |
|                      | Kalem Genişlik Ayarı         | <b>Açık</b> /Kapalı                                                          | PCL'de minimum genişlik seçildiğinde, bazen bir 1<br>noktalı çizgi kırık görünür.<br>KALEM GEN.AYARI AÇIK iken minimum genişlik<br>belirtildiğinde, çizgi genişliği 1 noktalı çizgiden daha<br>geniş görünecek şekilde vurgulanacaktır.<br>KALEM GEN.AYARI KAPALI iken çizgi önceki gibi<br>görünür.                                   |
|                      | Tepsi KML. No.<br>MP Tepsisi | 1 ~ <b>4</b> ~ 59                                                            | PCL5e emülasyonunda kağıt besleme hedefi<br>komutu (ESC&I#H) için MP tepsisini belirtmek için<br>numarayı ayarlar.                                                                                                    |
|                      | Tepsi 1                      | 1 ~ 5 ~ 59                                                                   | PCL5e emülasyonunda kağıt besleme hedefi<br>komutu (ESC&I#H) için Kaset 1'i belirtmek için<br>numarayı ayarlar.                                                                                                    |
|                      | Tepsi 2                      | 1 ~ <b>5</b> ~ 59                                                            | PCL5e emülasyonunda kağıt besleme hedefi<br>komutu (ESC&I#H) için Kaset 2'i belirtmek için<br>numarayı ayarlar.<br>(Yalnızca Kaset 2 takılıysa görüntülenir).                                                                                                    |
|                      | Tepsi 3                      | 1 ~ <b>20</b> ~ 59                                                           | PCL5e emülasyonunda kağıt besleme hedefi<br>komutu (ESC&I#H) için Kaset 3'i belirtmek için<br>numarayı ayarlar.<br>(Yalnızca Kaset 3 takılıysa görüntülenir).                                                                                                    |
| XPS Kurulumu         | Dijital İmza                 | Yazdırma Geçersiz<br>İşareti<br>Ylnz.Geçerli<br>İşrt.Yazdır<br><b>Kapalı</b> | DigitalSignature işlevini ayarlar. (Varsayılan: Kapalı)<br>Yazdırma Geçersiz İşareti: Bir belge üzerinde<br>oynandığında normal yazdırma yapılır ve bir hata<br>raporu yazdırılır.<br>YInz.Geçerli İşrt.Yazdır: Bir belge üzerinde<br>oynandığında yalnızca bir belgeye oynama hata<br>raporu yazdırılır.<br>Kapalı: İmza doğrulanmaz. |
|                      | Denetimi İptal Et            | <b>Otomatik</b><br>Her Syfa<br>Kapalı                                        | Denetimi İptal Et işlevini ayarlar. (Varsayılan: Otomatik).<br>Otomatik: Kaynakları gerektiği şekilde serbest bırakır.<br>Her Bir Sayfa: İşaretlemeye göre safya başına<br>kaynakları serbest bırakır.<br>Kapalı: Denetimi İptal Et işlevini devre dışı bırakır.                                                                       |
|                      | MC Modu                      | <b>Açık</b><br>Kapalı                                                        | İşaretleme Uyumluluğu işlevini ayarlar. (Varsayılan: Açık)<br>Açık: İşaretleme Uyumluluğu işlevini kullanır.<br>Kapalı: İşaretleme Uyumluluğu işlevini kullanmaz.                                                                                                    |
|                      | Zipten Çıkarma Modu          | Otomatik<br><b>Hız</b><br>Yazdır                                             | XPS dosyasının zipten çıkarma modunu ayarlar.<br>(Varsayılan: Hız).<br>Otomatik: Bu moda dosyaya göre otomatik geçilir.<br>Hız: Yazdırma hızı önceliklendirilir ve kısmi Zip'ten<br>çıkarma işlevleri kullanılmaz.<br>Yazdır: Yazdırma işleme önceliklendirilir ve kısmi<br>Zip'ten çıkarma işlevleri kullanılır.                      |
|                      | Beyaz Sayfa Atla             | Açık<br><b>Kapalı</b>                                                        | Bir sayfanın XPS için üzerine veri yazdırılmadan<br>(yani boş sayfa) çıktı verilme durumu ayarlanır.<br>"Kapalı" ayarlandığında bir boş sayfa çıktı verilir.<br>(Varsayılan: Kapalı).                                                                                                    |

| ÖĞE                 |                         | AYARLAR                                          | AÇIKLAMA                                                                                                    |
|---------------------|-------------------------|--------------------------------------------------|----------------------------------------------------------------------------------------------------|
| SIDM Ayarı          | SIDM Manuel K. No       | 0 ~ <b>2</b> ~ 9                                 | MANUEL-1 K. No. FX/PPR/ESCP Emu öğesinin<br>CSF kontrol komutunda MANUEL tarafından<br>belirlenen Pn'yi ayarlar (ESC EM Pn).             |
|                     | SIDM Manuel2 ID#        | 0 ~ <b>3</b> ~ 9                                 | MANUEL-2 K. No.FX/PPR Emu öğesinin CSF<br>kontrol komutunda MANUeL tarafından belirlenen<br>Pn'yi ayarlar (ESC EM Pn).                   |
|                     | SIDM MP Tepsi ID#       | 0 ~ <b>4</b> ~ 9                                 | MP Tepsi K. No.FX/PPR/ESCP Emu öğesinin CSF<br>kontrol komutunda TEPSİ0 (MP Tepsisi) tarafından<br>belirlenen Pn'yi ayarlar (ESC EM Pn). |
|                     | SIDM Tepsi1 ID#         | 0 ~ <b>1</b> ~ 9                                 | Tepsi 1 K. No.FX/PPR/ESCP Emu öğesinin CSF<br>kontrol komutunda TEPSİ1 tarafından belirlenen<br>Pn'yi ayarlar (ESC EM Pn).               |
|                     | SIDM Tepsi2 ID#         | 0 ~ <b>5</b> ~ 9                                 | Tepsi 2 K. No.FX/PPR/ESCP Emu öğesinin CSF<br>kontrol komutunda TEPSİ2 tarafından belirlenen<br>Pn'yi ayarlar (ESC EM Pn).               |
|                     | SIDM Tepsi3 ID#         | 0 ~ <b>6</b> ~ 9                                 | Tepsi 3 K. No.FX/PPR/ESCP Emu öğesinin CSF<br>kontrol komutunda TEPSİ3 tarafından belirlenen<br>Pn'yi ayarlar (ESC EM Pn).               |
| IBM PPR<br>Kurulumu | Karakter Vuruşu         | 10 CPI<br>12 CPI<br>17 CPI<br>20 CPI<br>Orantılı | IBM PPR emülasyonunda karakter boyutunu<br>belirler.                                                                                     |
|                     | Yazı Tipi Yoğunlaştırma | <b>12CPI ila 20CPI</b><br>12CPI ila 12CPI        | Sıkışık Mod için 12 CPI boyut belirler.                                                                                                  |
|                     | Karakter Seti           | <b>SET-2</b><br>SET-1                            | Bir karakter seti ayarlar.                                                                                                    |
|                     | Simge Seti              | IBM-437                                          | IBM PPR için Sembol Setini ayarlar (tüm liste için bkz. makine operatör paneli).                                                         |
|                     | Harf O Stili            | Etkinleştir/ <b>Devre</b><br>Dışı                | ø (9B) ve ¥ (9D) öğelerini ø (ou) ve Ø (sıfır) ile<br>değiştiren tarzı belirtir.                                                         |
|                     | Sıfır Karakter          | Normal/Kesme<br>İşaretli                         | 0(Sıfır) tarzını belirtir. ÇİZGİLİ: ÇİZGİLİ SIFIR                                                                                        |
|                     | Satır Vuruşu            | <b>6</b> /8 LPI                                  | Satır boşluğunu ayarlar.                                                                                                    |
|                     | Beyaz Sayfa Atla        | Açık/ <b>Kapalı</b>                              | Boş bir sayfanın çıkarılıp çıkarılmayacağını ayarlar.<br>Yalnızca simpleks ayarlandığında kullanılabilir.                                |
|                     | CR İşlevi               | CR/CR+LF                                         | CR kodu alındığında gerçekleştirilecek eylemi<br>ayarlar.                                                                                |
|                     | LF İşlevi               | LF/LF+CR                                         | LF kodu alındığında gerçekleştirilecek eylemi<br>ayarlar.                                                                                |
|                     | Satır Uzunluğu          | <b>80</b> /136 sütun                             | Satır başına karakter sayısını belirler.                                                                                                 |
|                     | Form Uzunluğu           | 11/11,7/12 inç                                   | Kağıt uzunluğunu belirler.                                                                                                    |
|                     | TOF Konumu              | <b>0,0</b> /0,1/~1,0 inç                         | Kağıt üst kenarından konumu ayarlar.                                                                                                    |
|                     | Sol Kenar Boşluğu       | <b>0,0</b> /0,1/~1,0 inç                         | Yatay yazdırma başlangıç konumunu sağa kaydırma miktarını ayarlar.                                                                       |
|                     | Mektup Boyutuna Sığdır  | Etkinleştir/Devre<br>Dışı                        | Yazdırılabilir LETTER boyutunda, 11 inçe (66 satır)<br>eşdeğer yazdırma verilerine uyacak yazdırma<br>modunu ayarlar.                    |

| ÖĞE                            |                                    | AYARLAR                                            | AÇIKLAMA                                                                                                    |
|--------------------------------|------------------------------------|----------------------------------------------------|----------------------------------------------------------------------------------------------------|
| IBM PPR<br>Kurulumu<br>(devam) | Metin Uzunluğu <b>Aynı</b> /Farklı |                                                    | Bir karakterin yüksekliğini ayarlar.<br>AYNI: CPI ne olursa olsun, aynı yükseklik<br>FARKLI: CPI'ye göre karakter yükseklikleri değişir. |
| EPSON FX<br>Kurulumu           | Karakter Vuruşu                    | <b>10 CPI</b> /12 CPI/17<br>CPI<br>20 CPI/Orantılı | EpSON FX emülasyonunda karakter aralığını<br>belirler.                                                                                   |
|                                | Karakter Seti                      | <b>SET-2</b><br>SET-1                              | Bir karakter seti ayarlar.                                                                                                    |
|                                | Simge Seti                         | IBM-437                                            | EPSON FX Emülasyonu için Sembol Setini ayarlar.<br>(eksiksiz liste için makine operatör paneline bakın).                                 |
|                                | Harf O Stili                       | Etkinleştir/ <b>Devre</b><br>Dışı                  | ø (9B) ve ¥ (9D) öğelerini ø (ou) ve Ø (sıfır) ile<br>değiştiren tarzı belirtir.                                                         |
|                                | Sıfır Karakter                     | Normal/Kesme<br>İşaretli                           | 0(Sıfır) tarzını belirtir. ÇİZGİLİ: ÇİZGİLİ SIFIR                                                                                        |
|                                | Satır Vuruşu                       | <b>6</b> /8 LPI                                    | Satır boşluğunu ayarlar.                                                                                                    |
|                                | Beyaz Sayfa Atla                   | Açık/ <b>Kapalı</b>                                | Boş bir sayfanın çıkarılıp çıkarılmayacağını ayarlar.<br>Yalnızca simpleks ayarlandığında kullanılabilir.                                |
|                                | CR İşlevi                          | CR/CR+LF                                           | CR kodu alındığında gerçekleştirilecek eylemi<br>ayarlar.                                                                                |
|                                | Satır Uzunluğu                     | <b>80</b> /136 sütun                               | Satır başına karakter sayısını belirler.                                                                                                 |
|                                | Form Uzunluğu                      | 11/11,7/12 inç                                     | Kağıt uzunluğunu belirler.                                                                                                    |
|                                | TOF Konumu                         | <b>0,0</b> /0,1/~1,0 inç                           | Kağıt üst kenarından konumu ayarlar.                                                                                                    |
|                                | Sol Kenar Boşluğu                  | <b>0,0</b> /0,1/~1,0 inç                           | Yatay yazdırma başlangıç konumunu sağa kaydırma miktarını ayarlar.                                                                       |
|                                | Mektup Boyutuna Sığdır             | Etkinleştir/Devre<br>Dışı                          | Yazdırılabilir LETTER boyutunda, 11 inçe (66 satır)<br>eşdeğer yazdırma verilerine uyacak yazdırma<br>modunu ayarlar.                    |
|                                | Metin Yüksekliği                   | <b>Aynı</b> /Farklı                                | Bir karakterin yüksekliğini ayarlar.<br>AYNI: CPI ne olursa olsun, aynı yükseklik<br>FARKLI: CPI'ye göre karakter yükseklikleri değişir. |
| Özel Yazdırma<br>Kurulumu      | İş seçeneğini onayla               | Etkinleştir<br>Devre Dışı                          | Şifrelenmiş bir güvenli işi yazdırmadan önce iş<br>doğrulamanın yapılıp yapılmayacağını seçer.                                           |
|                                | İş seçeneğini sil                  | <b>Üzerine yazma</b><br>Sıfırlarla bir kez sil     | Şifrelenmiş güvenli işleri aygıt depolamasından (SD<br>Kart) silme yöntemini ayarlar.                                                    |

| ÖĞE                                  |                        | AYARLAR                                                                                                    | AÇIKLAMA                                                                                                    |
|--------------------------------------|------------------------|----------------------------------------------------------------------------------------------------|----------------------------------------------------------------------------------------------------|
| Özel Yazdırma<br>Kurulumu<br>(devam) | İşinin korunacağı süre | 15dakika<br>30dakika<br>1saat<br><b>2saat</b><br>4saat<br>8saat<br>12saat<br>1gün<br>2gün<br>3gün<br>4gün<br>5gün<br>6gün<br>7gün | Şifrelenmiş güvenli işleri aygıt depolamasından (SD<br>Kart) tutma süresini ayarlar.<br>Tutma süresinin ardından, şifrelenmiş güvenli işler<br>aygıt depolamasından (SD Kart) silinir.                                                                                                    |
|                                      | İş Sınırlama           | <b>Devre Dışı</b><br>Yalnızca Özel<br>Yazdırma                                                                                    | "Yalnızca Özel Yazdırma" seçilirse özel yazdırma<br>dışındaki işler hariç tutulur.                                                                                                    |
|                                      | İş parolasını doğrula  | Açık<br><b>Kapalı</b>                                                                                                    | Erişim kontrolü etkinleştirildiğinde iş parolasının<br>doğrulanıp doğrulanmayacağını seçer.                                                                                                    |
|                                      | İş Otomatik Araması    | <b>Açık</b><br>Kapalı                                                                                                    | Erişim kontrolü etkinleştirildiğinde panel kilidi<br>açıldığında bir iş araması yapılıp yapılmayacağını<br>seçer.                                                                                                    |
| Renk Ayarı                           | Mürekkep Benzetim      | <b>Kapalı</b><br>SWOP<br>ISO Kaplamalı<br>Japonya                                                                                 | Bu makinede, yazıcıda standart renkleri simüle<br>eden kendi işlem simülasyon motoru vardır.<br>Bu işlev yalnızca PS dili işlerinde kullanılabilir.                                                                                                    |
|                                      | UCR                    | <b>Düşük</b><br>Orta<br>Yüksek                                                                                                    | Toner katmanı kalınlığına sınırlamayı seçer.<br>Koyu yazdırma sırasında kağıt kıvrılması oluyorsa,<br>Orta veya Yüksek ayarını seçmek kıvrılmayı<br>azaltmaya yardımcı olabilir.<br>UCR = Renk kaldırma Altında.                                                                                                    |
|                                      | CMY %100 Yoğunluğu     | Etkinleştir/ <b>Devre</b><br>Dışı                                                                                                 | CMY%100 TRC dengelemesine karşı %100 Çıktıyı<br>Etkinleştir/Devre Dışı Bırak. Normal olarak, TRC<br>dengeleme işlevi uygun yazdırma yoğunluğu<br>kontrolünü elinde tutar ve böylece, %100 çıktı her<br>zaman mümkün olmaz.<br>ETKİNLEŞTİR olarak ayarlarsanız herhangi bir tek<br>renkte %100 çıktıyı etkinleştirmiş olursunuz. TRC<br>dengeleme işlevi dahil gerçek yazdırma uygun bir<br>alanla sınırlıdır. Bu işlev PS'de CMYK renk<br>azaltmadaki spesifikasyon gibi belli amaçlar içindir. |
|                                      | CMYK Dönüştürme        | <b>Açık</b> /Kapalı                                                                                                    | "KAPALI" olarak ayarlamak, CMYK verilerinin<br>dönüştürme işlemini basitleştirerek işlem süresini<br>kısaltır.<br>Bu ayar, Mürekkep Simülasyonu işlevi<br>kullanıldığında yok sayılır.<br>Yalnızca PS                                                                                                    |

| ÖĞE            |                          | AYARLAR                            | AÇIKLAMA                                                                                                    |
|----------------|--------------------------|------------------------------------|----------------------------------------------------------------------------------------------------|
| Panel Ayarları | Ömür Sonu Durumu         | <b>Etkinleştir</b><br>Devre Dışı   | Dram, kaynaştırıcı ve bant için Ömür Sonu uyarısı<br>verildiğinde LCD ekran kontrolünü ayarlar.<br>"Etkinleştir" seçeneğiyle, ömür sonu uyarısı<br>görüntülenir.<br>"Devre Dışı Bırak" seçeneğiyle, ömür sonu uyarısı<br>görüntülenmez (Dikkat LED'i/PJL/MIB/Web'e de<br>çıktı verilmez).<br>Ömür sonu uyarısı verildikten sonra kapağın |
|                |                          |                                    | açılması ve ardından kapatılmasıyla geçici bir<br>kurtarma durumu (ömür sonu uyarısı) hariçtir.                                                                                                    |
|                | LED Bitmek Üzere         | <b>Etkinleştir</b><br>Devre Dışı   | Toner, dram, kaynaştırıcı, bant ve atık toner kutusu<br>için ömür sonu uyarısı verildiğinde LCD yanma<br>kontrolünü ayarlar.                                                                                                    |
|                |                          |                                    | "Etkinleştir" seçeneğinde Dikkat LED'i yanar.*<br>"Devre Dışı Bırak" seçeneğinde Dikkat LED'i<br>yanmaz.                                                                                                    |
|                |                          |                                    | Ömür sonu uyarısı verildikten sonra kapağın<br>açılması ve ardından kapatılmasıyla geçici bir<br>kurtarma durumu (ömür sonu uyarısı) hariçtir.                                                                                                    |
|                |                          |                                    | * Dram, kaynaştırıcı, bant ve atık toner kutusu için<br>bu ayar yalnızca "Panel Ayarları" - "Ömür Sonu<br>Durumu" "Etkinleştir" olarak ayarlandığında<br>geçerlidir. Toner için bu ayar "Panel Ayarları" -<br>"Ömür Sonu Durumu" ayarına bakılmaksızın<br>geçerlidir.                                                                    |
|                | Standby Ekran            | Toner Ölçeği<br>Kağıt Boyutu       | Bekleme ekranında görüntülenecek bilgileri seçer.<br>"Kağıt Boyutu" seçeneğinde her bir tepsi için kağıt<br>boyutu görüntülenir. Varsayılan "Toner Ölçeği"<br>ayarıdır.                                                                                                    |
|                | Panel Kontrastı          | -10<br>~<br>0<br>~<br>+10          | Operatör paneli LCD'sinin kontrol değerini ayarlar.                                                                                                    |
| Saat Ayar      | Tarih Formatı            | aa/gg/yy<br>gg/aa/yyyy<br>yy/aa/gg | İstediğiniz tarih biçimini ayarlayın.                                                                                                    |
|                | Saat Dilimi              | -12:00<br>~<br>0:00<br>~<br>+13:00 | GMT'ye göre ülkenizin zaman dilimini ayarlar.<br>Aralık içindeki çeyrek birimleri ayarlayın.<br>Artırmak/azaltmak için <b>Menü yukarı/aşağı</b><br>düğmelerini kullanın ve ayarlayıp sonraki basamağa<br>geçmek için <b>Enter</b> düğmesine basın.                                                                                       |
|                | Yaz Saati                | Açık<br><b>Kapalı</b>              | Yaz saati ayarını etkinleştirin/devre dışı bırakın.                                                                                                    |
|                | Günışığı Yararlanma      | Oto Kurulum<br>Manuel Kurulum      | Zaman ayarlama yöntemini belirler.                                                                                                    |
|                | SNTP Sunucusu (Birincil) | ****                               | SNTP sunucusunu (birincil) ayarlar                                                                                                    |
|                |                          |                                    | Görüntülenme Koşulları:<br>"Yönetici Kurulumu" - "Saat Ayarı" - "Ayar yöntemi"<br>"Otomatik Kurulum" olarak ayarlanır.                                                                                                    |

| ÖĞE                   |                              |                                               | AYARLAR                                                                                    | AÇIKLAMA                                                                                                    |
|-----------------------|------------------------------|-----------------------------------------------|--------------------------------------------------------------------------------------------|----------------------------------------------------------------------------------------------------|
| Saat Ayarı<br>(devam) | SNTP Sunuc                   | usu (İkincil)                                 | *****                                                                                      | SNTP sunucusunu (ikincil) ayarlar.                                                                                                    |
|                       |                              |                                               |                                                                                            | Görüntülenme Koşulları:<br>"Yönetici Kurulumu" - "Saat Ayarı" - "Ayar yöntemi"<br>"Otomatik Kurulum" olarak ayarlanır.                                                                                                    |
|                       | Saat Ayarı                   |                                               | 01/01/2000 00:00<br>~<br>01/01/2009 00:00<br>~<br>31/12/2091 23:59                         | Geçerli tarih ve saati ayarlar.<br>Görüntüleme biçimi Tarih Formatında seçilen ayarı<br>izler.                                                                                                    |
| Güç Kurulumu          | Otomatik Güç Kesme           |                                               | Etkinleştir/Oto.<br>Konfig./Devre Dışı                                                     | "Otomatik Güç Kesme" davranışını ayarlar.<br>Etkinleştir: LAN kablosu bağlandığında veya kablosuz<br>LAN etkinleştirildiğinde kapalı moduna değişir.<br>Oto. Konfig.: LAN kablosu bağlandığında veya<br>kablosuz LAN etkinleştirildiğinde kapalı moda<br>değişmez. USB kablosu bağlandığında bile kapalı<br>moda değiştirir.<br>Devre Dışı Bırak: Kapalı modu geçişini geçen<br>süreye göre devre dışı bırakır. |
| Tepsi Ayarı           | Ölçü Birimi                  |                                               | inç/milimetre                                                                              | Özel kağıt boyutları için ölçüm birimini belirler.                                                                                                    |
|                       | Varsayılan Ka                | ağıt Boyutu                                   | A4/Letter                                                                                  | Varsayılan kağıt boyutunu ayarlar.                                                                                                    |
| Diğer Ayarlar         | RAM<br>Ayarları              | Arabellek<br>Boyutu Al<br>Kaynak<br>Tasarrufu | Otomatik<br>0,5 MB<br>1 MB<br>2 MB<br>4 MB<br>8 MB<br>16 MB<br>32 MB<br>Otomatik<br>Kapali | Gelen arabelleği boyutunu ayarlar.<br>Kaynak tasarrufu alanı boyutunu ayarlar.                                                                                                    |
|                       |                              |                                               | 0,5 MB<br>1 MB<br>2 MB<br>4 MB<br>8 MB<br>16 MB<br>32 MB                                   |                                                                                                    |
|                       | Flash Bel.<br>Kurl           | Başlat                                        | Yürüt                                                                                      | Flash belleği başlatın.                                                                                                    |
|                       | SD Kartı                     | Bu öğe yalnız                                 | zca SD kartı (isteğe bağlı) takılı olduğunda görüntülenir.                                 |                                                                                                    |
|                       | Kurululliu                   | Başlat                                        | Yürüt                                                                                      | SD Kartı fabrika varsayılan ayarına göre başlatır.                                                                                                    |
|                       |                              | Bölümü<br>Biçimlendir                         | <b>PCL</b><br>Ortak<br>PS                                                                  | Belirtilen bölümü biçimlendirir.                                                                                                    |
|                       |                              | SD Kartı Sil                                  | Yürüt                                                                                      | SD Kartta depolanan tüm verileri kurtarılamayacak şekilde siler.                                                                                                    |
|                       | Depolama<br>Ortak<br>Kurulum | Dosya<br>Sistemi<br>Kontrol                   | Yürüt                                                                                      | Bir dosya sistemindeki gerçek bellek ile<br>görüntülenen kullanılabilir bellek arasındaki<br>uyuşmazlığı çözer. Yönetim verilerinin (FAT bilgileri)<br>kurtarılmasını gerçekleştirir.<br>Yalnızca bir SD kartı kurtarır.                                                                                                    |

| ÖĞE                      |                                                                         |                               | AYARLAR                                                                                                    | AÇIKLAMA                                                                                                    |
|--------------------------|-------------------------------------------------------------------------|-------------------------------|----------------------------------------------------------------------------------------------------|----------------------------------------------------------------------------------------------------|
| Diğer Ayarlar<br>(devam) | Depolama<br>Ortak                                                       | Sektorleri<br>kontrol et      | Yürüt                                                                                                    | Kusurlu SD Kartın sektör bilgileriyle yukarıda<br>belirtilen dosya sistemi uyuşmazlığı düzeltir.                                       |
|                          | Kurulum<br>(devam)                                                      | Başlatmayı<br>Etkinleştirin   | <b>Hayır</b><br>Evet                                                                                                    | Aygıtı Engelle (SD Kart, FLASH) başlatmasına eşlik<br>eden bir ayar değişikliğini önler.                                               |
|                          | İş Kayıt<br>Kurulum                                                     | İş Kaydı<br>Temizle           | Yürüt                                                                                                    | Tüm sistem iş günlüklerini siler.                                                                                                    |
|                          | Güvenlik<br>Kurulumu                                                    | Erişim<br>Kontrolü            | Etkinleştir<br>Devre Dışı                                                                                                    | Erişim Kontrolünü ayarlar.                                                                                                    |
|                          |                                                                         | Kullanıcı<br>Sayacı<br>Raporu | Yürüt                                                                                                    | Kullanıcı Sayacı Raporunu Yazdırır.                                                                                                    |
|                          | Lisan<br>Kurulum<br>Dil Se<br>Lisan<br>Lisan<br>Lisan<br>yenid<br>başla | Dil Seçin                     | Boşnakça<br>Bulgarca<br>Katalanca<br>Çince<br>(Geleneksel)<br>Hırvatça<br>Çekçe<br>Danca<br>Felemenkçe<br><b>ingilizce</b><br>Fince<br>Fransızca<br>Almanca<br>Yunanca<br>Macarca<br>İtalyanca<br>Japonca<br>Korece<br>Makedonca<br>Norveççe<br>Lehçe<br>Portekizce<br>(Brezilya)<br>Portekizce<br>Romence<br>Rusça<br>Sırpça<br>Slovence<br>İspanyolca<br>İsveççe<br>Türkçe | LCD ekran dilini ve rapor yazdırma dilini seçer.<br>Ancak, Korece ya da Çince (Geleneksel)<br>seçildiğinde rapor İngilizce yazdırılır. |
|                          |                                                                         | Lisan<br>yeniden<br>başlatma  | Yürüt                                                                                                    | LCD ekran dilini başlatır.                                                                                                    |

| ÖĞE                      |                       | -                                      | AYARLAR                                            | AÇIKLAMA                                                                                                    |
|--------------------------|-----------------------|----------------------------------------|----------------------------------------------------|----------------------------------------------------------------------------------------------------|
| Diğer Ayarlar<br>(devam) | İş İptal<br>Ayarları  | İptal Tuşu<br>Davranışı                | <b>Kısa</b><br>Uzun<br>Kapalı                      | <ul> <li>"İş İptal" düğmesine basıldığında gerçekleştirilecek<br/>eylemi ayarlar.</li> <li>Kısa: Kısa basıldığında (2 saniye veya daha kısa)<br/>işi iptal eder.</li> <li>Uzun: Uzun basıldığında (2-5 saniye) işi iptal eder.</li> <li>Kapalı: "İş İptal" düğmesine basmayı ihmal eder.</li> <li>Diğer bir ifadeyle, "İş İptal" düğmesine basarak işi iptal<br/>etme eylemini devre dışı bırakır.</li> </ul> |
|                          |                       | Sorgu<br>Ekranı                        | <b>Açık</b><br>Kapalı                              | İş iptal edildiğinde sorgu ekranının görüntülenme<br>durumunu ayarlar.<br>Açık: Sorgu ekranını görüntüler.<br>Kapalı: Sorgu ekranını görüntülemeden işi iptal eder.                                                                                                    |
|                          |                       | Odak<br>Konumu                         | <b>Evet</b><br>Hayır                               | İş iptal sorgu ekranında "Evet" ya da "Hayır"<br>düğmesine odaklanma durumunu ayarlar.<br>Evet: "Evet" düğmesine odaklanılır.<br>Hayır: "Hayır" düğmesine odaklanılır.                                                                                                    |
|                          |                       | Ekran<br>Zaman<br>Aşımı                | 60<br>~<br>180<br>~<br>300                         | İş iptal sorgu ekranının ekran zaman aşımı değerini<br>ayarlar. Zaman aşımı gerçekleşirse iptal işlemi<br>devre dışı bırakılır ve yazdırma gerçekleştirilir.                                                                                                    |
|                          | Ömür Sonu<br>Kurulumu | Dram Ömrü<br>Sonu<br>Zamanla-<br>ması  | 500<br>1000<br><b>1500</b><br>2000<br>2500<br>3000 | Ömür Sonu uyarısı görüntüleme zamanlamasını<br>ayarlar.                                                                                                    |
|                          |                       | Kynştrcı<br>Ömrü<br>Bitiyor<br>Zmnlmsı | 500<br>1000<br><b>1500</b><br>2000<br>2500<br>3000 | Kaynaştırıcı Ömür Sonu uyarısı görüntüleme<br>zamanlamasını ayarlar.                                                                                                    |
|                          |                       | Bant Ömrü<br>Bitiyor<br>Zmnlmsı        | 500<br>1000<br><b>1500</b><br>2000<br>2500<br>3000 | Bant Ömür Sonu uyarısı görüntüleme<br>zamanlamasını ayarlar.                                                                                                    |
|                          | Gizli Veri Sil        |                                        | Yürüt                                              | Yazıcıdaki kayıtlı gizli verileri ve depolanan verileri<br>silin.                                                                                                    |
|                          | İş Telefonu<br>Ayarı  | İş Telefonu<br>Ortaklığı               | Etkinleştir<br>Devre Dışı                          | CrosCore ortaklığını etkinleştirir/devre dışı bırakır.                                                                                                    |
|                          |                       | Bağlantı IP<br>Adresi                  | <b>0.0.0.0</b><br>~<br>255.255.255.255             | CrosCore ortaklığı bağlantı hedefinin IP adresini<br>ayarlar.                                                                                                    |
|                          |                       | Bağlantı<br>Noktası<br>No.             | 1<br>~<br><b>59000</b><br>~<br>65535               | CrosCore ortaklığı bağlantı hedefinin bağlantı<br>noktası numarasını ayarlar.                                                                                                    |

| ÖĞE             |                     | AYARLAR | AÇIKLAMA                                                                                                    |
|-----------------|---------------------|---------|----------------------------------------------------------------------------------------------------|
| Ayarlar         | Ayarları Sıfırla    | Yürüt   | CU'nun EEPROM'unu Sıfırlar. Fabrika<br>varsayılanına göre Kullanıcı menüsünü sıfırlar.<br><b>Yürüt</b> seçilirse menüden çıkar.                                            |
|                 | Ayarları Kaydet     | Yürüt   | Ayarlanan mevcut menüleri kaydeder. Bu işlev ile,<br>kendisiyle son işlemin gerçekleştirildiği menüler<br>kaydedilir ve daha önce kaydedilen menülerle<br>üzerine yazılır. |
|                 | Ayarları Geri Yükle | Yürüt   | Kayıtlı menü ayarına değişir.<br>Görüntülenme Koşulları: Menü ayarları kaydedilir.                                                                                         |
| Parola Değiştir | Yeni Parola         | *****   | Yönetici Kurulumu menüsüne girmek için yeni bir<br>parola ayarlar.<br>6 ila 12 alfa/sayısal basamak girilebilir.                                                           |
|                 | Parola onayla       | ****    | Kullanıcıyı Yönetici Kurulumuna girme parolasını<br>girmeye zorlar.<br>6 ila 12 alfa/sayısal basamak girilebilir.                                                          |

### YAZDIRMA I STATISTIKLERI

| ÖĞE                                | AYARLAR                          | AÇIKLAMA                                                                                                    |
|------------------------------------|----------------------------------|----------------------------------------------------------------------------------------------------|
| Parola Gir                         | ****                             | Baskı İstatistik menüsüne girmek için bir şifre girin.<br>Varsayılan değer "0000"dur.<br>Yazdırma İstatistiklerine giriş parolası, İşlevler<br>Yönetici Kurulumuna giriş parolasından farklıdır.                                                         |
| Kullanım Raporu                    | <b>Etkinleştir</b><br>Devre Dışı | Kullanım Raporu için Etkinleştir ya da Devre Dışı Bırak ayarını<br>yapar.<br>Ayar değiştiğinde menü ekranı kapanır.                                                                                                    |
| Bakım Sayacı                       | Etkinleştir<br>Devre Dışı        | Kullanım raporuna bir bakım raporu (sıfırlanamaz sayaç ve<br>sıfırlanamaz sarf malzemesi değiştirme zamanları) eklenip<br>eklenmeyeceğini ayarlar.<br>Görüntülenme Koşulları:<br>"Yazdırma İstatistikleri"-"Kullanım Raporu" için "Etkinleştir" seçilir. |
| Ana Sayacı Sıfırla                 | Yürüt                            | Ana sayacı sıfırlar.<br>Görüntülenme Koşulları::<br>"Yazdırma İstatistikleri"-"Kullanım Raporu" için "Etkinleştir" seçilir.                                                                                                    |
| Sarf Malzemesi<br>Sayacını Sıfırla | Yürüt                            | Sarf malzemeleri değiştirme sayısını sıfırlar.<br>Görüntülenme Koşulları:<br>"Yazdırma İstatistikleri"-"Kullanım Raporu" için "Etkinleştir" seçilir.<br>"Yazdırma İstatistikleri"-"Bakım Sayacı" için "Etkinleştir.                                      |
| Parola Değiştir                    |                                  | Bir parolayı değiştirir.<br>Görüntülenme Koşulları:<br>"Yazdırma İstatistikleri"-"Kullanım Raporu" öğesinde "Etkinleştir"<br>seçilir.                                                                                                    |
| Yeni Parola                        | ***                              | "Yazdırma İstatistikleri" menüsüne girmek için yeni bir parola ayarlar.                                                                                                    |
| Parola Onayla                      | ****                             | Kullanıcının "Yazdırma İstatistikleri"ne girmesi için "Yeni Parola"<br>kısmında ayarlanan yere onay amacıyla yeni parola girmesini<br>sağlar.                                                                                                    |

### KALIBRASYON

| ÖĞE                                        |                                              | AYARLAR                       | AÇIKLAMA                                                                                                    |
|--------------------------------------------|----------------------------------------------|-------------------------------|----------------------------------------------------------------------------------------------------|
| Otomatik<br>Yoğunluk Modu                  |                                              | <b>Açık</b> /Kapalı           | Yoğunluk ayarının ve TRC dengelemesinin otomatik<br>gerçekleştirilme durumunu seçer.<br>Açık: Yoğunluk ayarlaması motora özel koşullarda<br>otomatik çalıştırılır ve TRC dengelemesine yansıtılır.<br>Kapalı: Yazıcı yoğunluk ayarlamasını bilerek<br>çalıştırmaz.                                                                       |
| Yoğunluğu Ayarla                           |                                              | Yürüt                         | Yürüt seçeneği seçilirse yazıcı anında yoğunluğu<br>ayarlar ve bunu TRC dengelemesinde yansıtır.<br>Bu ayar mutlaka yazıcı boştayken yürütülmelidir.<br>Başka durumlarda yürütülürse geçersiz olabilir.                                                                                                    |
| Ayar Belirle                               |                                              | Yürüt                         | Bu menü seçildiğinde yazıcı Hizayı Otomatik Ayarlar.<br>Bu ayar mutlaka yazıcı boştayken yürütülmelidir.                                                                                                    |
| Renk Yoğunluğu                             | Camgöbeği/<br>Kırmızı/Sarı/<br>Siyah Koyuluk | -3,-2,-1, <b>0</b> ,+1,+2,+3, | Motor yoğunluğunu ayarlar.                                                                                                    |
| Ayar Deseni<br>Yazdır                      |                                              | Yürüt                         | TRC'yi ayarlamak için kullanıcı için deseni yazdırır.<br>Normalde, bu işleve gerek yoktur, çünkü TRC,<br>yoğunluk ayarı ve TRC dengelemesi aracılığıyla<br>önerilen seviyelere otomatik ayarlanır.<br>Ayarlama sonuçları Yoğunluk Ayarla/TRC Dengeleme<br>işlevi aracılığıyla düzeltmelere (ilave) ofset değerleri<br>olarak yansıtılır. |
| Camgöbeği/<br>Kırmızı/Sarı/<br>Siyah Ayarı | Vurgula                                      | -3,-2,-1, <b>0</b> ,+1,+2,+3, | TRC'nin VURGU'sunu (açık alan) ayarlar.<br>+ = Daha Koyu<br>- = Daha açık                                                                                                    |
|                                            | Orta Ton                                     | -3,-2,-1, <b>0</b> ,+1,+2,+3, | TRC'nin ORTA TON alanını ayarlar.<br>+ = Daha Koyu<br>- = Daha açık                                                                                                    |
|                                            | Коуи                                         | -3,-2,-1, <b>0</b> ,+1,+2,+3, | TRC'nin KOYU alanını ayarlar.<br>+                                                                                                    |

#### GOOGLE BULUT YAZDIRMA

| ÖĞE                      |                                      |                                                 | AYARLAR                                      | AÇIKLAMA                                                    |
|--------------------------|--------------------------------------|-------------------------------------------------|----------------------------------------------|-------------------------------------------------------------|
| Google Bulut<br>Yazdırma | Manuel<br>Yazdır                     |                                                 | Yürüt                                        | Manuel yazdırır.                                            |
|                          | Kayıtlı<br>Bilgileri Sil             |                                                 | Yürüt                                        | Kayıtlı bilgileri siler.                                    |
|                          | Google<br>Cloud<br>Print'e<br>Kaydol |                                                 | Yürüt                                        | Google Bulut Yazdırma'ya Kaydeder.                          |
|                          | Google<br>Cloud Print<br>Ayarları    | Bulut<br>Hizmeti<br>Kullanımı                   | <b>Etkinleştir</b><br>Duraklat<br>Devre Dışı | Bulut hizmetinin kullanılıp kullanılmayacağını<br>ayarlar.  |
|                          |                                      | DNS<br>Sunucusu<br>(Birincil)                   | xxx.xxx.xxx.xxx                              | DNS sunucusunu (birincil) ayarlar.                          |
|                          |                                      | DNS<br>Sunucusu<br>(İkincil)                    | XXX.XXX.XXX.XXX                              | DNS sunucusunu (ikincil) ayarlar.                           |
|                          |                                      | Proxy                                           | Etkinleştir<br><b>Devre Dışı</b>             | Proxy sunucusunun kullanılıp kullanılmayacağını<br>ayarlar. |
|                          |                                      | Proxy<br>Sunucusu                               |                                              | Proxy sunucusunu ayarlar.                                   |
|                          |                                      | Proxy<br>Sunucusu<br>Bağlantı<br>Noktası<br>No. | 1<br>~<br><b>8080</b><br>~<br>65535          | Proxy sunucusunun bağlantı noktası numarasını<br>belirler.  |
|                          |                                      | Proxy<br>Kullanıcı<br>Kimliği                   |                                              | Proxy kullanıcı kimliğini ayarlar.                          |
|                          |                                      | Proxy<br>Parolası                               |                                              | Proxy parolasını ayarlar.                                   |

# KABLOSUZ (ALT YAPI) AYARI

| ÖĞE                          |                          |                  |                                 | AYARLAR                                                  | AÇIKLAMA                                                                                                    |
|------------------------------|--------------------------|------------------|---------------------------------|----------------------------------------------------------|----------------------------------------------------------------------------------------------------|
| Kablosuz<br>(Alt Yapı) Ayarı | Kablosuz (Altyapı)       |                  |                                 | Etkinleştir<br>Devre Dışı                                | Kablosuz LAN'ı (Alt yapı) etkinleştirir/<br>devre dışı bırakır.                                                                                                    |
|                              | Ağ Ayarı                 | IP Adresi Ayarı  |                                 | <b>Otomatik</b><br>El ile                                | IP adresi ayarlama yöntemini belirler.                                                                                                    |
|                              |                          | IPv4 Adresi      |                                 | xxx.xxx.xxx.<br>xxx                                      | IP Adresini ayarlar.                                                                                                    |
|                              |                          | Alt Ağ Maskesi   |                                 | xxx.xxx.xxx.<br>xxx                                      | Alt Ağ Maskesini ayarlar.                                                                                                    |
|                              |                          | Ağ Geçidi Adresi |                                 | xxx.xxx.xxx.<br>xxx                                      | Ağ Geçidi (varsayılan yönlendirici)<br>adresini ayarlar.                                                                                                    |
|                              |                          | DHCPv6           |                                 | Etkinleştir<br>Devre Dışı                                | DHCPv6'yı Etkinleştirmeyi/Devre Dışı<br>Bırakmayı ayarlar.                                                                                                    |
|                              | Otom.                    | WPS-PBC          |                                 |                                                          | WPS-PBC'yi yürütür.                                                                                                    |
|                              | (WPS)                    | WPS-PIN          |                                 |                                                          | WPS-PIN'i yürütür.                                                                                                    |
|                              | Kablosuz xx<br>Ağ Seçimi | xxxxxx           |                                 |                                                          | Algılanan LAN'ı (AP Modu) listeler.                                                                                                    |
|                              |                          | Manuel           | SSID                            |                                                          | SSID'yi girin.                                                                                                    |
|                              |                          | Kurulum          | Güvenlik                        | <b>Devre Dışı</b><br>WEP<br>WPA/WPA2-<br>PSK<br>WPA2-PSK | Kablosuz LAN'ın güvenlik işlevini ayarlar.<br>* WPA/WPA2-EAP ya da WPA2-EAP<br>yalnızca web'den ayarlandığından<br>görüntülenebilir ve menüden<br>ayarlanamaz.       |
|                              |                          |                  | WEP<br>Anahtarı                 |                                                          | WEP anahtarını girin.                                                                                                    |
|                              |                          |                  | WPA<br>Şifreleme<br>Türü        | AES                                                      | WPA-PSK şifreleme türünü görüntüler.                                                                                                    |
|                              |                          |                  |                                 | TKIP/AES                                                 | Bu ayar "Güvenlik" ayarına göre<br>otomatik yürütülür. (Ayarı bu menüyle<br>değiştiremezsiniz.)                                                                      |
|                              |                          |                  |                                 |                                                          | "Güvenlik" WPA2-PSK veya WPA2-<br>EAP olarak ayarlandığında "AES"<br>olarak, ve "Güvenlik" WPA/WPA2-PSK<br>veya WPA/WPA2-EAP olduğunda<br>"TKIP/AES" olarak değişir. |
|                              |                          |                  |                                 |                                                          | Görüntülenme Koşulları:                                                                                                    |
|                              |                          |                  |                                 |                                                          | "Güvenlik", "Devre Dışı Bırak" ve<br>"WEP" dışında herhangi bir öğeye<br>ayarlanır.                                                                                  |
|                              |                          |                  | WPA Ön<br>Paylaşımlı<br>Anahtar |                                                          | Önceden paylaşılmış anahtarı girin.                                                                                                    |
|                              |                          |                  | Yürüt                           |                                                          | Ayarı etkinleştirir.                                                                                                    |
|                              | Kblsuz Yndn Bğlnt        |                  |                                 |                                                          | Kablosuz LAN'a yeniden bağlanır.                                                                                                    |

# KABLOSUZ (AP MODU) AYARI

| ÖĞE                         |                             |             | AYARLAR                                               | AÇIKLAMA                                                                                                    |
|-----------------------------|-----------------------------|-------------|-------------------------------------------------------|----------------------------------------------------------------------------------------------------|
| Kablosuz<br>(AP Modu) Ayarı | Kablosuz (AP Modu)          |             | Etkinleştir<br><b>Devre Dışı</b>                      | Kablosuz LAN'ı (AP modu) etkinleştirir/devre dışı<br>bırakır.                                                                                      |
|                             | Otomatik Kurulum<br>(Düğme) |             |                                                       | Enter düğmesine basıldığında ve Evet/Hayır onay<br>ekranı görüntülendiğinde Evet seçildiyse bir<br>düğmeye basılarak otomatik bağlantı başlatılır. |
|                             | Manuel Kurulum              |             |                                                       | SSID ve parola görüntülenir.                                                                                                    |
|                             | Bağlantı<br>Ayarı           | SSID        |                                                       | SSID'yi girin.                                                                                                    |
|                             |                             | Parola      |                                                       | Parolayı gir.                                                                                                    |
|                             |                             | IPv4 Adresi | XXX.XXX.XXX.XXX                                       | IP Adresini girin.                                                                                                    |
|                             |                             | Yürüt       |                                                       | SSID ve parola ayarlanır.                                                                                                    |
|                             | AP Modu Kullanıcı Ayarı     |             | Kullanıcıya açıkla<br><b>Kullanıcıya<br/>açıklama</b> | AP modu bilgilerinin yönetici dışındaki kullanıcılara<br>açıklanıp açıklanmayacağını ayarlar.                                                      |

### Açılış Menüsü

Bu menü yalnızca Sistem Yöneticileri tarafından değiştirilmelidir. Bu menüye erişim elde etmek için, "Ayarlar Nasıl Değiştirilir – Yönetici", sayfa 23 yönergelerini takip edin.

Bu menü yalnızca İNGİLİZCE'dir (varsayılan ayar koyu yazılmıştır).

#### Ağ Fabrika Varsayılanları

| MADDE                       | AYARLAR | AÇIKLAMA                                    |
|-----------------------------|---------|---------------------------------------------|
| Network Factory<br>Defaults | Execute | Ağ menüsünü başlatıp başlatmamayı belirtir. |

#### KABLOSUZ MODÜLÜ

NOT

Kablosuz LAN'ı kullanmak için isteğe bağlı kablosuz LAN kartı takılmalıdır.

| MADDE           | AYARLAR           | AÇIKLAMA                                                                                                    |
|-----------------|-------------------|----------------------------------------------------------------------------------------------------|
| Wireless Module | Enable<br>Disable | Kablosuz LAN kartını etkinleştirir.<br>"Enable" ile bu ayar kablosuz LAN kartı çıkarılsa bile hala etkin<br>kalacaktır.<br>Kablosuz LAN ile sağlanan aygıtlar için bile standart olarak<br>fabrika varsayılanı "Disable" olduğundan, kablosuz LAN'ı<br>kullanmak için lütfen bu ayarı "Enable" olarak değiştirin. |

### SD KARTI KURULUMU

#### NOT

Bu menü yalnızca isteğe bağlı SD kart takılıysa görüntülenir.

| ÖĞE            | AYARLAR       | AÇIKLAMA                                                                                                    |
|----------------|---------------|----------------------------------------------------------------------------------------------------|
| SD Kartı Etkin | Hayır<br>Evet | Arızalı bir SD Kartından dolayı kurulumda bir makine<br>çalıştırılamasa bile bu parametre <b>Hayır</b> olarak ayarlanarak (SD<br>Kartın varlığı ihmal edilir) makine çalıştırılabilir. |
|                |               | sonuçlanır, çünkü SD Kart bağlı değil kabul edilir.<br>Ayar değiştirildikten ve menüden çıkıldıktan sonra yazıcı yeniden<br>başlatılır.                                                |

#### DEPOLAMA ORTAK KURULUM

| ÖĞE                   | AYARLAR | AÇIKLAMA                                                                                                    |
|-----------------------|---------|----------------------------------------------------------------------------------------------------|
| Dosya Sistemi Kontrol | Yürüt   | Bir dosya sisteminde gerçek bellek ile görüntülenen<br>kullanılabilir bellek arasındaki uyuşmazlığı çözer. Yönetim<br>verileri (FAT bilgileri) kurtarmayı gerçekleştirir. Yalnızca<br>bir SD kart için kurtarma gerçekleştirir. |
| Sektorleri kontrol et | Yürüt   | Kusurlu SD Kart sektörü bilgilerinin ve yukarıda belirtilen<br>dosya sistemi uyuşmazlığının kurtarılmasını gerçekleştirir.                                                                                                    |

#### Menü kilidi

| ÖĞE         | AYARLAR               | AÇIKLAMA                                                                                                    |
|-------------|-----------------------|----------------------------------------------------------------------------------------------------|
| Menü Kilidi | Açık<br><b>Kapalı</b> | Menü kilitleme işlevini açık/kapalı olarak ayarlar.<br>Açık: "Paylaşılan Yazdırma"/"Özel Yazdırma" dışındaki menü<br>görünmez.<br>Kapalı: Menü kilitleme işlevi çalışmaz. |

#### PANEL KILITLEME

| ÖĞE             | AYARLAR | AÇIKLAMA                                                                 |
|-----------------|---------|--------------------------------------------------------------------------|
| Panel Kilitleme | Mod1    | Panel kilitleme işlevini açık/kapalı olarak ayarlar.                     |
|                 | Mod2    | Mod 1: "Çevrimiçi", "Enter", "İptal", "Güç Tasarrufu" ve "Yardım"        |
|                 | Kapalı  | dışındaki tüm tuşlar devre dışı bırakılır.                               |
|                 |         | Mod 2: "Çevrimiçi" ve "Enter" dışındaki tüm tuşlar devre dışı bırakılır. |
|                 |         | Kapalı: Panel kilitleme işlevi çalışmaz.                                 |

# BAKIM

NOT

Açıklayıcı olması amacıyla C712 yazıcı gösterilmiştir. C612 yazıcınız varsa belirtilen istisnalar dışında prensip aynıdır.

### SARF MALZEMESI ÖĞELERINI DEĞIŞTIRME

Donanımınızdan en iyi kalite ve performansı elde etmek için yalnızca orijinal sarf malzemelerini kullanın. Orijinal olmayan ürünler yazıcınızın performansına zarar verebilir ve garantinizi geçersiz kılabilir.

#### TONER KARTUŞUNU DEĞIŞTIRME

#### NOT

LCD ekranda Toner Azaldı uyarısı görünürse veya baskı soluklaşırsa önce çıktı tepsisini açın ve tonerin içindeki tozu eşit dağıtmak üzere birkaç kez yavaşça sarsın. Bu toner kartuşunuzdan en iyi "verimi" almanızı sağlar.

### DİKKAT!

Tonerin ziyan edilmemesi ve toner algılayıcıda sorun olmaması için, "Toner Tak" ifadesi görüntülenene kadar toner kartuşlarını değiştirmeyin.

Bu yazıcıda kullanılan toner çok ince bir kuru tozdur. Dört kartuşta bulunur: cam göbeği, macenta, sarı ve siyah kartuşun her birinde.

Yeni kartuşu taktığınızda kullanılmış olanı üzerine yerleştirmek üzere elinizin altında bir kağıt parçası bulundurun.

Kullanılmış kartuşun gereği gibi elden çıkarılması için yeni kartuşun kutusuna yerleştirin ve ilgili yerel mevzuatları veya talimatları uygulayın.

Toner tozu dökülürse hafifçe silin. Bu yeterli olmazsa artıkları temizlemek için soğuk suyla ıslatılmış bir bez kullanın.

Sıcak su veya herhangi bir çözücü madde ile asla temizlemeyin. Aksi taktirde dökülen yerde kalıcı leke oluşabilir.

#### UYARI!

Toneri nefesle içinize çeker veya gözlerinize bulaştırırsanız, biraz su için veya bol soğuk suyla gözlerinizi yıkayın. Hemen bir doktora başvurun.

1. Kapak açma düğmesine basın ve yazıcının çıktı tepsisini tamamen açın.

### UYARI!

Yazıcı çalıştırıldıysa kaynaştırıcı birimi sıcak olabilir. Bu alan açık bir şekilde etiketlenmiştir. Dokunmayın.

2. Dört kartuşun pozisyonlarını not edin.

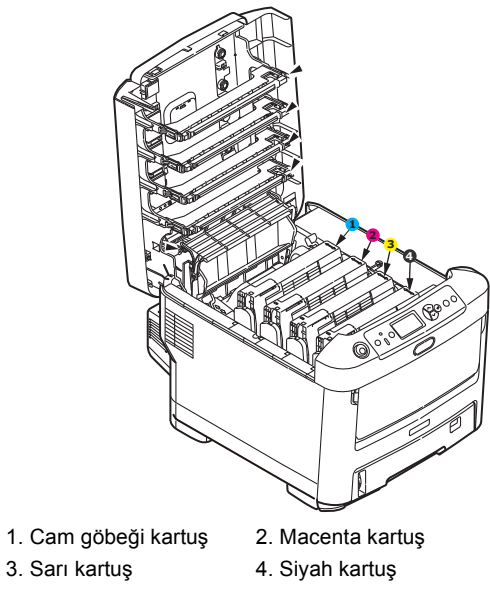

(a) Değiştirilecek kartuşun üzerindeki renkli toner serbest bırakma kolunu yazıcının ön tarafına doğru iyice çekin.

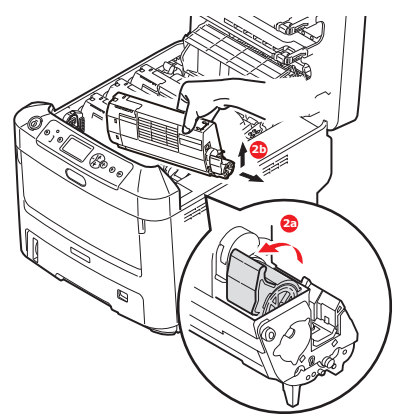

- (b) Kartuşun sağ ucunu kaldırın ve ardından şekilde görüldüğü gibi kartuşu sağa doğru çekerek sol ucunu serbest bırakın ve toner kartuşunu yazıcının dışına çıkarın.
- 3. Eşyalarınızın lekelenmesini önlemek için kartuşu yavaşça bir kağıt üzerine koyun.
- 4. Görüntü dramı biriminin üstünüz temiz, lif bırakmayan bir bezle temizleyin.

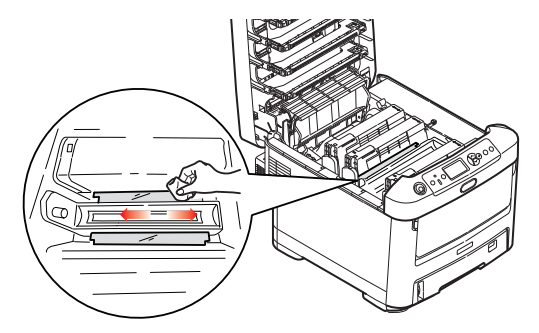

5. Yeni kartuşu kutusundan çıkarın ancak bir süre daha ambalajında bırakın.

**6.** Kartuş içerisindeki tonerin gevşemesi ve homojen bir biçimde dağılması için yeni kartuşu yanlamasına hafifçe çalkalayın.

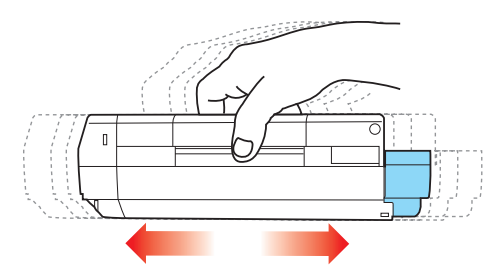

7. Ambalaj malzemesini açın ve kartuşun dış kısmındaki yapışkan şeridi sıyırın.

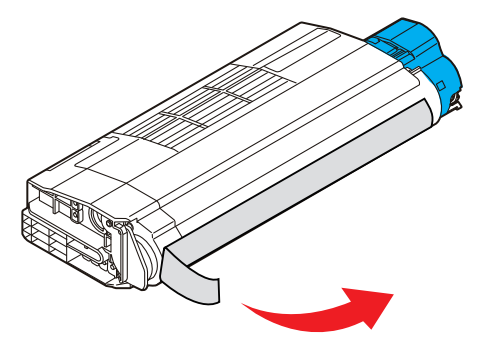

- 8. Renkli kol sağda olacak şekilde kartuşu üst merkezinden tutarak, eski kartuşun çıkarıldığı görüntü dramı üzerine doğru yazıcı içerisine koyun.
- **9.** Kartuşun sol ucunu, silindirdeki yaya doğru bastırarak, ilk olarak görüntü silindirinin üst kısmına yerleştirin ve ardından kartuşun sağ ucunu görüntü silindirinin üzerine doğru aşağı bastırarak yerleştirin.

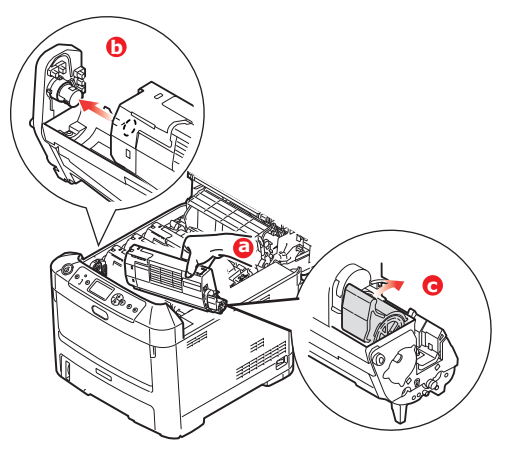

**10.** Tam olarak yerleştiğinden emin olmak için kartuşu aşağı doğru bastırarak, renkli kolu yazıcının arka tarafına doğru itin. Bu hareket kartuşu yerine kilitleyecek ve görüntü dramının içine toner bırakacaktır.

11. LED kafasının yüzeyini temiz ve lifsiz bir bez ile yavaşça silin.

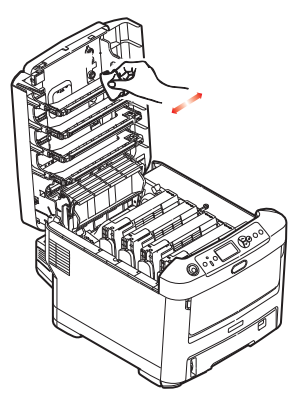

**12.** Son olarak, çıktı tepsisini kapatın ve kapak mandalları kapanana kadar her iki tarafa sıkıca basın.

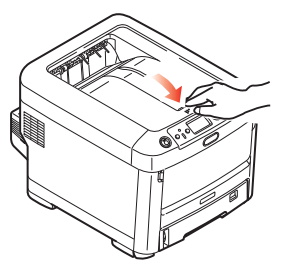

### Görüntü dramını değiştirme

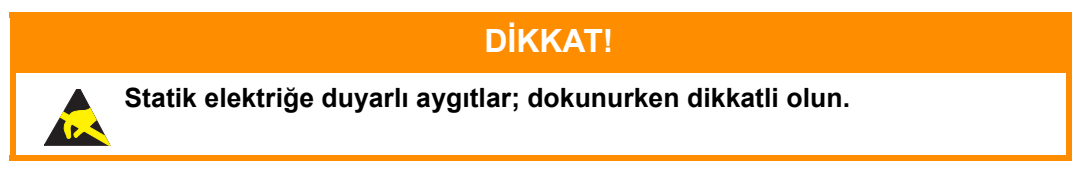

Yazıcının içinde dört adet görüntü silindiri bulunur: cam göbeği, macenta, sarı ve siyah.

1. Kapak açma düğmesine basın ve yazıcının çıktı tepsisini tamamen açın.

### UYARI!

Yazıcı çalıştırıldıysa kaynaştırıcı birimi sıcak olabilir. Bu alan açık bir şekilde etiketlenmiştir. Dokunmayın.

2. Dört toner kartuşunun (a) ve görüntü dramlarının (b) pozisyonlarını not edin. Kartuşların aynı sırayla geri yerleştirilmesi önemlidir.

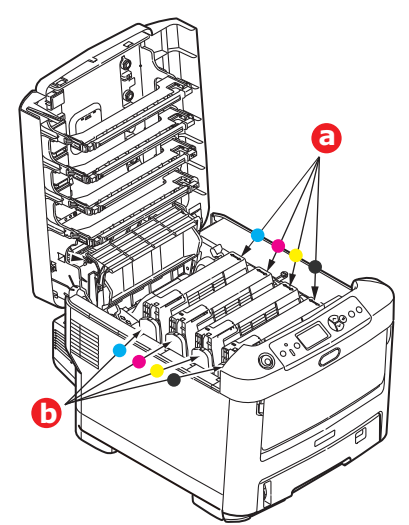

**3.** Üst merkezinden tutarak görüntü silindirini toner kartuşu ile beraber yukarı kaldırın ve yazıcının dışına çıkarın.

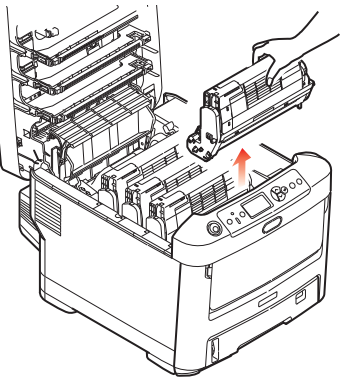

**4.** Eşyalarınızın lekelenmesini önlemek ve yeşil silindir yüzeyinin zarar görmesine meydan vermemek için birimi yavaşça bir kağıt üzerine koyun.

### DİKKAT!

Görüntü dramı biriminin tabanındaki yeşil silindir dramı çok kırılgan ve ışığa karşı hassastır. Bu yüzeye dokunmayın ve 5 dakikadan uzun süre normal oda ışığına maruz bırakmayın. Dramın 5 dakikadan daha uzun süre yazıcı dışında kalması gerekirse, kartuşu ışıktan korumak için siyah plastik bir torba içine yerleştirin. Dramı kesinlikle doğrudan güneş ışığı ya da çok parlak oda aydınlatmasına maruz bırakmayın.

5. Renkli toner serbest bırakma kolu (1) sağda olacak şekilde kolu kendinize doğru çekin. Böylece toner kartuşu ile görüntü dramı birimi arasındaki bağ serbest kalacaktır.

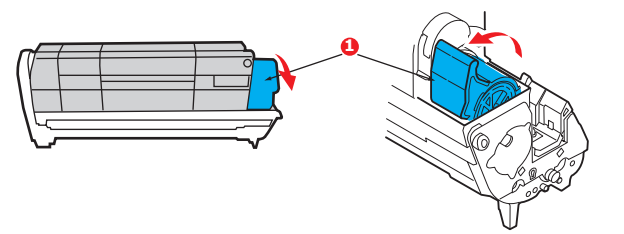

6. Toner kartuşunun sağ ucunu (1) kaldırın ve ardından şekilde görüldüğü gibi kartuşu sağa doğru çekerek sol ucunu (2) serbest bırakın ve toner kartuşunu dramın dışına çıkarın. Eşyalarınızın lekelenmesini önlemek için kartuşu yavaşça bir kağıt üzerine koyun.

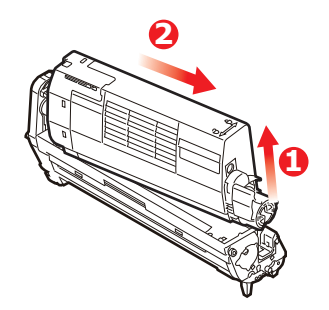

7. Yeni görüntü silindiri kartuşunu ambalajından çıkarın ve eski kartuşun bulunduğu kağıdın üzerine bırakın. Eski birimi yeni birimle aynı şekilde saklayın. Eski kartuşu atmak üzere ambalajına koyun.

NOT:

Ambalaj malzemelerinin çıkarılması v.b. gibi ek bilgiler için yeni görüntü dramıyla gelen yönergeleri takip edin.

8. Şekilde gösterildiği gibi toner kartuşunu yeni görüntü silindiri kartuşunun üzerine bırakın. İlk olarak sol ucunu itin ve daha sonra sağ ucunu aşağı içeri doğru indirin. (Kalan toner seviyesi çok düşük değilse, bu aşamada yeni bir toner kartuşu takmak gerekli değildir.)

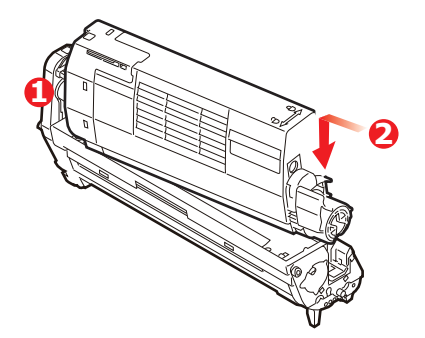

**9.** Toner kartuşunu yeni görüntü silindirinin üzerine kilitlemek için renkli serbest bırakma kolunu sizden uzağa doğru itin ve toneri serbest bırakın.

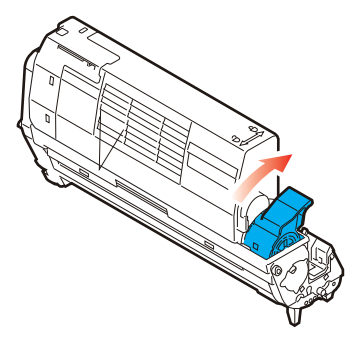

**10.** Birimin bütününü üst orta kısmından tutarak, her bir uçtaki kancaları yazıcı oyuğunun kenarlarındaki yuvalarına oturtmak suretiyle, indirin ve yazıcıya yerleştirin.

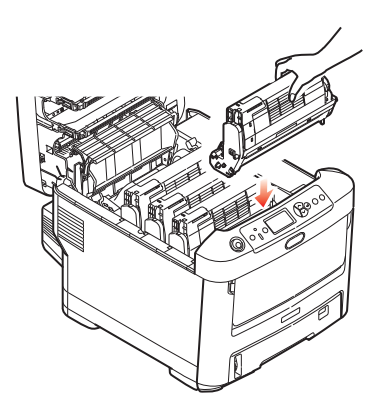

11. Son olarak, çıktı tepsisini kapatın ve kapak mandalları kapanana kadar her iki tarafa sıkıca basın.

```
NOT:
Herhangi bir nedenle yazıcınızı iade etmeniz ya da taşımanız gerekirse, önce görüntü dramını
çıkarın ve verilen torbaya yerleştirin. Bu, tonerin mürekkep akıtmasına karşı bir önlemdir.
```

### Aktarım bant birimini değiştirme

Bant birimi, dört görüntü silindirinin altında bulunur.

Yazıcıyı kapatın ve kapağını açmadan önce yaklaşık 10 dakika kaynaştırıcının soğumasını bekleyin.

1. Kapak açma düğmesine basın ve yazıcının çıktı tepsisini tamamen açın.

### UYARI!

Yazıcı çalıştırıldıysa kaynaştırıcı birimi sıcak olabilir. Bu alan açık bir şekilde etiketlenmiştir. Dokunmayın.

2. Dört toner kartuşunun (a) ve görüntü dramlarının (b) pozisyonlarını not edin. Kartuşların aynı sırayla geri yerleştirilmesi önemlidir.

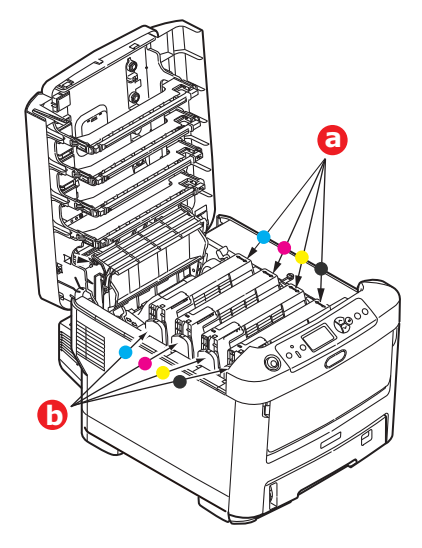

**3.** Her bir görüntü silindirini yazıcının dışına çıkarın ve doğrudan ısı ve ışık kaynaklarından uzak kalacak emniyetli bir yere yerleştirin.

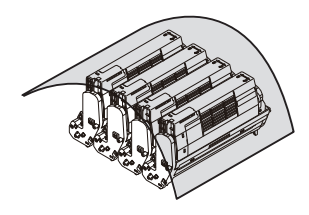

### DİKKAT!

Kartuşun tabanındaki yeşil dram yüzeyi çok kırılgan ve ışığa karşı hassastır. Bu yüzeye dokunmayın ve 5 dakikadan uzun süre normal oda ışığına maruz bırakmayın. Dramın 5 dakikadan daha uzun süre yazıcı dışında kalması gerekirse, kartuşu ışıktan korumak için siyah plastik bir torba içine yerleştirin. Dramı kesinlikle doğrudan güneş ışığı ya da çok parlak oda aydınlatmasına maruz bırakmayın.

4. (a) Bantın her iki tarafındaki iki adet bağlayıcı ile (b) ön taraftaki kaldırma çubuğunun yerini bulun.

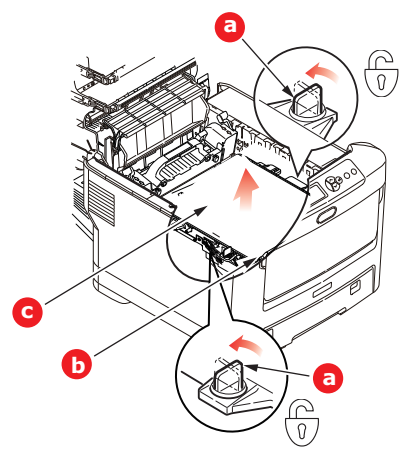

- 5. İki sabitleyiciyi 90° sola doğru çevirin. Böylece bant yazıcı kasasından ayrılır.
- 6. Bantın öne doğru eğilmesi için kaldırma çubuğunu (b) yukarı doğru çekin ve bantı yazıcıdan çekip (c) çıkarın.

7. Kaldırma çubuğu önde ve hareket dişlisi yazıcının arka tarafına doğru gelecek şekilde, yeni bantı yerine indirin. Hareket dişlisini ünitenin arka sol köşesine kadar yazıcının içerisindeki dişliye yerleştirin ve bantı düz olarak yazıcı içine indirin.

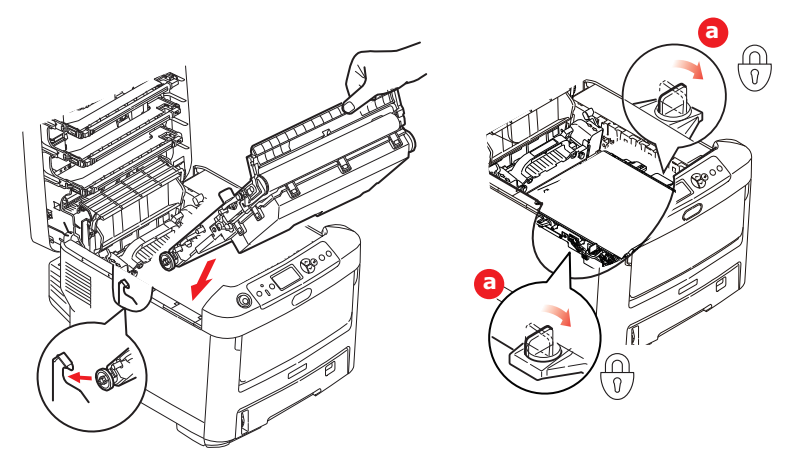

- 8. İki sabitleyiciyi (a) kilitlenene kadar 90° sağa doğru çevirin. Böylece bant yerine kilitlenecektir.
- **9.** Dört görüntü silindirini, diğer tüm toner kartuşlarıyla beraber ve aynen çıkarıldıkları sırayla yazıcıya tekrar yerleştirin: cam göbeği (arkaya en yakın), macenta, sarı ve siyah (öne en yakın).
- **10.** Son olarak, çıktı tepsisini kapatın ve kapak mandalları kapanana kadar her iki tarafa sıkıca basın.

### Kaynaştırıcıyı değiştirme

Kaynaştırıcı, yazıcının içindeki dört görüntü silindirinin tam arkasında bulunur.

UYARI! Yazıcı yakın zamanda çalıştırılmışsa bazı kaynaştırıcı parçaları çok sıcak olabilir. Kaynaştırıcıyı son derece dikkatli şekilde sap kısmından tutun; bu kısım kaynaştırıcının tutulabilmesi için fazla ısınmayacak şekilde tasarlanmıştır. Bu kısımda bu tehlikeye açık bir şekilde dikkat çeken bir uyarı etiketi bulunur. Herhangi bir çekinceniz varsa yazıcının elektriğini kapatın ve kapağını açmadan önce kaynaştırıcının soğuması için en az 10 dakika bekleyin.

- 1. Kapak açma düğmesine basın ve yazıcının çıktı tepsisini tamamen açın.
- **2.** (a) Kaynaştırıcının üst kısmında bulunan kaynaştırıcının sap kısmını bulun.

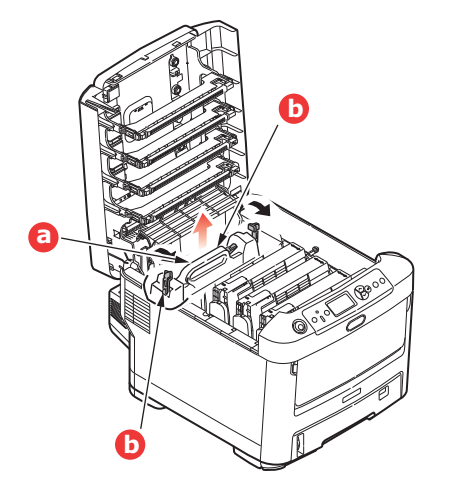

**3.** Kaynaştırıcıyı tutan iki kolu (b) tam olarak dik durumda duracak şekilde yazıcının ön tarafına doğru çekin.

- **4.** Kaynaştırıcıyı sap kısmından tutarak (a) yukarı doğru düz kaldırarak yazıcıdan çıkarın. Kaynaştırıcı hala sıcaksa, ısıdan etkilenmeyecek düz bir yüzey üzerine yerleştirin.
- 5. Yeni kaynaştırıcıyı ambalajından çıkarın ve ambalaj malzemelerini ayırın.
- 6. Yeni kaynaştırıcıyı sapından tutarak doğru konumda olup olmadığında bakın. Tutucu kolların (b) tamamen dik konumda ve iki tespit taşıyıcısı (c) size dönük olmalıdır.

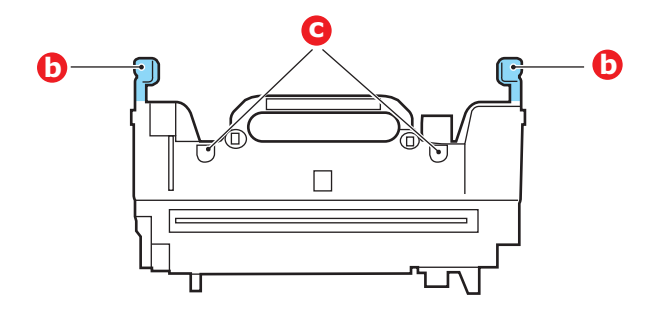

- 7. İki tespit taşıyıcısının (c) kaynaştırıcı alanını görüntü silindirlerinden ayıran metal bölümdeki yuvalarına yerleştirerek, kaynaştırıcıyı yazıcıya doğru indirin.
- 8. Kaynaştırıcıyı yerine kilitlemek için iki tutucu kolu (b) yazıcının arka tarafına doğru itin.

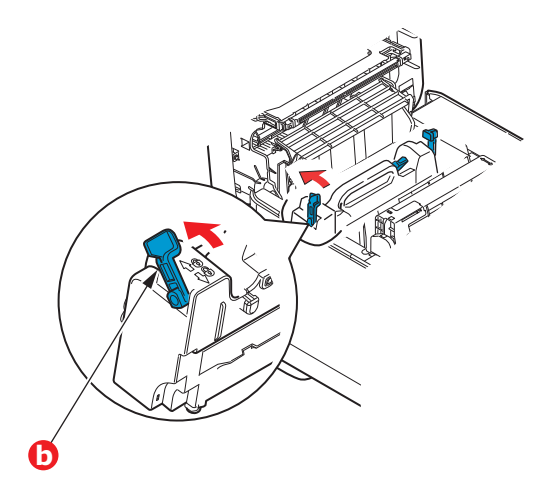

9. Son olarak, çıktı tepsisini kapatın ve kapak mandalları kapanana kadar her iki tarafa sıkıca basın.

### TEMIZLEME

### DİKKAT!

Temizleme için temiz, nemli ve lif bırakmayan bir bez kullanın. Temizleme maddesi olarak benzin, tiner veya alkol kullanmayın.

#### ...BIRIMIN ÇEVRESI

- 1. Yazıcıyı kapatın.
- 2. Birimin yüzeyini suyla veya nötr bir deterjanla az miktarda ıslatılmış yumuşak bir bezle silin.

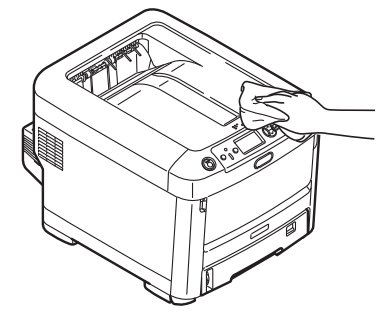

3. Birim yüzeyini kurulamak için kuru, yumuşak bir bez kullanın.

#### ...LED KAFASI

Baskı net olmadığında, beyaz çizgiler olduğunda ya da metin bulanık olduğunda LED kafalarını temizleyin. Lensi temizlemek için yazıcıyı kapatmak gerekmez.

- 1. Kapak açma düğmesine basın ve yazıcının çıktı tepsisini tamamen açın.
- 2. LED kafasının yüzeyini temiz ve lifsiz bir bez ile yavaşça silin.

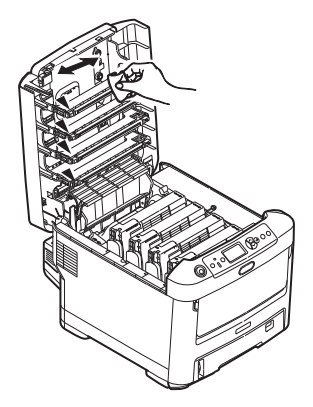

#### DİKKAT!

Lens yüzeyine zarara verebileceğinden, LED başını metil alkol ya da diğer çözücülerle temizlemeyin.

**3.** Çıktı tepsisini kapatın ve kapak mandallarının kapanması için her iki taraftan sıkıca aşağı doğru bastırın.

### ...KAĞIT BESLEME RULOLARI

Sıklıkla kağıt sıkışması meydana geliyorsa, kağıt besleme rulolarını temizleyin.

DİKKAT! Temizleme için temiz, nemli ve lif bırakmayan bir bez kullanın. Temizleme maddesi olarak benzin, tiner veya alkol kullanmayın.

- 1. Kol saati veya bilezik gibi aksesuarlarınızı çıkarın.
- 2. Yazıcıyı kapatın.
- 3. Kağıt kasetini yazıcıdan çıkarın.

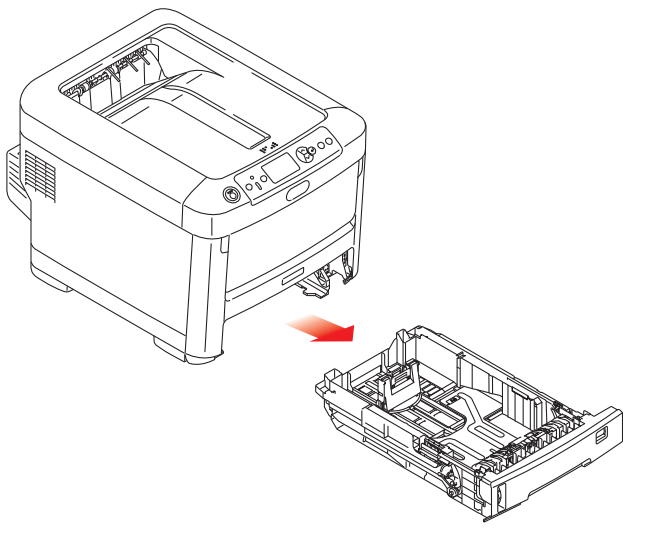

- **4.** Kağıt kasetinin sol tarafındaki boşluktan erişerek, kağıt besleme rulolarını suyla ıslatılmış, temiz ve lif bırakmayan bir bezle silin.
- 5. Kağıt kasetindeki besleme rulosunu silin.
- 6. Kağıt kasetini yerine yerleştirin.

# ÖZELLIKLERIN YÜKSELTILMESI

#### NOT

Açıklayıcı olması amacıyla C712 yazıcı gösterilmiştir. C612 yazıcınız varsa belirtilen istisnalar dışında prensip aynıdır.

Bu bölümde isteğe bağlı donanımların yazıcınıza nasıl kurulacağı açıklanır. Bunlar:

- > iki yüze yazdırma birimi
- > ek RAM bellek
- SD kartı
- Kablosuz LAN modülü
- > ek kağıt kasetleri
- > kabin

### İKI YÜZE YAZDIRMA BIRIMI

İki yüze yazdırma birimi, daha az kağıt kullanımı sağlayan ve büyük dokümanların daha kolay yazdırılabilmesine olanak tanıyan, iki taraflı baskı fonksiyonunu ekler. Yine aynı faydaları sağlayan broşür basımına da imkan verir.

İki yüze yazdırma birimi yazıcının arka tarafına yerleştirilir ve kurmak için ayrıca bir alete gerek duyulmaz.

- 1. Yeni birimi ambalajından çıkarın ve üzerindeki ambalaj malzemelerini tamamen ayırın.
- 2. Yazıcıyı kapatın. AC güç kablosunu çıkarmak gerekli değildir.
- **3.** Birimin gösterildiği gibi doğru pozisyonda olduğundan emin olarak, arka panelin arkasındaki yuvaya itin. Panel, birimi ileri doğru ittikçe içeriye doğru dönecektir. Birimi durana ve kilitlenene kadar itin.

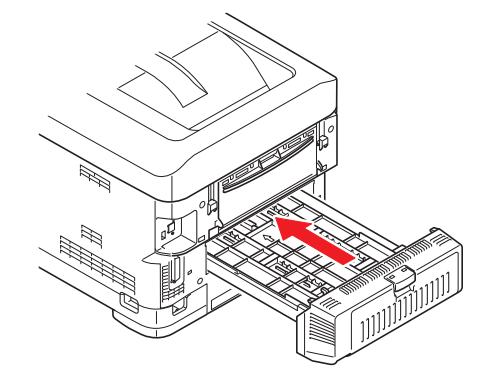

- 4. Yazıcıyı açın ve ısınana kadar bekleyin (yaklaşık 1 dk).
- 5. Aşağıdaki gibi bir menü haritası yazdırın:
  - (a) Enter (Giriş) düğmesine basın.
  - (b) **Menu (Menü) aşağı** düğmesine basın, ardından Yazdırma Bilgileri menüsünü seçmek için Enter (Giriş) düğmesine basın.
  - (c) Enter (Giriş) düğmesi ile Yapılandırma'yı seçin.
  - (d) Yapılandırma menüsünü yürütmek için Enter (Giriş) düğmesine bir kez daha basın.
  - (e) Yapılandırma haritası yazdırıldığında, menü sisteminden çıkmak için **Online (Çevirimiçi)** tuşuna basın.
- 6. Menü haritasının ilk sayfasını inceleyin.
- 7. Sayfanın üst kısmına yakın, iki yatay çizgi arasında, mevcut yazıcı yapılandırmalarını göreceksiniz. Bu listede iki yüze yazdırma biriminin kurulu olduğunu görmeniz gerekir.

Geriye kalan sadece, yeni özelliklerden tam olarak faydalanmak için yazıcı sürücüsünü ayarlamaktır ("Sürücü aygıtı seçeneklerini ayarlama", sayfa 80).

### BELLEK YÜKSELTME

Temel yazıcı modeli 256 MB'lık bir ana bellek ile donatılmış olarak gelir. Maksimum 768 MB'lık bellek elde edilebilecek şekilde, 256 MB veya 512 MB'lık ilave bellek kartları ile bellek kapasitesi yükseltilebilir.

1. Yazıcıyı kapatın ve AC güç kablosunu çıkarın.

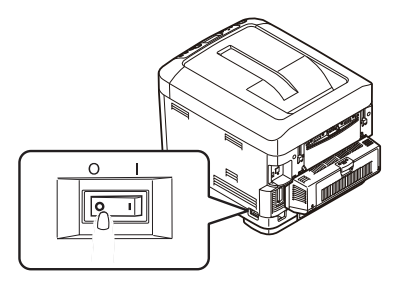

2. Kapak açma düğmesine basın ve yazıcının çıktı tepsisini tamamen açın.

#### UYARI!

Yazıcı yeni çalıştırıldıysa kaynaştırıcı sıcak olacaktır. Bu alan açık bir şekilde etiketlenmiştir. Dokunmayın.

**3.** Çukurları kullanarak MP Tepsisini aşağı çekin. Ön kapak serbest bırakma kolunu kaldırın ve ön kapağı indirin.

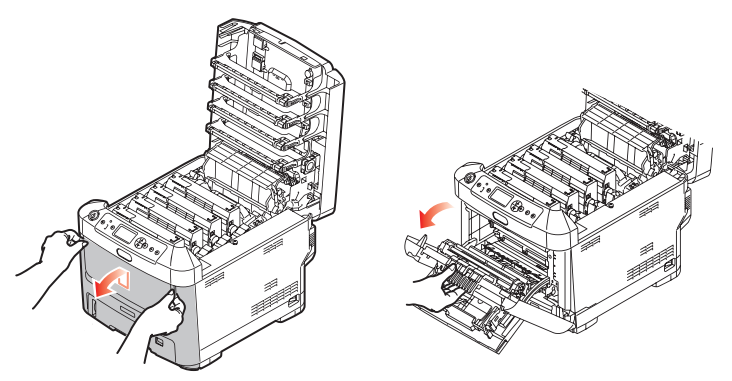

- 4. Sağ yan kapağı tutan vidayı (a) gevşetin.
- 5. Yan kapağın kenarını hafifçe kaldırın ve kapağı üst taraftan yazıcıdan uzaklaştıracak şekilde çekin. Kapağı yazıcıdan ayırmak için hafifçe kaldırın. Emniyetli şekilde bir kenara koyun.

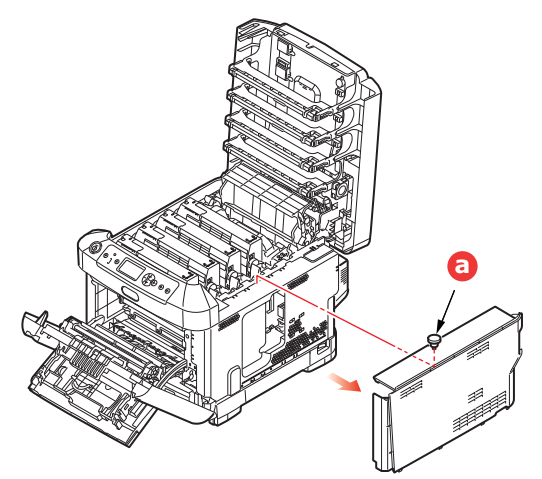

- 6. Yeni bellek kartını dikkatlice ambalajından çıkarın. Mümkün olduğu kadar metal kısımlarına temas etmeden bellek kartını sadece kısa kenarlarından tutun. Bilhassa konektörün kenarına dokunmaktan kaçının.
- 7. Bellek kartının kenar konektöründe bir uca diğerinden daha yakın olan küçük bir kesme olduğuna dikkat edin.

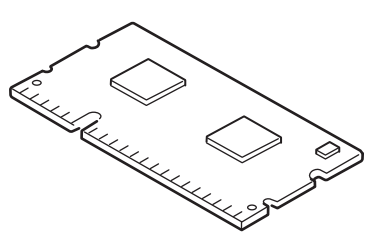

- 8. Yazıcıdaki RAM genişletme yuvasını bulun.
- **9.** RAM genişletme yuvasında zaten bir bellek yükseltme kartı varsa, yenisini takmadan önce bunun çıkarılması gereklidir. Çıkarmak için, aşağıdaki adımları izleyin ya da 10. adıma atlayın.
  - (a) Tutucu klipsleri gevşetin ve kartı yuvadan çıkarın.
  - (b) Çıkardığınız bellek kartını yeni bellek kartını içinden çıkardığınız antistatik poşete yerleştirin.
- **10.** Kenar konektörünün yüzü RAM genişletme yuvasına dönük ve küçük kesme yazıcının arka tarafına daha yakın olacak şekilde yeni bellek kartını kısa kenarlarından tutun.
- **11.** Bellek kartını kilitlenip daha fazla ilerleyemeyecek duruma gelene kadar RAM genişletme yuvasına yavaşça itin.

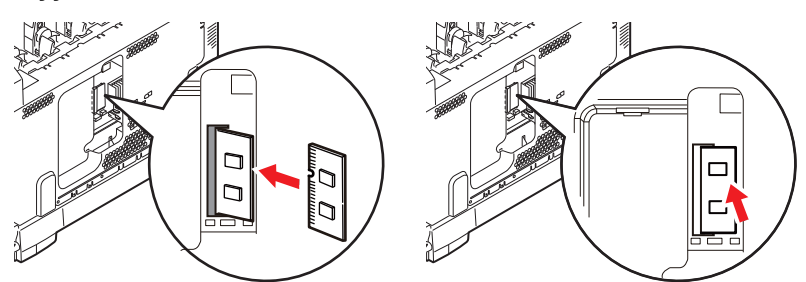

- 12. Yan kapağın alt tarafındaki tutucu klipsleri yazıcının alt tarafına yakın dikdörtgen deliklere yerleştirin.
- **13.** Yan kapağın üstünü yazıcı üzerine kapatın ve 4. adımda gevşetilen emniyet vidasını yeniden takın.

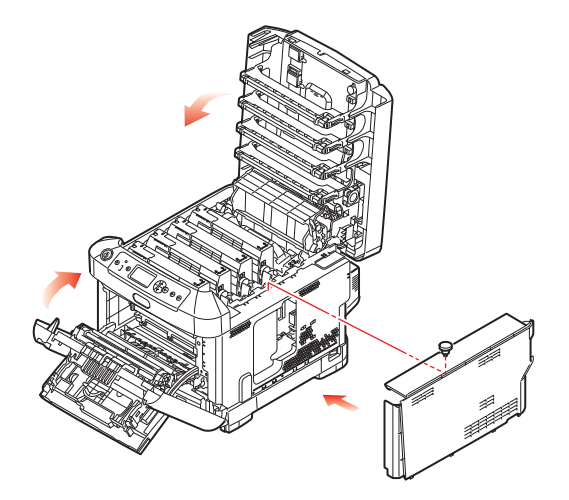

- 14. Ön kapağı kapatın ve mandalın iki tarafına sıkıca basıp çıktı tepsisini kapatın.
- 15. AC güç kablosunu yeniden takın ve yazıcıyı açın.
- **16.** Yazıcı hazır olduğunda aşağıdaki gibi bir menü haritası yazdırın:
  - (a) Enter (Giriş) düğmesine basın.
  - (b) **Menu (Menü) aşağı** düğmesine basın, ardından Yazdırma Bilgileri menüsünü seçmek için **Enter (Giriş)** düğmesine basın.
  - (c) Enter (Giriş) düğmesi ile Yapılandırma'yı seçin.
  - (d) Yapılandırma menüsünü yürütmek için Enter (Giriş) düğmesine bir kez daha basın.
  - (e) Yapılandırma haritası yazdırıldığında, menü sisteminden çıkmak için **On Line (Çevirimiçi)** tuşuna basın.
- 17. Menü haritasının ilk sayfasını inceleyin.

Sayfanın üst kısmına yakın, iki yatay çizgi arasında, mevcut yazıcı yapılandırmalarını göreceksiniz. Bu listede toplam bellek miktarını görmeniz gerekir.

Bunun, mevcut toplam belleği göstermesi gerekir.

# SD KARTI

İsteğe bağlı SD kart yazdırılan sayfaların harmanlanmasını sağlar ve yazdırılmayı bekleyen gizli veya prova dokümanları, şablon, makro ve fontları saklamak için kullanılabilir.

1. Yazıcıyı kapatın ve AC güç kablosunu çıkarın.

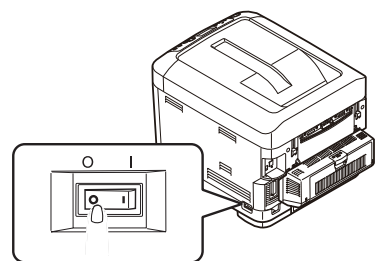

2. Kapak açma düğmesine basın ve yazıcının çıktı tepsisini tamamen açın.

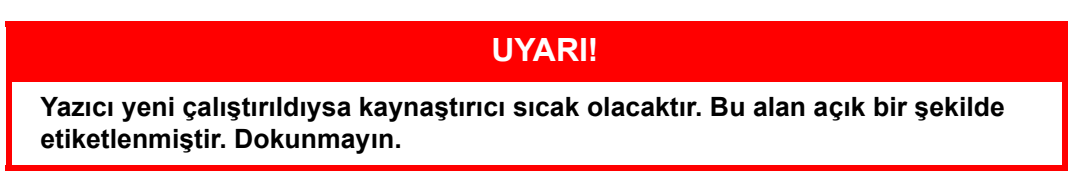

**3.** Çukurları kullanarak MP Tepsisini aşağı çekin. Ön kapak serbest bırakma kolunu kaldırın ve ön kapağı indirin.

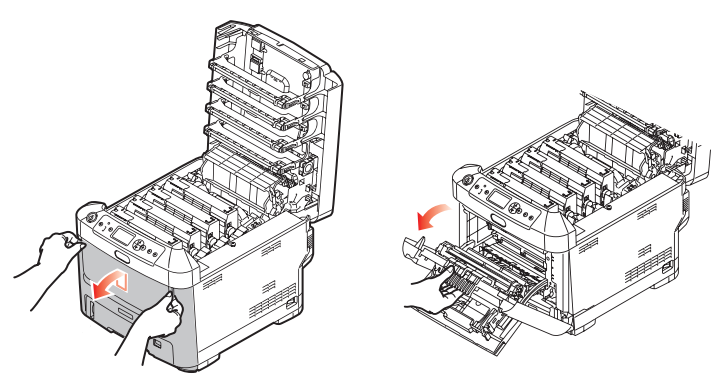

4. Sağ yan kapağı tutan vidayı (a) gevşetin. Yan kapağın kenarını hafifçe kaldırın ve kapağı üst taraftan yazıcıdan uzaklaştıracak şekilde çekin. Kapağı yazıcıdan ayırmak için hafifçe kaldırın. Emniyetli şekilde bir kenara koyun.

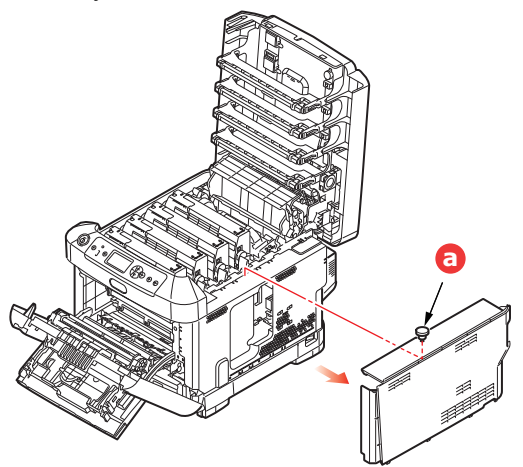

5. SD kartın bir köşesinin oluklu olduğuna dikkat edin.

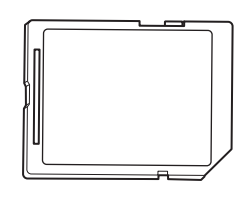

6. SD kartı gösterilen şekilde yavaşça yuvasına itin.

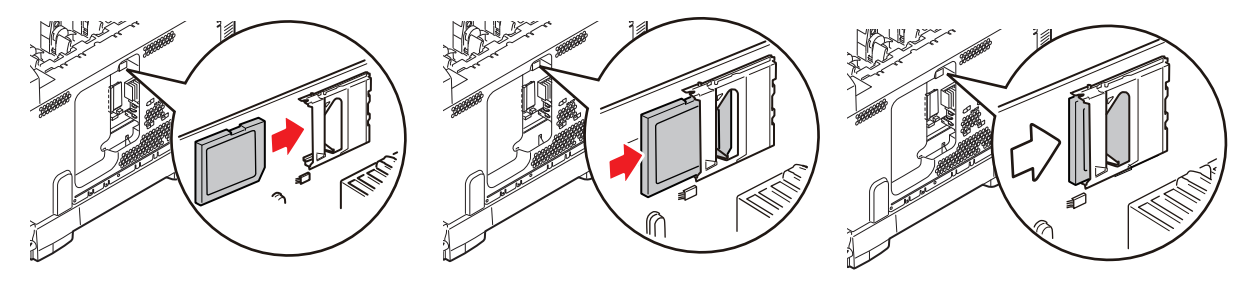

- 7. Yan kapağın alt tarafındaki tutucu klipsleri yazıcının alt tarafına yakın dikdörtgen deliklere yerleştirin.
- 8. Yan kapağın üstünü yazıcı üzerine kapatın ve 4. adımda gevşetilen emniyet vidasını yeniden takın.

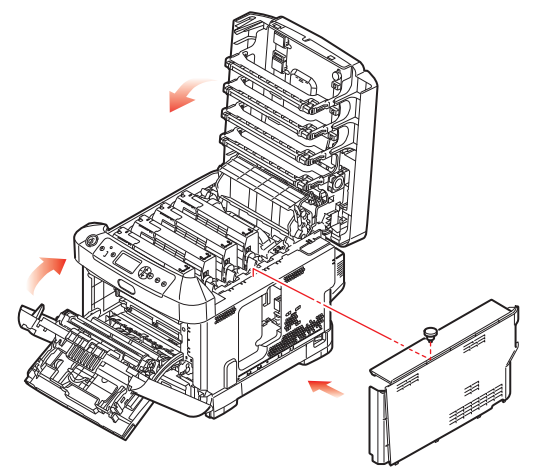

- 9. Ön kapağı kapatın ve mandalın iki tarafına sıkıca basarak çıktı tepsisini kapatın.
- 10. AC güç kablosunu yeniden takın ve yazıcıyı açın.
- **11.** Yazıcı hazır olduğunda aşağıdaki gibi bir menü haritası yazdırın:
  - (a) Enter (Giriş) düğmesine basın.
  - (b) **Menu (Menü) aşağı** düğmesine basın, ardından Yazdırma Bilgileri menüsünü seçmek için **Enter (Giriş)** düğmesine basın.
  - (c) Enter (Giriş) düğmesi ile Yapılandırma'yı seçin.
  - (d) Yapılandırma menüsünü yürütmek için Enter (Giriş) düğmesine bir kez daha basın.
  - (e) Yapılandırma haritası yazdırıldığında, menü sisteminden çıkmak için **On Line (Çevirimiçi)** tuşuna basın.
- 12. Menü haritasının ilk sayfasını inceleyin. Burada SD kartın kurulu olduğunu görmeniz gerekir.

## KABLOSUZ LAN MODÜLÜ

Makinedeki isteğe bağlı kablosuz LAN modülü kablosuz LAN işlevini kullanmanızı sağlar.

1. Makineyi kapatın ve sonra güç kablosu fişini çıkarın.

NOT

Güç kablosunu çıkardıktan sonra en az 1 dakika bekleyin ve sonraki adıma ilerleyin.

2. Kapak açma düğmesine basın ve yazıcının çıktı tepsisini tamamen açın.

### UYARI!

Yazıcı yakın zamanda çalıştırıldıysa kaynaştırıcı birimi sıcak olabilir. Bu alan açık bir şekilde etiketlenmiştir. Dokunmayın.

3. Bastırıcıları kullanarak MP Tepsisini aşağı çekin. Ön kapağı serbest bırakma kolunu kaldırın ve ön kapağı alçaltın.

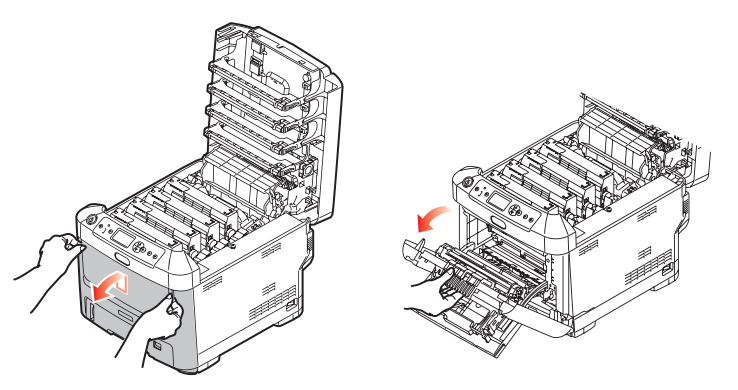

4. Sağ taraftaki kapağı sabitleyen vidayı (a) gevşetin. Yan kapağın kenarını biraz kaldırın ve üstte yazıcıdan kapağı öteye çekin. Yazıcıdan ayırmak için kapağı biraz kaldırın. Emniyetli şekilde bir kenara koyun.

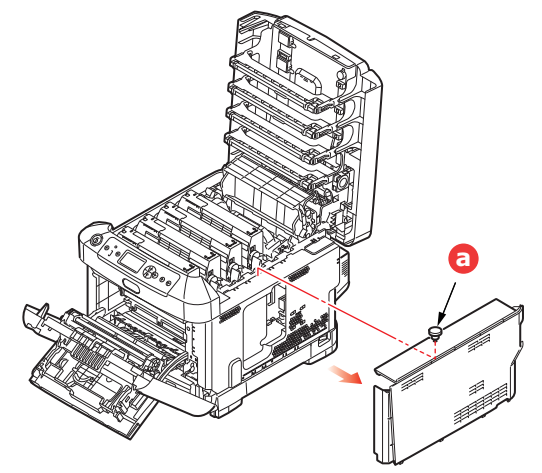
5. Sağ tarafın arkasında bulunan bağlantı kablosunun konektörünü kablosuz LAN modülüne bağlayın ve sonra modülü makineye takın.

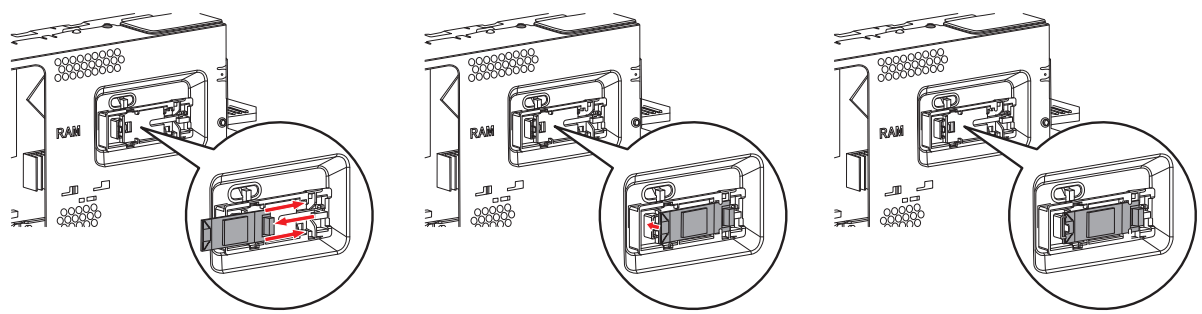

- **6.** Yan tarafın altında bulunan kalan klipsleri yazıcının altına yakın dikdörtgen deliklerinin içine yerleştirin.
- 7. Yan kapağın üstünü yazıcıya kapatın ve adım 4 içinde gevşettiğiniz sabitleme vidasını yeniden sıkın.

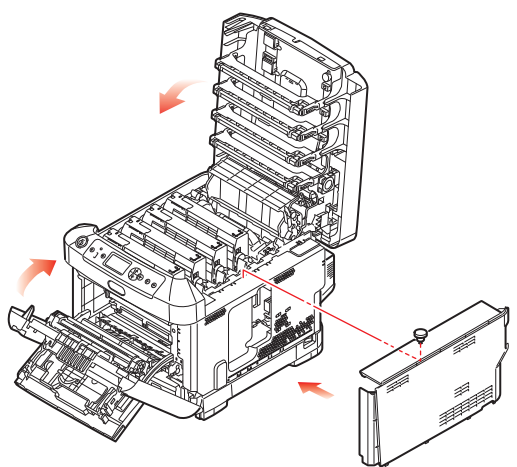

- 8. Ön kapağı kapatın ve mandalın iki tarafına sıkıca basarak çıktı tepsisini kapatın.
- 9. Yazıcıyı açarken operatör panelinde Enter (Giriş) düğmesini basılı tutun.
- 10. Enter (Giriş) düğmesine basın.
- Yönetici parolasını girin ve sonra Enter (Giriş) düğmesine basın. (Varsayılan şifre 999999'dur.)
- 12. Kablosuz Modülü öğesini seçin ve sonra Enter (Giriş) düğmesine basın.
- 13. Etkinleştirmek öğesini seçin ve sonra Enter (Giriş) düğmesine basın.

# KABLOSUZ LAN'DA BAĞLAMA (ALTYAPI MODU)

## Kablosuz LAN'ı Kullanma Tedbirleri

Kablosuz bir LAN ortamında makineyi kullanmadan önce aşağıdaki tedbirleri dikkatle okuyun.

- Kablosuz bir LAN ortamında, makine uyku moduna girer, ancak derin uyku moduna girmez.
- Zayıf elektromanyetik dalgalar yayan herhangi bir cihazı (özellikle mikrodalga fırınlar veya dijital kablosuz telefonlar) makinenin yakınına yerleştirmeyin.
- Makineyi kablosuz bir LAN erişim noktasının veya kablosuz cihazın yakınına aralarında engel olmadan kurun (mesafe en fazla 30 m olmalıdır).
- Makine ve kablosuz LAN erişim noktası arasında metal, alüminyum çerçeveli pencereler veya güçlendirilmiş beton duvarlar varsa kablosuz bağlantılar zor olabilir.
- Kablosuz LAN bağlantılarının aktarım hızları ortama bağlı olarak kablolu LAN veya USB bağlantılarından daha yavaş olabilir. Fotoğraflar gibi çok miktarda veri yazdırmak için kablolu bir LAN veya bir USB bağlantısı kullanmanızı öneririz.

Geçerli bir varsayılan ağ geçidi seçmek için.

- 1. Yönetici Kurulumu öğesini görüntülemek için operatör panelinde yukarı ve aşağı düğmesine basın.
- 2. Enter (Giriş) düğmesine basın.
- 3. Yönetici parolasını girin ve sonra Enter (Giriş) düğmesine basın.

(Varsayılan şifre 999999'dur.)

- 4. Network Kurulum öğesini görüntülemek için operatör panelinde yukarı veya aşağı düğmesine basın ve sonra Enter (Giriş) düğmesine basın.
- 5. Varsayılan Ağ Geçidini Etkinleştirme öğesini görüntülemek için operatör panelinde yukarı veya aşağı düğmesine basın ve sonra Enter (Giriş) düğmesine basın.
- 6. Kablosuz (Altyapı) öğesini görüntülemek için operatör panelinde aşağı düğmesine basın ve sonra Enter (Giriş) düğmesine basın.

#### WPS Kullanarak Bağlama

Kablosuz LAN erişim noktası WPS'yi destekliyorsa kolay kurulum düğmesini kullanarak (WPS düğmesi) kablosuz LAN'a bağlantı kolayca yapılabilir.

Kurulum için aşağıdaki prosedürü izleyin.

- 1. Kablosuz LAN erişim noktasının kullanıcı kılavuzuna bakarak kolay kurulum düğmesinin konumunu ve düğmeye ne zaman basılacağını onaylayın.
- 2. Kablosuz LAN erişim noktasının etkinleştirildiğini ve normal çalıştığını onaylayın.
- 3. Yazıcıyı açın.
- 4. Kablosuz (Altyapı) Ayarı öğesini görüntülemek için operatör panelinde yukarı veya aşağı düğmesine basın ve sonra Enter (Giriş) düğmesine basın.
- 5. Yönetici parolasını girin ve sonra Enter (Giriş) düğmesine basın.
- 6. Etkinleştirmek öğesini seçmek için operatör panelinde yukarı düğmesine basın ve sonra Enter (Giriş) düğmesine basın.
- 7. Otom. kurulum (WPS) öğesini görüntülemek için operatör panelinde yukarı veya aşağı düğmesine basın ve sonra Enter (Giriş) düğmesine basın.
- 8. WPS-PBC öğesini seçin ve sonra Enter (Giriş) düğmesine basın.
- 9. Evet öğesini seçin ve sonra Enter (Giriş) düğmesine basın.

**10.** Yazıcı kablosuz LAN erişim noktalarını aramaya başlar. 2 dakika süresince, birkaç saniye kadar kablosuz LAN erişim noktası için kolay kurulum düğmesine basın.

Bağlantı başarılı görüntülendiğinde, kablosuz LAN kurulumunun tamamlandığını gösterir.

Bağlantı kurulamadı görüntülenirse prosedürü adım 4'ten itibaren tekrarlayın.

Anten operatör panelinin sağ üst köşesinde görünürse bağlantının başarılı olduğunu gösterir.

### Kontrol Panelinden Kablosuz LAN Erişim Noktası Seçerek Bağlama

Kablosuz LAN erişim noktası WPS'yi desteklemiyorsa makinenin algıladığı kullanmak istediğiniz kablosuz LAN erişim noktasını seçerek bağlayabilirsiniz. Bunun için bir şifreleme anahtarı gerekir.

1. Kablosuz LAN erişim noktasının kullanıcı kılavuzuna bakarak SSID ve şifreleme anahtarını onaylayın ve yazın.

#### HATIRLATICI NOT

- > SSID aynı zamanda ağ adı, ESSID veya ESS-ID olarak da adlandırılır.
- Şifreleme anahtarı aynı zamanda bir ağ anahtarı, güvenlik anahtarı, parola ya da önceden paylaşılan anahtar olarak da adlandırılır.
- 2. Kablosuz LAN erişim noktasının etkinleştirildiğini ve normal çalıştığını onaylayın.
- 3. Yazıcıyı açın.s
- 4. Kablosuz (Altyapı) Ayarı öğesini görüntülemek için operatör panelinde yukarı veya aşağı düğmesine basın ve sonra Enter (Giriş) düğmesine basın.
- 5. Yönetici parolasını girin ve sonra Enter (Giriş) düğmesine basın.
- 6. Etkinleştirmek öğesini seçmek için operatör panelinde yukarı düğmesine basın ve sonra Enter (Giriş) düğmesine basın.
- 7. Kablosuz Ağ Seçimi öğesini görüntülemek için operatör panelinde yukarı veya aşağı düğmesine basın ve sonra Enter (Giriş) düğmesine basın.
- 8. Yazıcı kablosuz LAN erişim noktalarını aramaya başlar. Lütfen bekleyin.
- **9.** Kullanılabilir kablosuz LAN erişim noktası SSID'lerinin bir listesi görüntülenir. **Yukarı** veya **aşağı** düğmesine basın, kablosuz bir LAN erişim noktasını seçin ve **Enter (Giriş)** düğmesine basın.

#### NOT

Yalnızca **Manüel Kurulum** görüntülenirse veya istenen kablosuz LAN ağı SSID'si görüntülenmezse ayarları yapmak için "Kontrol Panelinden Manüel Kurulumla Bağlama" içindeki prosedürü izleyin.

**10.** Seçili LAN erişim noktası için şifreleme prosedürüne göre şifreleme anahtarının girilebileceği bir ekran açılır.

#### HATIRLATICI NOT

Şifreleme anahtarı kablosuz LAN erişim noktasına ve güvenliğe göre değişir.

## ■ WPA Ön Paylaşımlı Anahtar görüntülenirse

| ÖĞE                | AÇIKLAMA                           |
|--------------------|------------------------------------|
| Şifreleme yöntemi  | WPA/WPA2-PSK                       |
| Şifreleme anahtarı | Önceden paylaşılan anahtarı girin. |

## WEP Anahtarı görüntülenirse

| ÖĞE                | AÇIKLAMA              |
|--------------------|-----------------------|
| Şifreleme yöntemi  | WEP                   |
| Şifreleme anahtarı | WEP anahtarını girin. |

### Diğer ayarlar

| ÖĞE                | AÇIKLAMA                |
|--------------------|-------------------------|
| Şifreleme yöntemi  | Devre Dışı Bırak        |
| Şifreleme anahtarı | Giriş gerekli değildir. |

 adım 7'de seçilen SSID ve adım 8'deki şifreleme yöntemi onay ekranında güvenlik için görüntülenir. SSID, adım 1 içinde ayarlananla aynıysa [Enter]:Execute öğesini seçin ve Enter (Giriş) düğmesine basın.

Bağlantı başarılı görüntülendiğinde, kablosuz LAN kurulumunun tamamlandığını gösterir.

Bağlantı kurulamadı görüntülenirse prosedürü adım 4'ten itibaren tekrarlayın.

Anten operatör panelinin sağ üst köşesinde görünürse bağlantının başarılı olduğunu gösterir.

## Kontrol Panelinden Manüel Kurulumla Bağlama

Kablosuz LAN erişim noktası bilgilerini (SSID, şifreleme yöntemi ve şifreleme anahtarı) manüel olarak yapılandırın ve kablosuz LAN'ı bağlayın.

1. Kablosuz LAN erişim noktasının kullanıcı kılavuzuna bakarak SSID'yi, şifreleme yöntemini ve şifreleme anahtarını kontrol edin ve yazın.

NOT Şifreleme yöntemi WPA-EAP veya WPA2-EAP iken yazıcının web sayfasından yapılandırın.

HATIRLATICI NOT

- > SSID aynı zamanda ağ adı, ESSID veya ESS-ID olarak da adlandırılır.
- Şifreleme anahtarı aynı zamanda bir ağ anahtarı, güvenlik anahtarı, parola ya da önceden paylaşılan anahtar olarak da adlandırılır.
- 2. Kablosuz LAN erişim noktasının etkinleştirildiğini ve normal çalıştığını onaylayın.
- 3. Yazıcıyı açın.
- 4. Kablosuz (Altyapı) Ayarı öğesini görüntülemek için operatör panelinde yukarı veya aşağı düğmesine basın ve sonra Enter (Giriş) düğmesine basın.
- 5. Yönetici parolasını girin ve sonra Enter (Giriş) düğmesine basın.
- 6. Etkinleştirmek öğesini seçmek için operatör panelinde yukarı düğmesine basın ve sonra Enter (Giriş) düğmesine basın.
- 7. Kablosuz Ağ Seçimi öğesini görüntülemek için operatör panelinde yukarı veya aşağı düğmesine basın ve sonra Enter (Giriş) düğmesine basın.

- 8. Yazıcı kablosuz LAN erişim noktalarını aramaya başlar. Lütfen bekleyin.
- Kullanılabilir kablosuz LAN erişim noktası SSID'lerinin bir listesi görüntülenir. Yukarı veya aşağı düğmesine basın, listenin sonunda Manüel Kurulum öğesini seçin ve Enter (Giriş) düğmesine basın.
- 10. adım 1'de kayıtlı SSID'yi girin ve Enter (Giriş) düğmesine basın.

NOT Küçük-büyük harf uyumludur. Lütfen doğru girin.

11. adım 1'de onaylanan şifreleme yöntemini seçin ve Enter (Giriş) düğmesine basın.

HATIRLATICI NOT Şifreleme anahtarı kablosuz LAN erişim noktasına ve güvenliğe göre değişir.

12. adım 1'de kayıtlı şifreleme anahtarını girin ve Enter (Giriş) düğmesine basın.

Bağlantı başarılı görüntülendiğinde, kablosuz LAN kurulumunun tamamlandığını gösterir.

Bağlantı kurulamadı görüntülenirse prosedürü Adım 4'ten itibaren tekrarlayın.

Anten operatör panelinin sağ üst köşesinde görünürse bağlantının başarılı olduğunu gösterir.

### IP Adresini ayarlayın

Kablosuz LAN için kablolu LAN'ınkinden farklı bir IP adresi ayarlayın. Ayar menüsünü girin ve aşağıdaki prosedürle ayarları yapın.

- 1. Kablosuz (Altyapı) Ayarı öğesini görüntülemek için operatör panelinde yukarı veya aşağı düğmesine basın ve sonra Enter (Giriş) düğmesine basın.
- 2. Yönetici parolasını girin ve sonra Enter (Giriş) düğmesine basın.

(Varsayılan parola 999999'dur.).

- 3. Ağ Ayarı öğesini görüntülemek için operatör panelinde yukarı veya aşağı düğmesine basın.
- 4. IP Adresi Ayarı'nda Otomatik veya El ile öğesini seçin.

El ile seçilirse IPv4 Adresi, Alt Ağ Maskesi ve Ağ Geçidi Adresi'ni manüel olarak girin.

## KABLOSUZ LAN'DA BAĞLAMA (AP MODU)

## Otomatik Kurulum (Düğme)

Kablosuz terminal (bilgisayar, tablet, akıllı telefon vb.) WPS-PBC'yi (düğme) destekliyorsa WPS düğmesini kablosuz bağlanmak için kullanabilirsiniz (AP modu).

Bağlanmak için aşağıdaki prosedürü izleyin.

- **1.** Kablosuz terminalle (bilgisayar, tablet, akıllı telefon vb.) sağlanan kullanıcı kılavuzunda WPS düğmesinin konumunu onaylayın.
- 2. Yazıcıyı açın.
- 3. Kablosuz (AP Modu) Ayarı öğesini görüntülemek için operatör panelinde yukarı veya aşağı düğmesine basın ve sonra Enter (Giriş) düğmesine basın.
- 4. Yönetici parolasını girin ve sonra Enter (Giriş) düğmesine basın.

(Varsayılan şifre 999999'dur.)

- 5. Etkinleştirmek öğesini seçin ve sonra Enter (Giriş) düğmesine basın.
- 6. Otomatik Kurulum (Düğme) öğesini görüntülemek için operatör panelinde yukarı veya aşağı düğmesine basın ve sonra Enter (Giriş) düğmesine basın.

- 7. Evet öğesini seçin ve sonra Enter (Giriş) düğmesine basın.
- 8. Kablosuz terminalde (bilgisayar, tablet, akıllı telefon vb.) WPS-PBC'yi (düğme) başlatın.

### Manüel bağlantılar

Kablosuz terminal (bilgisayar, tablet, akıllı telefon vb.) WPS-PBC'yi (düğme) desteklemiyorsa bağlanmak için makinenin SSID ve şifresini kablosuz terminale (bilgisayar, tablet, akıllı telefon vb.) girebilirsiniz.

Bağlanmak için aşağıdaki prosedürü izleyin.

- 1. Yazıcıyı açın.
- 2. Kablosuz (AP Modu) Ayarı öğesini görüntülemek için operatör panelinde yukarı veya aşağı düğmesine basın ve sonra Enter (Giriş) düğmesine basın.
- 3. Yönetici parolasını girin ve sonra Enter (Giriş) düğmesine basın.

(Varsayılan şifre 999999'dur.)

- 4. Etkinleştirmek öğesini seçin ve sonra Enter (Giriş) düğmesine basın.
- 5. Manüel Kurulum öğesini görüntülemek için operatör panelinde yukarı veya aşağı düğmesine basın ve sonra Enter (Giriş) düğmesine basın.
- 6. Yazıcıda görüntülenen SSID ve Parola'yi onaylayın.
- 7. Kablosuz terminal (Bilgisayar, tablet, akıllı telefon vb.) için yazıcının adım 7'de onaylanan SSID ve Parola öğelerini girin.

# EK KAĞIT KASETLERI

- 1. Yazıcıyı kapatın ve AC güç kablosunu çıkarın.
- 2. İstediğiniz yere ek kağıt kasetleri koyun.

**3.** Kaldırma konusundaki güvenlik kurallarına uyarak ve yerleştirme kılavuzlarını kullanarak, yazıcıyı ek kağıt kasetlerinin üstüne koyun.

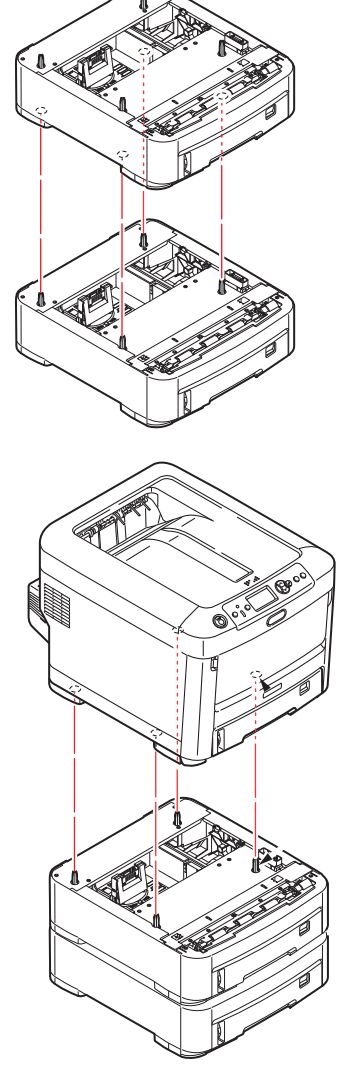

4. AC güç kablosunu yeniden takın ve yazıcıyı açın.

Geriye kalan sadece, yeni özelliklerden tam olarak faydalanmak için yazıcı sürücüsünü ayarlamaktır ("Sürücü aygıtı seçeneklerini ayarlama", sayfa 80).

## SÜRÜCÜ AYGITI SEÇENEKLERINI AYARLAMA

Yeni güncellemeniz bir kez kurulduktan sonra, yazıcısı sürücüsünü güncellemeniz gerekli olabilir, böylece uygulamalarınız için ilave özellikler kullanılabilir hale gelecektir.

Ek kağıt tepsileri gibi aksesuarlar ancak bilgisayarınızdaki yazıcı sürücüsü orada olduklarını biliyorsa kullanılabilir.

Bazı durumlarda, cihazınızın donanım yapılandırması, sürücünün takıldığını otomatik olarak algılar. Ancak, en azından, kullanılabilen donanım özelliklerinin tümünün sürücüde listelenip listelenmediğini kontrol etmeniz önerilebilir.

Sürücüler yüklenip ayarlandıktan sonra, cihazınıza ek donanım özellikleri eklerseniz, bu yordam zorunlu olur.

Makineniz farklı bilgisayarlarda çalışan kullanıcılar arasında paylaşılıyorsa, sürücünün her bir kullanıcının makinesinde ayarlanması gerekir.

### Windows

- 1. Yazıcının Özellikler penceresine erişin.
  - (a) Başlat Menüsü veya Windows Denetim Masası'ndan Aygıtlar ve Yazıcılar öğesini açın.
  - (b) Bu makineye ait simgeyi çift tıklatıp açılan menüde Yazıcı Özellikleri öğesini seçin.
- 2. Aygıt Seçenekleri sekmesini seçin.

PostScript sürücüsünde bu sekme Aygıt Ayarları olarak adlandırılabilir.

- 3. Yeni yüklemiş olduğunuz cihazlar için opsiyonları ayarlayın.
- 4. Pencereyi kapatmak ve değişikliklerinizi kaydetmek için **Tamam** düğmesini tıklatın.

#### Mac OS X

- 1. Apple menüsünden Sistem Tercihleri öğesini seçin. Yazıcılar ve Tarayıcılar'ı seçin.
- 2. Cihazınızın seçildiğinden emin olun.
- 3. Seçenekler ve Sarf Malzemeleri'ni tıklatın.
- 4. Seçenekler'i tıklatın.
- 5. Cihazınız için uygun olan tüm donanım seçeneklerini belirleyin ve **Tamam**'ı tıklatın.

## DEPOLAMA BÖLMESI

Depolama Bölmesi kurulumuyla ilgili yönergeler bölme ile birlikte verilir.

# HATA GIDERME

Yazdırma ortamlarının kullanımı konusunda bu kılavuzda verilen önerilere uyarsanız ve ortamları kullanım öncesi dönemde uygun koşullarda muhafaza ederseniz, yazıcınız size uzun süre hizmet edecektir. Bununla birlikte bazen kağıt sıkışmaları meydana gelebilir ve bu bölümde bu kağıt sıkışmalarının hızlı ve kolay bir şekilde nasıl giderilecekleri anlatılmaktadır.

Kağıt sıkışmaları bir kağıt kasetinden hatalı kağıt beslenmesi nedeniyle veya yazıcı içerisindeki kağıt yolunun herhangi bir noktasında meydana gelebilir. Bir kağıt sıkışması meydana geldiğinde, yazıcı hemen durur ve durum panelindeki Dikkat LED'i size durumu bildirir. Birden fazla sayfa (veya kopya) yazdırıyorsanız, sıkışan kağıdı çıkarmanız diğer sayfaların da yol boyunca bir yerde sıkışmayacağı anlamına gelmez. Sıkışmayı tamamen gidermek ve normal çalışmaya dönmek için bunların tümünün temizlenmesi gerekir.

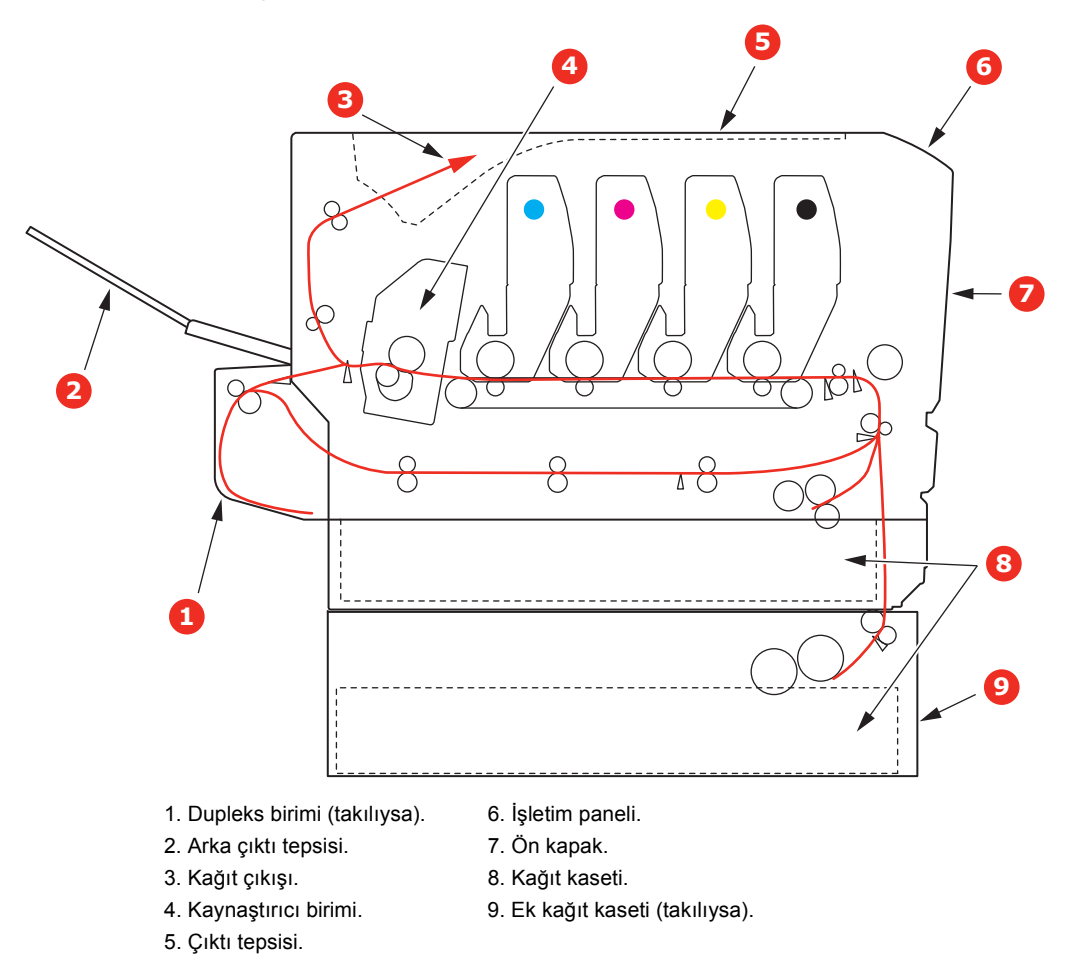

# BAŞLICA YAZICI BILEŞENLERI VE KAĞIT YOLU

# KAĞIT ALGILAYICISI HATA KODLARI

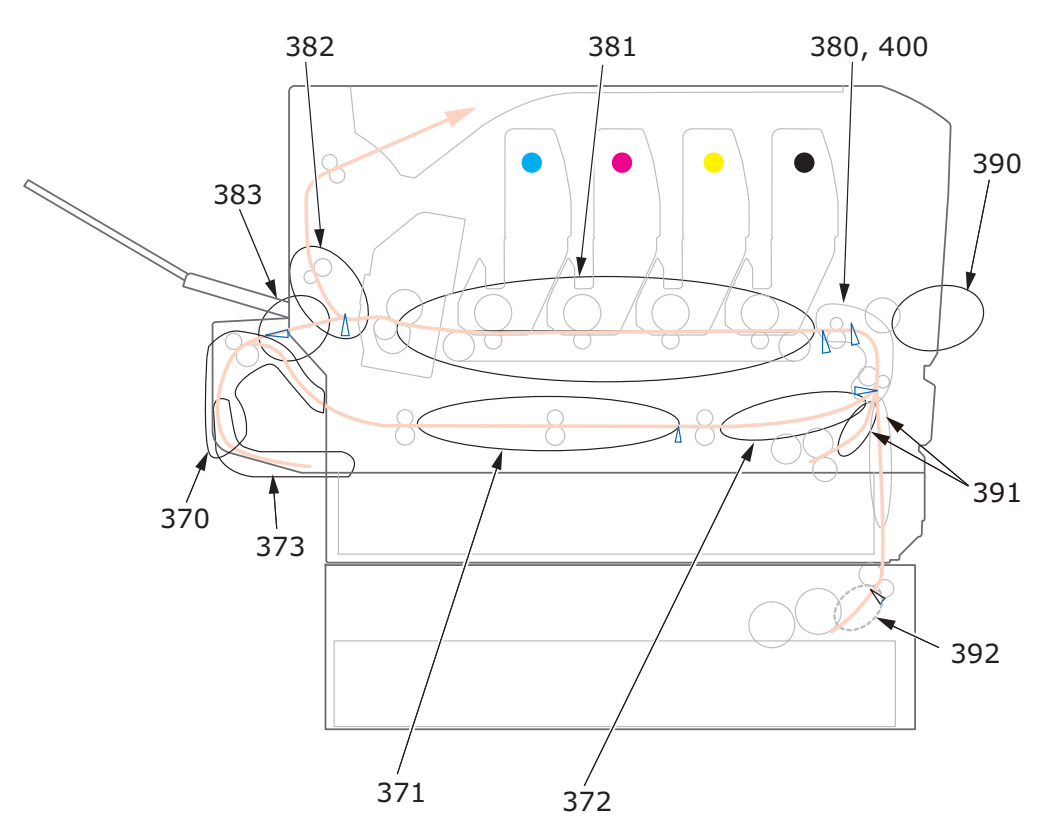

| KOD # | KONUM                       | KOD # | KONUM                                    |
|-------|-----------------------------|-------|------------------------------------------|
| 370   | Dupleks birimi <sup>a</sup> | 382   | Kağıt çıkışı                             |
| 371   | Dupleks birimi <sup>a</sup> | 383   | Dupleks birimi <sup>a</sup>              |
| 372   | Dupleks birimi <sup>a</sup> | 390   | MP Kaseti                                |
| 373   | Dupleks birimi <sup>a</sup> | 391   | Kağıt Kaseti                             |
| 380   | Kağıt besleme               | 392   | 2 <sup>.</sup> Kağıt kaseti <sup>a</sup> |
| 381   | Kağıt yolu                  | 400   | Kağıt boyutu                             |

a. (Takılıysa).

# KAĞIT SIKIŞMALARINI GIDERME

NOT

Açıklayıcı olması amacıyla C712 yazıcı gösterilmiştir. C612 yazıcınız varsa belirtilen istisnalar dışında prensip aynıdır.

- 1. Bir sayfa yazıcının üst tarafından dışarıya oldukça çıkmışsa, kağıdı tutun ve dışarı doğru yavaşça çekerek çıkarın. Kağıt kolayca çıkmıyorsa, çıkarmak için aşırı kuvvet uygulamayın. Kağıt daha sonra arka kısımdan çıkarılabilir.
- 2. Kapak açma düğmesine basın ve yazıcının çıktı tepsisini tamamen açın.

# UYARI!

Yazıcı çalıştırıldıysa kaynaştırıcı birimi sıcak olabilir. Bu alan açık bir şekilde etiketlenmiştir. Dokunmayın.

**3.** Dört toner kartuşunun (a) ve görüntü dramlarının (b) pozisyonlarını not edin. Kartuşların aynı sırayla geri yerleştirilmesi önemlidir.

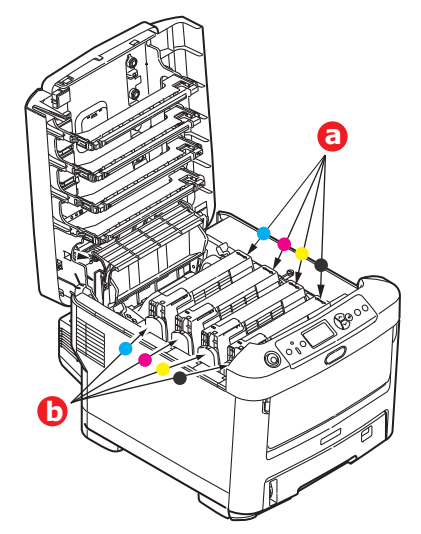

Kağıt yoluna erişmek için dört görüntü silindirini çıkarmak gerekir.

**4.** Üst merkezinden tutarak görüntü silindirini toner kartuşu ile beraber yukarı kaldırın ve yazıcının dışına çıkarın.

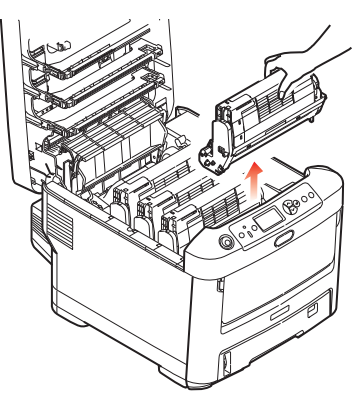

**5.** Eşyalarınızın lekelenmesini önlemek ve yeşil silindir yüzeyinin ve kapağın zarar görmesine meydan vermemek için birimi yavaşça bir kağıt üzerine koyun.

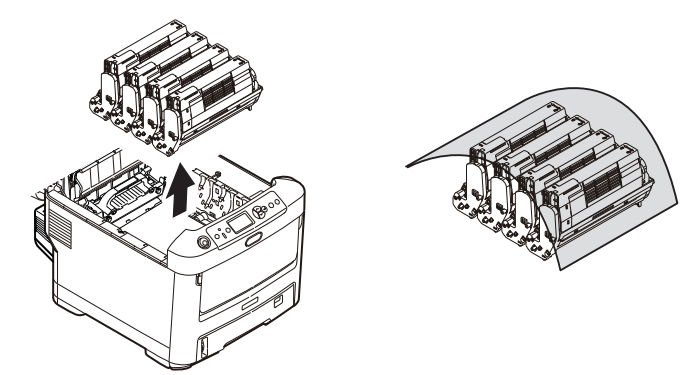

# DİKKAT!

Görüntü Dramının tabanındaki yeşil dram yüzeyi çok kırılgan ve ışığa karşı hassastır. Bu yüzeye dokunmayın ve 5 dakikadan uzun süre normal oda ışığına maruz bırakmayın. Dramın 5 dakikadan daha uzun süre yazıcı dışında kalması gerekirse, kartuşu ışıktan korumak için siyah plastik bir torba içine yerleştirin. Dramı kesinlikle doğrudan güneş ışığı ya da çok parlak oda aydınlatmasına maruz bırakmayın.

6. Kalan görüntü silindir ünitelerinin her biri için bu sökme prosedürünü uygulayın.

7. Bant biriminin bir bölümünde herhangi bir kağıt parçası olup olmadığını kontrol etmek için yazıcının içine bakın.

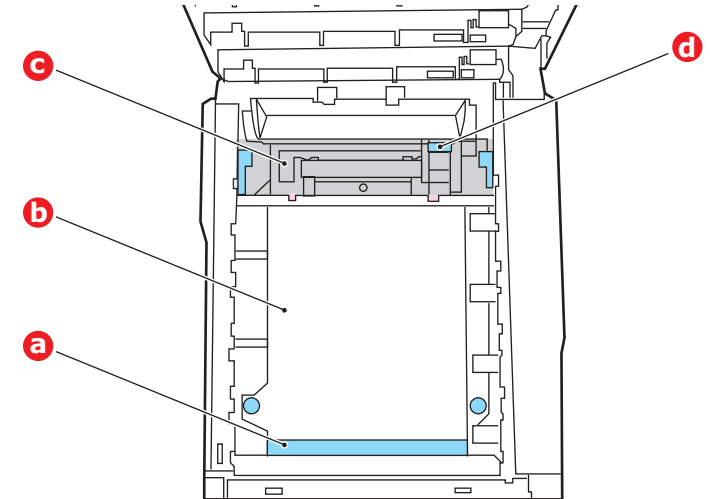

# DİKKAT!

Kağıtları banttan ayırmak için keskin veya aşındırıcı nesneler kullanmayın. Aksi taktirde bant yüzeyine zarar verebilirsiniz.

(a) Önde giden ucu bantın (a) ön tarafında bulunan bir kağıdı çıkarmak için, kağıdı banttan dikkatlice kaldırın ve dahili silindir oyuğunun içine ileriye doğru çekerek kağıdı çıkarın.

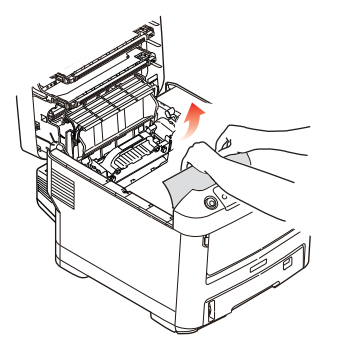

(b) Bir kağıdı bantın (b) merkez bölgesinden çıkarmak için, kağıdı bant yüzeyinden dikkatlice ayırarak çıkarın.

(c) Kaynaştırıcı biriminin (c) hemen girişinde sıkışan bir kağıdı çıkarmak için, kağıdın takip eden kenarını banttan ayırın ve kaynaştırıcı biriminin kağıdı kavramasını serbest bırakmak için, kaynaştırıcı biriminin baskı serbest bırakma kolunu (d) öne ve aşağı doğru iterek kağıdı silindir oyuk alanından çekerek çıkarın. Daha sonra baskı serbest bırakma kolunun tekrar yükselmesine izin verir.

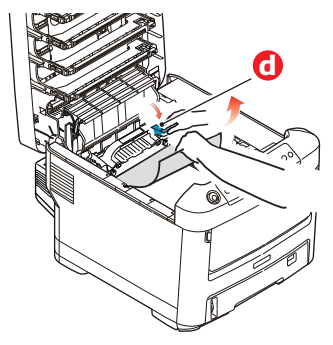

### NOT

Kağıdın çoğu kaynaştırıcı biriminin içine ilerlemişse (sadece kağıdın küçük bir kısmı görülebilir durumdaysa), geri çekmeye çalışmayın.

(d) Kaynaştırıcıdaki bir sayfayı çıkarmak için, kaynaştırıcıyı serbest bırakmak amacıyla iki tutucu kolu (e) yazıcının arka tarafına doğru itin. Tutamacı kullanarak kaynaştırıcı birimini bırakın (f).

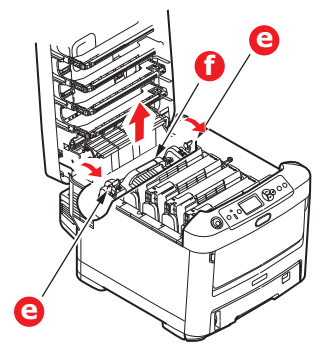

(e) Serbest bırakma koluna (g) basın ve sıkışmış kağıdı kaynaştırıcıdan çıkarın.

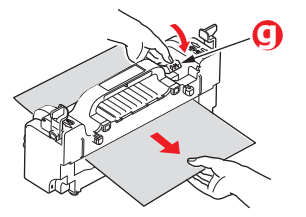

(f) Kaynaştırıcı birimini makineye yeniden yerleştirin ve iki kilitleme kolunu (e) makinenin arka tarafına doğru itin.

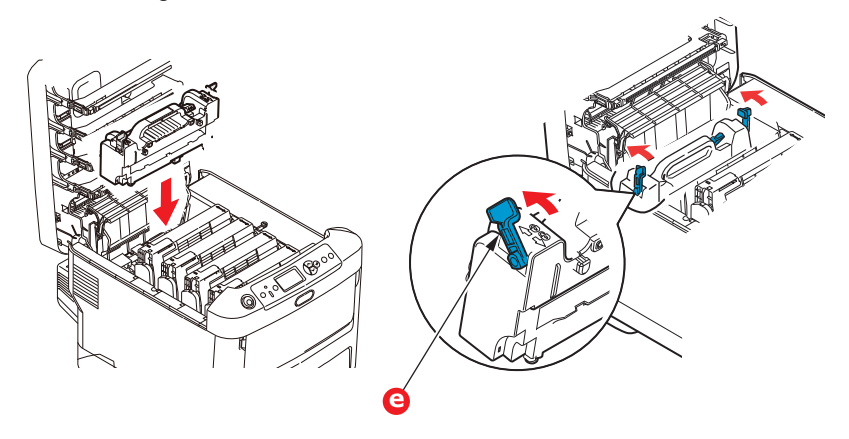

8. Doğru sırada yerleştirdiğinizden emin olarak, kaynaştırıcıya en yakın durumdaki cam göbeği görüntü silindirinden başlayarak dört görüntü silindirini silindir yuvasına geri yerleştirin.

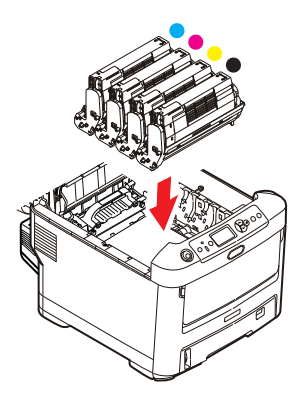

Birimin bütününü üst orta kısmından tutarak, her bir uçtaki kancaları yazıcı oyuğunun kenarlarındaki yuvalarına oturtmak suretiyle, indirin ve yazıcıya yerleştirin.

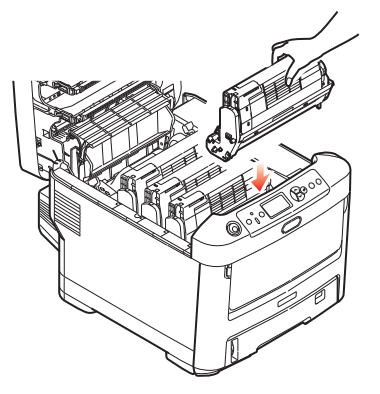

- **9.** Çıktı tepsisini indirin ancak henüz mandalla kapatmak için aşağı bastırmayın. Böylece sıkışan kağıtlar için diğer kağıtları kontrol ederken, silindirlerin de oda ışığına aşırı derecede maruz kalması önlenecektir.
- **10.** Arka çıktı tepsisini (h) açın ve arka yol alanında (i) sayfa olup olmadığını kontrol edin.

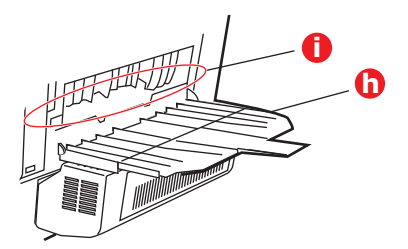

- > Bu bölgede bulunan kağıt parçalarını dışarı çıkarın.
- Eğer bu bölgedeki kağıt çok aşağıda ve çıkarılması güçse, muhtemelen hala kaynaştırıcı tarafından tutulmaktadır. Bu durumda çıktı tepsisini kaldırın, etrafına ulaşın ve kaynaştırıcı baskı serbest bırakma kolunu (d) aşağı doğru bastırın.

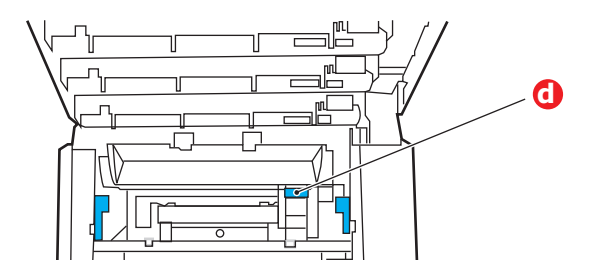

**11.** Arka çıktı kasetini kullanmıyorsanız, bu bölgeden kağıt çıkarıldıktan sonra bunu kapatın.

**12.** Bir dupleks birimi takılmışsa, kolu (j) kaldırın ve dupleks birim kapağını indirin ve bu alanda bulunan tüm kağıtları dışarı çekin. Dupleks birim kapağını kapatma.

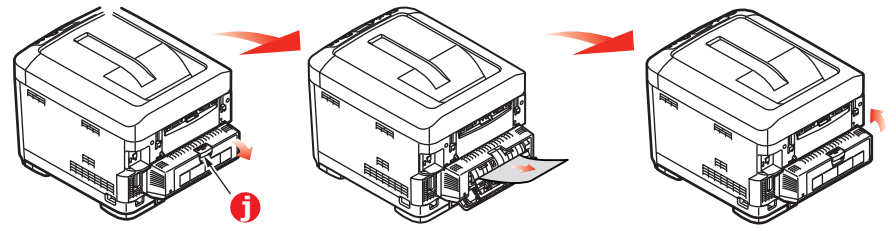

**13.** Çukurları kullanarak MP Tepsisini aşağı çekin. Ön kapak serbest bırakma kolunu kaldırın ve ön kapağı indirin.

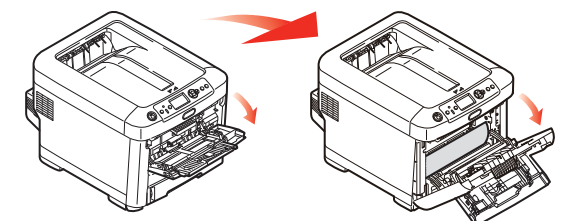

**14.** Bu bölgede kapak içinde kağıt olup olmadığını kontrol edin, bulduklarınızı çıkarın ve ardından kapağı kapatın.

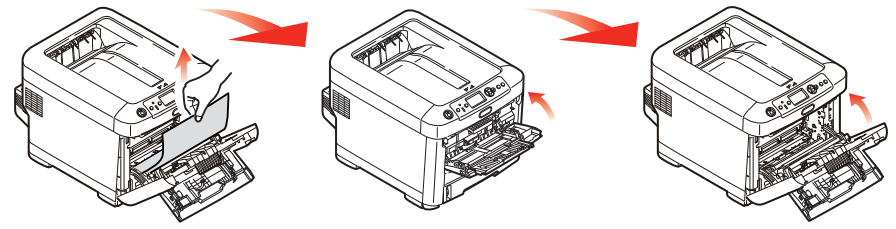

**15.** Kağıt kasetini dışarı çıkarın ve tüm kağıt destesinin düzgün durumda olduğundan, zarar görmediğinden ve kağıt kılavuzlarının kağıt kenarlarına olması gerektiği gibi ayarlandığından emin olun. Bir problem yoksa kaseti yerine yerleştirin.

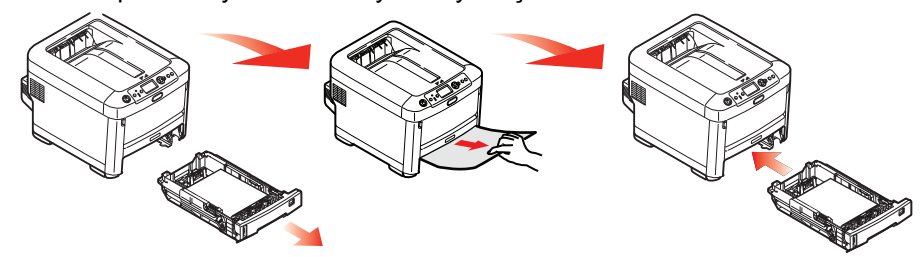

**16.** Son olarak, çıktı tepsisini kapatın ve kapak mandalları kapanana kadar sıkıca basın.

Kağıt sıkışması giderildiğinde, Sistem Ayarı Menüsünde "Sıkışma Giderme" seçeneği AÇIK olarak belirlenmişse, yazıcı kağıt sıkışıklığı nedeniyle yazdırılamayan sayfaları yeniden yazdıracaktır.

"Dikkat, bilinmeyen Sarf Malzemesi algılandı" hata mesajı görüntülendiğinde, bu üründe istediğiniz sarf malzemesini kullanabilirsiniz, ancak orijinal olmayan sarf malzemelerini kullanma riski size aittir. Orijinal olmayan sarf malzemelerini kullanma ürüne zarar verebilir veya ürününüzün tüm işlevlerinin düzgün çalışamamasına neden olabilir, üründeki bu tür hasar veya etki garanti kapsamında değildir. Bu riskleri kabul etmek ve işlevi geri yüklemek için;

- 1. Makinenizi kapatın.
- 2. **Cancel (İptal)** düğmesini basılı tutun ve ürününüzü açın.
- 3. Başlattıktan sonra, **Cancel (İptal)** düğmesini bırakın.

NOT Bu işlem daha sonra başvurulmak üzere kaydedilecektir.

# MAKINE BERTARAFINDAN ÖNCE

Bu makine bertaraf edilmeden önce kayıtlı gizli verilerin ve depolanan verilerin silinmesi önerilir.

Makinede depolanan veriler aşağıda gösterilmiştir.

- Yönetici parolası
- > Çeşitli menülerde kayıtlı ayarlar
- > Özel yazdırma verileri
- > Çeşitli kayıtlar
- Erişim kontrolü, kullanıcı yönetimi verileri (yerel kullanıcı, harici kullanıcı önbelleği LDAP ve Kerberos)
- 1. Operatör panelinde **Menü** düğmesine basın.
- 2. Yönetici Kurulumu öğesini seçmek için ▼ kaydırma düğmesine ve Enter (Giriş) düğmesine basın.
- 3. Yönetici parolasını girin.
- 4. Diğer Ayarlar > Gizli Veri Sil menüsünü seçin.
- 5. Emin misiniz? görüntülendiğinde Evet seçimini yapın ve Enter (Giriş) düğmesine basın.
- 6. Gerçekten istiyor musunuz? görüntülendiğinde, Evet'i seçin ve Enter (Giriş) düğmesine basın.

Verileri silmek için makineyi yeniden başlatın.

#### NOT

Bu eylem gerçekleştirildiğinde silinen veriler kurtarılamaz. Silme işlemini iptal etmek için, 5. adım veya 6.adım'da **Hayır'ı** seçin.

# Özellikler

## C612/ES6412 - N31193B C712/ES7412 - N31194B

| ÖĞE                             | ÖZELLİK                                                                                                    |
|---------------------------------|----------------------------------------------------------------------------------------------------|
| Boyutlar                        | C612/ES6412: 435x547x340 mm (GxDxY) Dupleks birimi olmadan<br>C712/ES7412: 435x547x389 mm (GxDxY) Dupleks birimi olmadan                                        |
| Ağırlık                         | C612/ES6412: 26 Kg yaklaşık (Dupleks birimi olmadan)<br>C712/ES7412: 27,6 Kg yaklaşık (Dupleks birimi olmadan)                                                  |
| Güç kaynağı                     | 220-240 VAC @ 50/60 Hz±%2                                                                                                    |
| Elektrik tüketimi               | Çalışma: 1300 maks.; 600 W ort. (25°C)<br>Bekleme: 100 W ort. (25°C)<br>Güç tasarrufu modu: 15 W'den az<br>Uyku modu: 1,2 W'den az<br>Kapalı modu: 0,5 W'den az |
| Çalışma ortamı                  | 10-32°C/%20-80 BN kullanımı<br>(optimum 25°C ıslak, 2°C kuru)<br>Kapalı: 0-43°C/%10-90 BN<br>(optimum 26,8°C ıslak, 2°C kuru)                                   |
| Yazdırma ortamı                 | %30-73 BN @ 10°C; %30-54 BN @ 32°C<br>10-32°C @ %30 BN; 10-27°C @ %80 BN<br>Renk 17-27°C @ %50-0 BN                                                             |
| Gürültü<br>(Ses basıncı düzeyi) | Çalışma: 68 dB(A)<br>Bekleme: 37 dB(A)                                                                                                    |

# DIZIN

# В

| Bakım menüsü                        | 53 |
|-------------------------------------|----|
| Bant                                |    |
| nasıl değiştirilir?                 | 60 |
| Başlıca yazıcı bileşenleri ve kağıt |    |
| yolu                                | 81 |
| Birimin çevresinitemizleme          | 64 |
| •                                   |    |

# Ç

| Çok amaçlı kaset   |   |
|--------------------|---|
| kağıt ölçüleri16   | 6 |
| nasıl kullanılır20 | C |

# G

| Görüntü | dramınasıl c | değiştirilir? | .57 |
|---------|--------------|---------------|-----|
|         |              |               |     |

# İ

| İki yüze yazdırma                 |
|-----------------------------------|
| kağıt boyu ve ağırlık limitleri16 |
| nasıl kurulur66                   |

### **K** Kaŭit

| Kagit                           |    |
|---------------------------------|----|
| antetli kağıt yerleştirme       | 18 |
| desteklenen kağıt boyutları     | 16 |
| kağıt kasetlerini yükleme       | 17 |
| önerilen türler                 | 15 |
| sıkışma, hata kodları           | 82 |
| sıkışmayı giderme               | 81 |
| Kağıt besleme                   |    |
| rulolarınıtemizleme             | 65 |
| Kaynaştırıcınasıl değiştirilir? | 62 |
|                                 |    |

# L

| LED kafasınıtemizleme64 | 1 |
|-------------------------|---|
|-------------------------|---|

# Μ

| Menü fonksiyonları     | 22 |
|------------------------|----|
| Menüler                |    |
| fabrika çıkış ayarları | 23 |
| nasıl kullanılır       | 22 |

# 0

| Operatör Paneli 22       |
|--------------------------|
| S                        |
| SD Kartınasıl kurulur 70 |
| т                        |
| Toner                    |
| nasıl değiştirilir?54    |
| Y                        |
| Yazıcı görünümü 10       |
| Yükseltmeler             |
| bellek67                 |
| depolama bölmesi 80      |
| dupleks 66               |
| ek kağıt kasetleri79     |
| SD kartı70               |

# **Z** Zarfla

| arflar  |    |
|---------|----|
| yükleme | 20 |

# **CONTACT US**

| Italia                  | www.oki.com/it           |
|-------------------------|--------------------------|
| Français                | www.oki.com/fr           |
| Deutschland             | www.oki.com/de           |
| United Kingdom          | www.oki.com/uk           |
| Ireland                 | www.oki.com/ie           |
| España                  | www.oki.com/es           |
| Portuguesa              | www.oki.com/pt           |
| Sverige                 | www.oki.com/se           |
| Danmark                 | www.oki.com/dk           |
| Norge                   | www.oki.com/no           |
| Suomi                   | www.oki.com/fi           |
| Nederland               | www.oki.com/nl           |
| België/Belgique         | www.oki.com/be           |
| Österreich              | www.oki.com/at           |
| Schweiz/Suisse/Svizzera | www.oki.com/ch           |
| Polska                  | www.oki.com/pl           |
| Česká                   | www.oki.com/cz           |
| Slovenská               | www.oki.com/sk           |
| Magyarország            | www.oki.com/hu           |
| Россия                  | www.oki.com/ru           |
| Україна                 | www.oki.com/ua           |
| Türkiye'ye              | www.oki.com/tr           |
| Serbia                  | www.oki.com/rs           |
| Croatia                 | www.oki.com/hr           |
| Greece                  | www.oki.com/gr           |
| Romania                 | www.oki.com/ro           |
| OKI Europe              | www.oki.com/eu           |
| Singapore               | www.oki.com/sg/          |
| Malaysia                | www.oki.com/my/          |
| ประเทศไทย               | www.oki.com/th/printing/ |
| Australia               | www.oki.com/au/          |
| New Zealand             | www.oki.com/nz/          |
| United States           | www.oki.com/us/          |
| Canada                  | www.oki.com/ca/          |
| Brasil                  | www.oki.com/br/printing  |
| México                  | www.oki.com/mx/          |
| Argentina               | www.oki.com/la/          |
| Colombia                | www.oki.com/la/          |
| Other countries         | www.oki.com/printing/    |

|                      |  | • | ٠ | ٠ | • | • | • | • | ٠ | ٠ | • | ٠ | ٠ | • | • | ٠ | ٠ | ٠ | • | • | • | • | ٠ | ٠ |
|----------------------|--|---|---|---|---|---|---|---|---|---|---|---|---|---|---|---|---|---|---|---|---|---|---|---|
|                      |  | • | • | ٠ | • | • | ٠ | ٠ | ٠ | ٠ | ٠ | ٠ | ٠ | ٠ | • | ٠ | • | • | ٠ | ٠ | • | • | • | ٠ |
|                      |  | • | ٠ | • | • | ٠ | • | • | ٠ | • | • | ٠ | ٠ | • | • | ٠ | • | ٠ | ٠ | • | ٠ |   | • | ٠ |
|                      |  | • | ٠ | • | • | • | • | • | ٠ | • | • | ٠ | • | • | • | ٠ | • | ٠ | ٠ | • | • | • | • | ٠ |
|                      |  | • | ٠ | • | ٠ | • | ٠ | ٠ | ٠ | • | ٠ | ٠ | • | ٠ | ٠ | ٠ | ٠ | ٠ | • | ٠ | • |   | ٠ | ٠ |
|                      |  | • | ٠ | • | • | • | • | • | • | • | • | ٠ | • | • |   | ٠ | • | ٠ | • | • |   |   | • | ٠ |
|                      |  | • | ٠ | ٠ | * | • | • | ٠ | • | ٠ | ٠ | ٠ | ٠ | • | • | ٠ | ٠ | ٠ | • | • | • | • | ٠ | ٠ |
|                      |  | • | ٠ | ٠ | ٠ | • | ٠ | ٠ | ٠ | • | ٠ | ٠ | ٠ | ٠ | ٠ | ٠ | ٠ | ٠ | • | ٠ | • |   | ٠ | ٠ |
| ia Industry Ca. Itd  |  | • | ٠ | ٠ | ٠ | • | • | ٠ | • | • | ٠ | ٠ | ٠ | • | ٠ | ۰ | ٠ | ٠ | • | • | • | ٠ | ٠ | ٠ |
| ic maustry Co., Lta. |  | • | ٠ | ٠ | * |   | • | ٠ | • | ٠ | ٠ | ٠ | ٠ | • | ٠ | ٠ | ٠ | ٠ | • | • | ٠ |   | ٠ | ٠ |
| anomon, Minato-ku,   |  | • | ٠ | • | ٠ | • | ٠ | ٠ | ٠ | • | ٠ | ٠ | ٠ | ٠ | ٠ | ٠ | ٠ | ٠ | • | ٠ |   |   | ٠ | ٠ |
| -8460, Japan         |  | • | ٠ | ٠ | ٠ |   | • | ٠ | ٠ | • | ٠ | ٠ | ٠ | • | ٠ | ۰ | ٠ | ٠ | • | • | ٠ | ٠ | ٠ | ٠ |
|                      |  | • |   |   |   |   |   | • |   |   | • |   |   | • |   |   | • |   |   |   |   |   | • |   |

# Oki Electri

1-7-12 Tora Tokyo, 105